# Oracle<sup>®</sup> Integrated Lights Out Manager (ILOM) CMM

管理ガイド - Sun Blade 6000/ Sun Blade 6048 モジュラーシステム

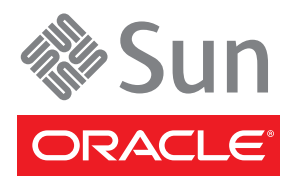

Part No. 821-3083-10 2010 年 11 月、Revision A Copyright © 2007, 2010, Oracle and/or its affiliates. All rights reserved.

このソフトウェアおよび関連ドキュメントの使用と開示は、ライセンス契約の制約条件に従うものとし、知的財産に関する法律により保護さ れています。ライセンス契約で明示的に許諾されている場合もしくは法律によって認められている場合を除き、形式、手段に関係なく、いか なる部分も使用、複写、複製、翻訳、放送、修正、ライセンス供与、送信、配布、発表、実行、公開または表示することはできません。この ソフトウェアのリバース・エンジニアリング、逆アセンブル、逆コンパイルは互換性のために法律によって規定されている場合を除き、禁止 されています。

ここに記載された情報は予告なしに変更される場合があります。また、誤りが無いことの保証はいたしかねます。誤りを見つけた場合は、 オラクル社までご連絡ください。

このソフトウェアまたは関連ドキュメントを、米国政府機関もしくは米国政府機関に代わってこのソフトウェアまたは関連ドキュメントを ライセンスされた者に提供する場合は、次の通知が適用されます。

U.S. GOVERNMENT RIGHTS. Programs, software, databases, and related documentation and technical data delivered to U.S. Government customers are "commercial computer software" or "commercial technical data" pursuant to the applicable Federal Acquisition Regulation and agency-specific supplemental regulations. As such, the use, duplication, disclosure, modification, and adaptation shall be subject to the restrictions and license terms set forth in the applicable Government contract, and, to the extent applicable by the terms of the Government contract, the additional rights set forth in FAR 52.227-19, Commercial Computer Software License (December 2007). Oracle America, Inc., 500 Oracle Parkway, Redwood City, CA 94065.

このソフトウェアもしくはハードウェアは様々な情報管理アプリケーションでの一般的な使用のために開発されたものです。このソフト ウェアもしくはハードウェアは、危険が伴うアプリケーション(人的傷害を発生させる可能性があるアプリケーションを含む)への用途を目 的として開発されていません。このソフトウェアもしくはハードウェアを危険が伴うアプリケーションで使用する際、安全に使用するため に、適切な安全装置、バックアップ、冗長性 (redundancy)、その他の対策を講じることは使用者の責任となります。このソフトウェアもし くはハードウェアを危険が伴うアプリケーションで使用したことに起因して損害が発生しても、オラクル社およびその関連会社は一切の責 任を負いかねます。

Oracle と Java は Oracle Corporation およびその関連企業の登録商標です。その他の名称は、それぞれの所有者の商標または登録商標です。

AMD、Opteron、AMD ロゴ、AMD Opteron ロゴは、Advanced Micro Devices, Inc.の商標または登録商標です。Intel、Intel Xeon は、Intel Corporationの商標または登録商標です。すべての SPARC の商標はライセンスをもとに使用し、SPARC International, Inc.の商標または登録商標です。UNIX は X/Open Company, Ltd.からライセンスされている登録商標です。

このソフトウェアまたはハードウェア、そしてドキュメントは、第三者のコンテンツ、製品、サービスへのアクセス、あるいはそれらに関 する情報を提供することがあります。オラクル社およびその関連会社は、第三者のコンテンツ、製品、サービスに関して一切の責任を負わ ず、いかなる保証もいたしません。オラクル社およびその関連会社は、第三者のコンテンツ、製品、サービスへのアクセスまたは使用に よって損失、費用、あるいは損害が発生しても一切の責任を負いかねます。

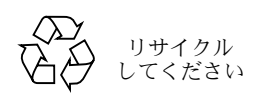

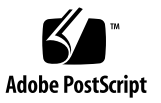

## 目次

このマニュアルの使用法 ix

- CMM ILOM の概要 1
   CMM ILOM 機能の概要 2
   ILOM のバージョン 2
   CMM ILOM のドキュメント 3
   このマニュアルについて 3
- 2. CMM ILOM の初期設定 5

CMM ILOM への接続 6

- ▼ シリアル接続を使用した CMM ILOM への接続 7
- ▼ IPv4 ネットワークアドレスの表示および設定 9
- ▼ IPv4/IPv6 デュアルスタックのネットワークアドレスの表示と設定 11
- ▼ IPv4 または IPv6 ネットワーク構成のテスト 16

ネットワーク接続を使用した CMM ILOM へのログイン 17

- ▼ Web インタフェースを使用した ILOM 3.0 へのログイン 18
- ▼ CLI を使用した ILOM 3.0 へのログイン 19

CMM の Ethernet ポートの有効化 19

- ▼ Web インタフェースを使用した Ethernet ポートの有効化 20
- ▼ CLI を使用した Ethernet ポートの有効化 21

ブレード SP CLI プロンプトの変更 22

- ▼ ブレード SP CLI プロンプトの設定 22
- ▼ ブレード SP CLI プロンプトのデフォルトへのリセット 23
- 3. ファームウェアの更新手順 25

CMM ILOM ファームウェアの更新 25

CMM の IP アドレスの取得 26

現在のファームウェアバージョンの確認 26

- ▼ Web インタフェースを使用してファームウェアのバージョンを確認 する 27
- ▼ 管理 Ethernet ポートの CLI を使用してファームウェアのバージョンを 確認する 28
- ▼ シリアル管理ポートの CLI を使用してファームウェアのバージョンを 確認する 29

ファームウェアのファイルのダウンロード 29

▼ ファームウェアのファイルのダウンロード 30

ILOM ファームウェアの更新 30

- ▼ Web インタフェースを使用して ILOM ファームウェアを更新する 31
- ▼ CLI を使用して ILOM ファームウェアを更新する 32

NEM のファームウェアの更新 33

- ▼ CLI を使用して NEM のファームウェアを更新する 34
- ▼ Web インタフェースを使用して NEM のファームウェアを更新する 37
   CMM を使用したシャーションポーネントのファームウェアの更新 39
  - ▼ Web インタフェースを使用して ファームウェアを更新する 40
  - ▼ CLI を使用してファームウェアを更新する 42

CMM のリセット 43

- ▼ Web インタフェースを使用して CMM をリセットする 43
- ▼ CLI を使用して CMM をリセットする 44

4. CMM の電力管理 45

軽負荷効率モード(LLEM) 46

LLEM について 46

Web インタフェースを使用した LLEM の設定 46

- ▼ Web インタフェースを使用して LLEM を有効または無効にする 47
- ▼ Web インタフェースを使用して冗長モードを有効または無効に する 48

CLI を使用した LLEM の設定 48

- ▼ CLI を使用して LLEM を有効または無効にする 49
- ▼ CLI を使用して冗長モードを有効にする 49
- ▼ CLIを使用して非冗長モードを有効にする 49 電源装置のファン速度を調整する 50
  - ▼ Web インタフェースを使用して電源装置のファン速度を設定する 50

▼ CLI を使用して電源装置のファン速度を設定する 51

電力管理ポリシーの無効化 51

▼ Web インタフェースを使用して電力管理ポリシーを無効にする 52

▼ CLIを使用して電力管理ポリシーを無効にする 53

Sun Blade 6048 の特定の場合における ILOM 3.0 53

2本の電源コード構成の場合の ILOM の動作 53

▼ 2本の電源コード用の CMM を設定する 54
 電源装置の特定の状態における ILOM の表示 55

AC ケーブルの接続が解除された場合 55

AC ケーブルの接続が解除後に再接続された場合 56

stop /CH コマンド 56

start /CH コマンド 57

PSU が1つ取り外されている場合 57

PSU が再挿入される場合 58

5. Sun Blade Zone Manager 59

Sun Blade Zone Manager について 60

Sun Blade Zone Manager 概要 60

サポートされる ILOM インタフェース 60

Web インタフェースを使用した Zone Manager へのアクセス 61

CLI を使用した Zone Manager へのアクセス 63

ゾーン構成の概要 64

ゾーン機能のコマンド 64

サーバーブレードへのストレージの割り当て 65

ストレージへのサーバーブレードの割り当て 66

サポートされるハードウェアおよびファームウェアの構成 67

SAS-2 対応のハードウェア 67

その他のシステム要件 67

Sun Blade Zone Manager へのアクセス 68

- ▼ Web インタフェースを使用して Sun Blade Zone Manager にアクセスして有効にする 68
- ▼ CLI を使用して Sun Blade Zone Manager にアクセスして有効にする 71

シャーシのストレージアクセス構成の作成 73

Quick Setup を使用したシャーシのストレージアクセス構成の作成 73

Quick Setup のオプション 74

▼ Quick Setup を使用して Web インタフェースでシャーシの初期スト レージ構成を作成する 77

Detailed Setup を使用したシャーシのストレージアクセス構成の作成 79

▼ Detailed Setup を使用して Web インタフェースでシャーシのスト レージ構成を作成する 80

CLI を使用したシャーシのストレージ構成の作成 84

▼ CLI を使用してシャーシのストレージ構成を作成する 84

シャーシのストレージアクセス構成の表示または変更 86

▼ Web インタフェースを使用してシャーシのストレージ構成を表示および 変更する 87

- ▼ CLI を使用してシャーシのストレージ構成を表示および変更する 93
- ▼ Web インタフェースを使用して複数のサーバーブレードをストレージデ バイスに割り当てる 95

▼ Web インタフェースを使用してストレージアクセス構成表を表示する 99 シャーシのストレージアクセス構成の保存 101

ゾーン構成の保存に関する重要な考慮事項 101

新規または変更したストレージアクセス構成の保存 101

ストレージアクセス構成のバックアップ 103

- ▼ Web インタフェースを使用してゾーン構成をバックアップファイルに 保存する 103
- ▼ CLI を使用してゾーン構成をバックアップファイルに保存する 104
- ゾーン構成の復元 105
  - ▼ Web インタフェースを使用してゾーン構成を復元する 105
  - ▼ CLI を使用してゾーン構成を復元する 108

ゾーン構成のリセット 109

- ▼ Web インタフェースを使用してゾーン構成をリセットする 109
- ▼ CLI を使用してゾーン構成をリセットする 110

ゾーンのパスワードのリセット 111

- ▼ Web インタフェースを使用してゾーンのパスワードをリセットする 111
- ▼ CLI を使用してゾーンのパスワードをリセットする 112

索引 113

## このマニュアルの使用法

『Oracle Integrated Lights Out Manager (ILOM) CMM 管理ガイド – Sun Blade 6000/Sun Blade 6048 モジュラーシステム』では、Oracle Integrated Lights Out Manager (ILOM) の修正版である、シャーシ管理モジュール (CMM) を使用して Sun Blade モジュラーシステムシャーシを管理する方法を説明しています。このマニュアル では、これを CMM ILOM と呼びます。

## 関連ドキュメント

Sun Blade モジュラーシステムのドキュメントセットについては、使用しているシス テムの付属ドキュメントで説明されています。

- Sun Blade 6000 モジュラーシステムのドキュメントの入手先 (820-1701)
- Sun Blade 6048 モジュラーシステムのドキュメントの入手先 (820-2311)

モジュラーシステムのドキュメントは、次の Web サイトから入手できます。

- Sun Blade 6000: http://docs.sun.com/app/docs/prod/blade.6000mod
- Sun Blade 6048: http://docs.sun.com/app/docs/prod/blade.6048mod

Oracle Integrated Lights Out Manager (ILOM) 3.0 の各種マニュアルは、次の Web サイトから入手できます。

http://docs.sun.com/app/docs/prod/int.lights.mgr30#hic

一部のドキュメントの翻訳版は、次の Web サイトから入手できます。

http://docs.sun.com

ドキュメントの簡体字中国語、繁体字中国語、フランス語、日本語、韓国語の翻訳版 が入手可能です。

# マニュアル、サポート、およびトレー ニング

次の Web サイトでは追加リソースが提供されています。

- マニュアル: http://docs.sun.com/
- サポート: http://www.sun.com/support/
- トレーニング: http://www.sun.com/training/

## ドキュメントのコメント

このドキュメントに関するコメントは、次のサイトで「Feedback [+]」リンクをク リックしてお送りください。

http://docs.sun.com

ご意見をお寄せいただく際には、下記のタイトルとパーツ番号を記載してください。

『Oracle Integrated Lights Out Manager (ILOM) CMM 管理ガイド – Sun Blade 6000/Sun Blade 6048 モジュラーシステム』、Part No. 821-3083-10。

第1章

## CMM ILOM の概要

Sun Blade 6000 モジュラーシステムのシャーシには最大 10 個のブレードが格納さ れ、Sun Blade 6048 モジュラーシステムのシャーシには最大 48 個のブレードが格納 されます。サポートされるブレードには、Sun Blade サーバーモジュールと Sun Blade ストレージモジュールがあります。

各サーバーモジュールには、固有の ILOM サービスプロセッサ (SP) がありますが、 これはシャーシ監視モジュール (CMM) ILOM からは独立したものです。CMM ILOM では、Sun Blade 6000 および Sun Blade 6048 モジュラーシステムシャーシを 管理します。シャーシコンポーネントの管理、および個別のサーバーモジュール内の サービスプロセッサへのアクセスを可能にします。

CMM ILOM の操作は、コマンド行インタフェース (CLI) または Web インタフェー スで行います。

この節では、次の項目について説明します。

- 2ページの「CMM ILOM 機能の概要」
- 2ページの「ILOM のバージョン」
- 3ページの「CMM ILOM のドキュメント」
- 3ページの「このマニュアルについて」

## CMM ILOM 機能の概要

CMM の ILOM は、個別のコンポーネントのシステム管理やシャーシレベルでの総合的なコンポーネント管理が可能な階層型の管理アーキテクチャーを備えています。

管理機能の概要は次のとおりです。

- サーバーモジュールの BMC 機能によってシャーシの環境センサーを認識可能にする IPMI サテライトコントローラの実装
- CLI、Web、SNMP、IPMIの各インタフェースによる環境およびインベントリの 直接管理
- CMM、ネットワークエクスプレスモジュール (NEM)、およびサーバーモジュー ルの SP のファームウェア管理
- コマンド行インタフェース (CLI)の SSH コンテキストに加え、サーバーモジュー ルおよび HTTP リンクのパススルー管理
- シャーシの電源制御
- 次のコンポーネントへのアクセス
  - シャーシ
  - 電源装置
  - ファン
  - Network Express Module (NEM)
  - サーバーモジュールの SP
- SAS-2 対応ストレージモジュールからシャーシ内の SAS-2 対応サーバーブレードへの、Sun Blade Zone Manager によるストレージデバイス割り当て。この機能はSun Blade 6000 シャーシでのみ使用可能です。

## ILOM のバージョン

このドキュメントの ILOM に関する情報は、ILOM バージョン 3.x.x (ILOM 3.0.3 以降) に該当します。

ILOM 2.x については、次のドキュメントを参照してください。

ILOM 2.0 の各種マニュアル: http://docs.sun.com/app/docs/coll/ilom2.0

## CMM ILOM のドキュメント

次のドキュメントは、CMM ILOM の機能性と使用方法について説明しています。

- Oracle Integrated Lights Out Manager (ILOM) 3.0 の各種マニュアル ILOM 3.0 の機能と使用方法に関する総合的なドキュメントです。
- Oracle Integrated Lights Out Manager (ILOM) CMM 管理ガイド Sun Blade 6000/Sun Blade 6048 モジュラーシステム (本書) CMM ILOM 固有の ILOM の 機能性について説明しています。
- 『Oracle Integrated Lights Out Manager (ILOM) 3.0 補足 Sun Blade 6000/Sun Blade 6048 モジュラーシステム』 CMM ILOM バージョン 3.x 固有の補足情報です。

Oracle Integrated Lights Out Manager (ILOM) 3.0 の各種マニュアルは、次の Web サイトから入手できます。

http://docs.sun.com/app/docs/prod/int.lights.mgr30#hic

Sun Blade 6000 および Sun Blade 6048 モジュラーシステムのドキュメントは、次の Web サイトから入手できます。

Sun Blade 6000: http://docs.sun.com/app/docs/prod/blade.6000mod

Sun Blade 6048: http://docs.sun.com/app/docs/prod/blade.6048mod

## このマニュアルについて

このマニュアルでは、Sun Blade 6000 および Sun Blade 6048 モジュラーシステム 固有の管理作業について説明しています。説明されているトピックは次の表のとお りです。

| CMM ILOM の初期設定を実行する             | • 5 ページの「CMM ILOM の初期設定」          |
|---------------------------------|-----------------------------------|
| シャーシおよびコンポーネントの<br>ファームウェアを更新する | • 25 ページの「ファームウェアの更新手順」           |
| ILOM の電源管理機能を使用する               | • 45 ページの「CMM の電力管理」              |
| ストレージのゾーン構成を表示また<br>は変更する       | • 59 ページの「Sun Blade Zone Manager」 |

# CMM ILOM の初期設定

この章では、CMM ILOM にアクセスし、初期設定を行う方法について説明します。

CMM ILOM への最初のアクセスは、シャーシの背面パネルにあるシリアルコネクタ または NET MGT 0 Ethernet コネクタから行います。

この章には、次の表で示されているように、CMM ILOM のセットアップについての 情報が含まれています。

| 説明                                      | リンク                                                            |
|-----------------------------------------|----------------------------------------------------------------|
| <br>CMM ILOM に接続し、CMM の<br>IP アドレスを設定する | • 6 ページの「CMM ILOM への接続」                                        |
| CMM ILOM への初回ログインを<br>行う                | <ul> <li>17 ページの「ネットワーク接続を使用した CMM<br/>ILOM へのログイン」</li> </ul> |
| CMM の Ethernet ポートを有効に<br>する            | • 19 ページの「CMM の Ethernet ポートの有効化」                              |
| ブレードの CLI プロンプトを変更<br>する                | • 22 ページの「ブレード SP CLI プロンプトの変更」                                |

## CMM ILOM への接続

初期ネットワーク構成情報を使用して CMM を設定するには、ILOM を使用して CMM への接続を確立する必要があります。CMM のシリアル管理 (SER MGT) ポー トを使用して ILOM へのローカル接続を確立することができます。また、ネット ワーク管理 (NET MGT) ポートを使用して ILOM へのリモート接続を確立することが できます (図 2-1 を参照)。

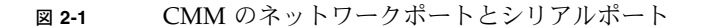

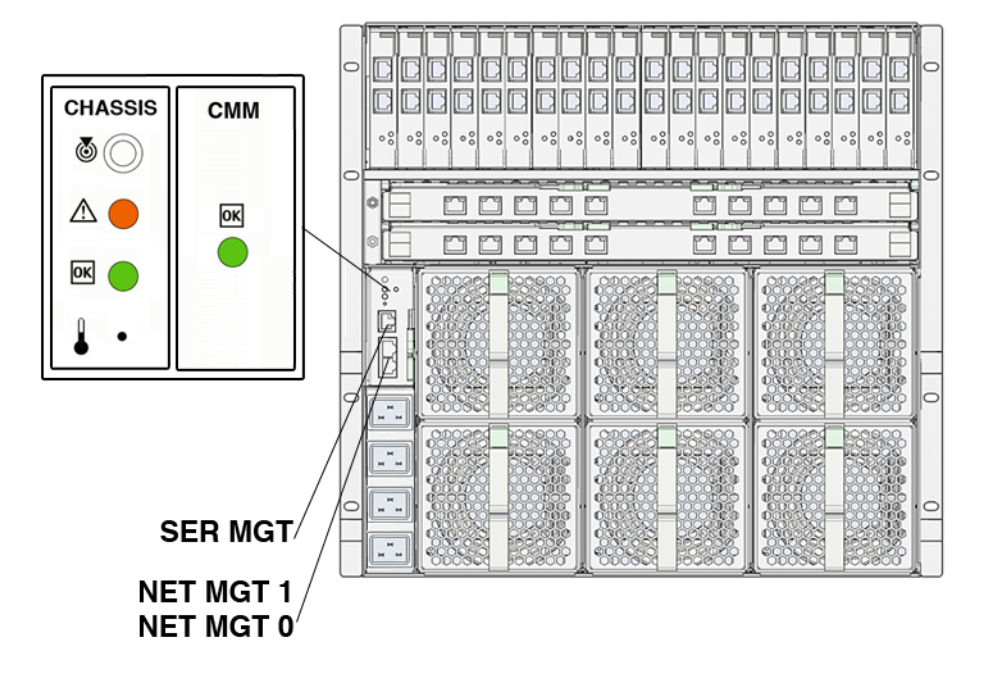

デフォルトでは、ネットワーク管理ポートを使用して ILOM への接続を確立すると、 ILOM は DHCP (IPv4) またはステートレス機構 (IPv6) を使用して CMM の IP アドレ スを自動的に取得します。CMM の NET MGT ポートへのネットワーク管理接続が確 立されていないと、ILOM が CMM の IP アドレスを取得できません。このため、シ リアル接続で ILOM に接続する必要があります。ILOM への接続を確立した後は、 CMM に割り当てられている IP アドレスを表示できます。また、必要に応じて、この IP アドレスを変更することも可能です。 次のステップ:

 CMM に割り当てられている IP アドレスが不明な場合は、2-7 ページの「シリア ル接続を使用した CMM ILOM への接続」を参照してください。

または

- CMM に割り当てられている IP アドレスが判明しており、CMM へのネットワー ク管理接続を確立している場合は、次のいずれかの節を参照して CMM の IP アド レスを表示または修正します。
  - 9ページの「IPv4 ネットワークアドレスの表示および設定」
  - 11ページの「IPv4/IPv6 デュアルスタックのネットワークアドレスの表示と 設定」

### ▼ シリアル接続を使用した CMM ILOM への接続

CMM ILOM は、ターミナルエミュレーションソフトウェアを実行している端末また は PC をシャーシのシリアルコネクタに接続すれば、いつでもアクセスできます。

- 1. 端末、ノートパソコン、または端末サーバーが動作していることを確認します。
- その端末デバイスまたはターミナルエミュレーションソフトウェアを次のように 設定します。
  - 8N1: データビット 8、パリティなし、ストップビット 1
  - 9600 ボー
  - ソフトウェアのフローコントロール無効 (XON/XOFF)
- シリアルケーブルを使用してシャーシパネルのシリアルポート (SER MGT) を端 末デバイスに接続します。

**注** – シリアルポートに接続するシリアルケーブルは、次の表に示すようにピンを割 り当てる必要があります。

| ピン | 信号の説明           |
|----|-----------------|
| 1  | 送信要求 (RTS)      |
| 2  | データ端末レディー (DTR) |
| 3  | 送信データ (TXD)     |
| 4  | アース             |
| 5  | アース             |

| ピン | 信号の説明           |
|----|-----------------|
| 6  | 受信データ (RXD)     |
| 7  | データキャリア検出 (DCD) |
| 8  | 送信可 (CTS)       |

#### 4. 端末デバイスで Enter を押します。

これにより、端末デバイスと CMM ILOM の間で接続が確立されます。

**注 –** CMM ILOM の電源投入完了前、または電源投入シーケンス中に、端末またはエ ミュレータをシリアルポートに接続すると、起動メッセージが表示されます。

システムの起動が完了すると、CMM ILOM にログインプロンプトが表示されます。 <hostname> login:

- 5. CLI にログインします。
  - a. デフォルトのユーザー名 root を入力します。
  - b. デフォルトのパスワード changeme を入力します。

ログインに成功すると、CMM ILOM の次のデフォルトのコマンドプロンプトが 表示されます。

->

CMM ILOM は CLI を実行しています。CLI コマンドを実行できるようになりました。

次のステップ:次のいずれかの手順で、CMM ILOM の IP アドレスを表示または設定 します。

- 9ページの「IPv4 ネットワークアドレスの表示および設定」
- 11 ページの「IPv4/IPv6 デュアルスタックのネットワークアドレスの表示と 設定」

### ▼ IPv4 ネットワークアドレスの表示および設定

1. リモート SSH 接続またはローカルシリアル接続を使用して、CMM ILOM にログ インします。

詳細については、次のいずれかの節を参照してください。

- 7ページの「シリアル接続を使用した CMM ILOM への接続」
- 19 ページの「CLI を使用した ILOM 3.0 へのログイン」

#### 2. 次のいずれかのコマンドを入力して、作業用ディレクトリを設定します。

- シャーシ CMM の場合: cd /CMM/network
- シャーシブレードサーバーモジュールの場合: cd /SP/network
- show コマンドを入力して、IP アドレスのネットワークのプロパティーを表示します。
- DHCP または静的 IPv4 ネットワーク構成を設定するためには、次のいずれかを 実行します。
  - DHCP IPv4 のネットワーク構成を設定するためには、次のプロパティーの 値を設定します。

| プロパティー             | プロパティーの設定値                | 説明                                                                                                    |
|--------------------|---------------------------|----------------------------------------------------------------------------------------------------|
| state              | set state=enabled         | IPv4 では、ネットワークの state は、デ<br>フォルトで enabled に設定されています。<br>注 – DHCP IPv4 ネットワークオプションを有<br>効にするには、state が enabled に設定さ<br>れている必要があります。            |
| pendingipdiscovery | set pendingipdiscovery=dh | CP IPv4 では、ipdiscovery プロパティーの値<br>はデフォルトで dhcp に設定されています。<br>注 - プロパティーのデフォルトの値 dhcp が<br>static に変更されている場合は、このプロパ<br>ティーの値を dhcp に戻す必要があります。 |
| commitpending=     | set commitpending=true    | set commitpending=true と入力して、<br>state および ipdiscovery プロパティーの<br>値に対して行った変更を確定します。                                                            |

#### 静的 IPv4 ネットワーク構成を設定するためには、次のプロパティーの値を設定 します。

| プロパティー                                                   | プロパティーの設定値                                                                                                    | 説明                                                                                                    |
|----------------------------------------------------------|----------------------------------------------------------------------------------------------------|----------------------------------------------------------------------------------------------------|
| state                                                    | set state=enabled                                                                                                    | IPv4 では、ネットワークの state は、デ<br>フォルトで enabled に設定されています。<br>注 – 静的 IPv4 ネットワークオプションを有<br>効にするには、state が enabled に設定さ<br>れている必要があります。                        |
| pendingipdiscovery                                       | set pendingipdiscovery=static                                                                                                    | 静的 IPv4 ネットワーク構成の設定を有効に<br>するには、pendingipdiscovery プロパ<br>ティーの値を static に設定する必要があり<br>ます。<br>注 – IPv4 では、ipdiscovery プロパティーの<br>値はデフォルトで dhcp に設定されています。 |
| pendingipaddress<br>pendingipnetmask<br>pendingipgateway | <pre>set pendingipaddress=      pendingipnetmask=      pendingipgateway=     </pre> <pre>         </pre> <pre>         </pre> | 複数の静的ネットワーク設定を割り当てる<br>ためには、set コマンドの後に、各プロパ<br>ティーの値 (IP address、netmask、gateway)<br>の pending コマンドを入力してから、割り<br>当てる静的な値を入力します。                         |
| commitpending=                                           | set commitpending=true                                                                                                    | set commitpending=true と入力して、<br>IPv4 ネットワークのプロパティーに対して<br>行った変更を確定します。                                                                                  |

注 – リモート SSH 接続を使用して ILOM に接続した場合、以前の IP アドレスを使用 して確立された ILOM への接続はタイムアウトします。ILOM に接続するには、新し く割り当てた設定を使用します。

5. ネットワークテストツール (Ping) を使用して、ILOM から IPv4 ネットワーク構成をテストします。詳細は、2-16 ページの「IPv4 または IPv6 ネットワーク構成のテスト」を参照してください。

### ▼ IPv4/IPv6 デュアルスタックのネットワークアド レスの表示と設定

注 – ここでは、IPv4 と IPv6 のデュアルスタックネットワーク環境で動作するように ILOM を設定する手順について説明します。ILOM での IPv4/IPv6 デュアルスタック のサポートの詳細については、『Oracle Integrated Lights Out Manager (ILOM) 3.0 概念ガイド』を参照してください。

1. リモート SSH 接続またはローカルシリアル接続を使用して、CMM ILOM にログ インします。

詳細については、次のいずれかの節を参照してください。

- 7ページの「シリアル接続を使用した CMM ILOM への接続」
- 19 ページの「CLI を使用した ILOM 3.0 へのログイン」
- 使用しているネットワーク環境に該当する、次のいずれかのネットワーク構成手順を行います。
  - IPv4 ネットワークを構成するには、次の手順 3 手順 5 の手順を行います。
  - IPv6 ネットワークを構成するには、次の手順 6 手順 10 の手順を行います。
- IPv4 ネットワークを構成するには、cd コマンドを使用してデバイスの作業用 ディレクトリ /x/network に移動します。 例:
  - シャーシ CMM の場合、cd /CMM/network と入力します。
  - シャーシのブレードサーバー SP の場合、cd /CH/BLn/network と入力します。
  - シャーシのブレードサーバーに複数の SP ノードがある場合、 cd /CH/BLn/Noden/network と入力します。
- 4. show コマンドを入力して、デバイスで設定された IPv4 ネットワーク構成を表示 します。

- 5. DHCP または静的 IPv4 ネットワーク構成を設定するためには、次のいずれかを 実行します。
  - DHCP IPv4 のネットワーク構成を設定するためには、次のプロパティーの 値を設定します。

| プロパティー             | プロパティーの設定値                  | 説明                                                                                                    |
|--------------------|-----------------------------|----------------------------------------------------------------------------------------------------|
| state              | set state=enabled           | IPv4 では、ネットワークの state は、デ<br>フォルトで enabled に設定されています。<br>注 – DHCP IPv4 ネットワークオプションを有<br>効にするには、state が enabled に設定さ<br>れている必要があります。         |
| pendingipdiscovery | set pendingipdiscovery=dhcp | IPv4 では、ipdiscovery プロパティーの値<br>はデフォルトで dhep に設定されています。<br>注 - プロパティーのデフォルトの値 dhep が<br>static に変更されている場合は、このプロパ<br>ティーの値を dhep に戻す必要があります。 |
| commitpending=     | set commitpending=true      | set commitpending=true と入力して、<br>state および ipdiscovery プロパティーの<br>値に対して行った変更を確定します。                                                         |

#### ■ 静的 IPv4 ネットワーク構成を設定するためには、次のプロパティーの値を設定 します。

| プロパティー                                                   | プロパティーの設定値                                                                                                    | 説明                                                                                                    |
|----------------------------------------------------------|----------------------------------------------------------------------------------------------------|----------------------------------------------------------------------------------------------------|
| state                                                    | set state=enabled                                                                                                    | IPv4 では、ネットワークの state は、デ<br>フォルトで enabled に設定されています。<br>注 – 静的 IPv4 ネットワークオプションを有<br>効にするには、state が enabled に設定さ<br>れている必要があります。                        |
| pendingipdiscovery                                       | set pendingipdiscovery=static                                                                                                    | 静的 IPv4 ネットワーク構成の設定を有効に<br>するには、pendingipdiscovery プロパ<br>ティーの値を static に設定する必要があり<br>ます。<br>注 – IPv4 では、ipdiscovery プロパティーの<br>値はデフォルトで dhcp に設定されています。 |
| pendingipaddress<br>pendingipnetmask<br>pendingipgateway | <pre>set pendingipaddress=   <ip_address> pendingipnetmask=    <netmask> pendingipgateway=    <gateway></gateway></netmask></ip_address></pre> | 複数の静的ネットワーク設定を割り当てる<br>ためには、set コマンドの後に、各プロパ<br>ティーの値 (IP address、netmask、gateway)<br>の pending コマンドを入力してから、割り<br>当てる静的な値を入力します。                         |
| commitpending=                                           | set commitpending=true                                                                                                    | set commitpending=true と入力して、<br>IPv4 ネットワークのプロパティーに対して<br>行った変更を確定します。                                                                                  |

- IPv6 ネットワークを構成するには、cd コマンドを使用してデバイスの作業用 ディレクトリ /x/network/ipv6 に移動します。 例:
  - シャーシ CMM の場合、cd /CMM/network/ipv6 と入力します。
  - シャーシのブレードサーバー SP の場合、cd /CH/BLn/network/ipv6 と入 力します。
  - シャーシのブレードサーバーに複数の SP ノードがある場合、 cd /CH/BLn/Noden/network/ipv6 と入力します。
- show コマンドを入力して、デバイスで設定された IPv6 ネットワーク構成を表示 します。

次の例は、サーバーの SP デバイス上の IPv6 プロパティーを対象としたサンプル 出力の値です。

```
-> show
/SP/network/ipv6
Targets:
Properties:
   state = enabled
   autoconfig = stateless
   dhcpv6_server_duid = (none)
   link_local_ipaddress = fe80::214:4fff:feca:5f7e/64
   static_ipaddress = ::/128
   ipgateway = fe80::211:5dff:febe:5000/128
   pending_static_ipaddress = ::/128
   dynamic_ipaddress_1 = fec0:a:8:b7:214:4fff:feca:5f7e/64
Commands:
      cd
      show
```

注 – autoconfig= プロパティーが dhcpv6\_stateful または dhcpv6\_stateless に設定されている場合、dhcpv6\_server\_duid の読み取り専用のプロパティーは、 DHCP 情報を取得するために ILOM によって前回使用された DHCPv6 サーバーの DHCP 固有識別子を特定します。 注 – ILOM 3.0.14 (およびそれ以降) の IPv6 autoconfig プロパティーのデフォルト 値は autoconfig=stateless です。ただし、CMM またはサーバーモジュールに ILOM 3.0.12 がインストールされている場合には、autoconfig プロパティーのデ フォルト値は autoconfig=stateless\_only と表示されます。

#### 8. IPv6 自動設定オプションを設定するためには、set コマンドを使用して、次の 自動設定プロパティーの値を指定します。

| プロパティー     | プロパティーの設定値                                | 説明                                                                                                    |
|------------|-------------------------------------------|----------------------------------------------------------------------------------------------------|
| state      | set state=enabled                         | IPv6 では、ネットワークの state はデフォルトで enabled<br>に設定されています。IPv6 自動設定オプションを有効にす<br>るには、この state が enabled に設定されている必要があ<br>ります。                                                                                                    |
| autoconfig | <pre>set autoconfig=<value></value></pre> | このコマンドの後に、設定する autoconf の値を指定します。<br>オプションには、次のものがあります。                                                                                                    |
|            |                                           | <ul> <li>stateless (ILOM 3.0.14 またはそれ以降のデフォルト設定)<br/>または<br/>stateless_only (ILOM 3.0.12 のデフォルト設定)<br/>IPv6 ネットワークルーターから取得した IP アドレスを自動<br/>的に割り当てます。</li> <li>dhcpv6_stateless<br/>DHCP サーバーから取得した DNS 情報を自動的に割り当<br/>てます。<br/>プロパティーの値 dhcpv6_stateless は ILOM 3.0.14 以<br/>降で使用できます。</li> <li>dhcpv6_statefu1<br/>DHCPv6 サーバーから取得した IPv6 アドレスを自動的に<br/>割り当てます。<br/>プロパティーの値 dhcpv6_stateful は ILOM 3.0.14 以</li> </ul> |
|            |                                           | 降で使用できます。 <ul> <li>disable</li> <li>すべての自動設定プロパティーの値を無効化し、リンク</li> <li>ローカルアドレスの読み取り専用のプロパティーの値を設定します。</li> </ul>                                                                                                    |

注 – IPv6 設定オプションは、設定後に有効になります。/network ターゲットでこれらの変更を確定する必要はありません。

注 – デバイスへ取得した IPv6 自動設定アドレスは、デバイスへのアクティブな ILOM セッションには影響しません。新しく取得した自動設定アドレスは、 /network/ipv6 ターゲットで確認できます。 **注** – ILOM 3.0.14 以降、dhcpv6\_stateless オプションまたは dhcpv6\_stateful オプションを有効にしたとき、stateless 自動設定オプションも同時に有効にする ことが可能です。ただし、dhcpv6\_stateless および dhcpv6\_stateful 自動設 定オプションは同時に有効にすることはできません。

- 9. 次の手順を行って、静的 IPv6 アドレスを設定します。
  - a. 暫定的な静的 IPv6 アドレスを設定するためには、次のプロパティーの値を指定 します。

| プロパティー           | プロパティーの設定値                                                                                                    | 説明                                                                                                    |
|------------------|----------------------------------------------------------------------------------------------------|----------------------------------------------------------------------------------------------------|
| state            | set state=enabled                                                                                                    | IPv6 では、ネットワークの state はデフォルト<br>で enabled に設定されています。静的 IP アド<br>レスを有効にするためには、この state が<br>enabled に設定されている必要があります。          |
| pendingipaddress | <pre>set pending_static_ipaddress=     <ip6_address>/<subnet bits="" in="" length="" mask=""></subnet></ip6_address></pre> | このコマンドの後に、静的な IPv6 アドレスのプ<br>ロパティーの値とデバイスに割り当てるネット<br>マスクを入力します。<br>IPv6 アドレスの例を次に示します。<br>fec0:a:8:b7:214:4fff:feca:5f7e/64 |

b. 暫定的な IPv6 の静的ネットワークパラメーターを確定 (保存) するためには、
 次の表の手順を行います。

| 手順 | 説明                                                                                                    |
|----|----------------------------------------------------------------------------------------------------|
| 1  | <ul> <li>cd コマンドを使用して、ディレクトリをデバイスの network ターゲットに変更します。</li> <li>例:</li> <li>シャーシ CMM の場合、cd /CMM/network と入力します。</li> <li>シャーシのブレードサーバー SP の場合、cd /CH/BLn/network と入力します。</li> <li>シャーシのブレードサーバーに複数の SP ノードがある場合、cd /CH/BLn/Noden/network と入力します。</li> </ul> |
| 2  | 次のコマンドを入力して、変更した IPv6 プロパティーの値を確定します。<br>set commitpending=true                                                                                                    |
|    |                                                                                                    |

注 – 新しい静的 IP アドレスをデバイス (SP または CMM) に割り当てると、デバイス へのアクティブな ILOM セッションがすべて終了します。ILOM に再度ログインする ためには、新しく割り当てた IP アドレスを使用して新しいブラウザセッションを開始 する必要があります。 10. IPv4 または IPv6 ネットワーク構成を ILOM からテストするためには、ネット ワークテストツール (Ping および Ping6) を使用します。詳細は、2-16 ページの 「IPv4 または IPv6 ネットワーク構成のテスト」を参照してください。

### ▼ IPv4 または IPv6 ネットワーク構成のテスト

1. ILOM SP CLI または CMM CLI にログインします。

サーバー SP または CMM とのローカルシリアルコンソール接続または SSH 接続を確立します。

- 2. cd コマンドを使用してデバイスの作業用ディレクトリ /x/network/test に移動します。次に例を示します。
  - シャーシ CMM の場合、cd /CMM/network/test と入力します。
  - シャーシのブレードサーバー SP の場合、cd /CH/BLn/network/test と入 力します。
  - シャーシのブレードサーバーに複数の SP ノードがある場合、 cd /CH/BLn/Noden/network/test と入力します。
- 3. show コマンドを入力して、ネットワークの test ターゲットとプロパティーを 表示します。

次の例は、CMM デバイスの test ターゲットのプロパティーを示す出力です。

```
-> show
/CMM/network/test
Targets:
Properties:
    ping = (Cannot show property)
    ping6 = (Cannot show property)
Commands:
    cd
    set
    show
```

set ping コマンドまたは set ping6 コマンドを使用して、デバイスから指定したネットワーク上の宛先へネットワークテストを送信します。

| プロパティー | プロパティーの設定値                               | 説明                                                                                                    |
|--------|------------------------------------------|----------------------------------------------------------------------------------------------------|
| ping   | set ping=< <i>IPv4_address</i> >         | コマンドプロンプトで、set ping= コマンドの後に、<br>IPv4 テストの宛先のアドレスを入力します。<br>例:<br>-> set ping=10.8.183.106<br>Ping of 10.8.183.106 succeeded                   |
| ping6  | set ping6= <ipv6_address></ipv6_address> | set ping6= コマンドの後に、IPv6 テストの宛先の<br>アドレスを入力します。<br>例:<br>-> set ping6=fe80::211:5dff:febe:5000<br>Ping of fe80::211:5dff:febe:5000<br>succeeded |

次のステップ:

- ILOM へのログインにネットワーク管理接続を使用していない場合は、17 ページの「ネットワーク接続を使用した CMM ILOM へのログイン」を参照してください。
- このドキュメントまたは Oracle Integrated Lights Out Manager (ILOM) 3.0 の 各種マニュアルで説明されている CMM 管理タスクを実行します。

## ネットワーク接続を使用した CMM ILOM へのログイン

この節では、ネットワーク接続を使用して CMM ILOM に初回ログインする手順について説明します。ILOM の設定の詳細については、『Oracle Integrated Lights Out Manager (ILOM) 3.0 入門ガイド』を参照してください。

この節では、次の手順について説明します。

- 18 ページの「Web インタフェースを使用した ILOM 3.0 へのログイン」
- 19ページの「CLI を使用した ILOM 3.0 へのログイン」

### ▼ Web インタフェースを使用した ILOM 3.0 へのロ グイン

次の手順に従って、root ユーザーアカウントで ILOM の Web インタフェースへの 初回のログインを実行します。

- 1. Ethernet ケーブルを NETO Ethernet ポートに接続します。
- 2. Web ブラウザに http://system\_ipaddress と入力します。

Web インタフェースのログインページが表示されます。

| ABOUT                                         |                                                                                                    |
|-----------------------------------------------|----------------------------------------------------------------------------------------------------|
| Java                                          | CMM Hostname: mpk12-2404-143-18<br>User Name:<br>Password:                                               |
| Other names may be trademarks of their respec | righte reserve u. Cracle and java are registered redemarks of Cracle and/or its annuates.<br>Elve owners |

- 3. 次のように、root ユーザーアカウントのユーザー名とパスワードを入力します。 ユーザー名: root パスワード: changeme
- Log In」をクリックします。
   Web インタフェースの「Version」ページが表示されます。

### ▼ CLI を使用した ILOM 3.0 へのログイン

ILOM CLI にはじめてログインする際は、SSH および root ユーザーアカウントを 使用します。

- 1. Ethernet ケーブルを NETO Ethernet ポートに接続します。
- 2. 次のように入力して、root ユーザーアカウントを使用して ILOM CLI にログイン します。
  - \$ ssh root@system\_ipaddress

パスワード: changeme

ILOM CLI のプロンプト (->) が表示されます。

## CMM の Ethernet ポートの有効化

デフォルトでは、CMM の Ethernet ポート 0 は有効になっています。CLI または Web インタフェースを使用して、ポート 1 または両方のポートを有効にすることが できます。

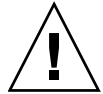

注意 – CMM の Ethernet ポートを両方とも有効にすると、Ethernet ネットワークで問 題が発生したり、外部ネットワークが停止したりする可能性があります。両方のポー トを有効にする前に、外部のスイッチがトランクモードをサポートしていることを確 認してください。アップストリームの Ethernet スイッチを正しく設定して、Ethernet のトラフィックのループが発生しないようにする必要があります。通常、この設定は スパニングツリーアルゴリズムを使用して行われます。

- ここで説明する手順の具体的な内容は次のとおりです。
- 20 ページの「Web インタフェースを使用した Ethernet ポートの有効化」
- 21 ページの「CLI を使用した Ethernet ポートの有効化」

### ▼ Web インタフェースを使用した Ethernet ポート の有効化

Web インタフェースを使用して Ethernet ポートを有効にする手順は、次のとおりです。

- 1. ILOM Web インタフェースにログインします。
- 2. 左のパネルから「CMM」をクリックします。
- 3. 「Configuration」-->「Network」を選択します。

|                               | System                                                                                                    | System System<br>Information Monitoring                                       |                                                 |                                                | Storage                                          | Configuration                         |                                               | User<br>Management                                       |                                  | Control                |  |
|-------------------------------|----------------------------------------------------------------------------------------------------|-------------------------------------------------------------------------------|-------------------------------------------------|------------------------------------------------|--------------------------------------------------|---------------------------------------|-----------------------------------------------|----------------------------------------------------------|----------------------------------|------------------------|--|
| Blade 0<br>Blade 8<br>Blade 9 | System<br>Management<br>Access                                                                                                    | Alert<br>Management                                                           | Network                                         | ONS                                            | Serial<br>Port                                   | Clock                                 | Timezone                                      | Syslog                                                   | SMTP<br>Client                   | Polic                  |  |
| NEM D                         | Network Set                                                                                                    | Network Settings                                                              |                                                 |                                                |                                                  |                                       |                                               |                                                          |                                  |                        |  |
|                               | page. DHCP is the default mode, but you can manually configure each IP Address, Netmask, and Gateway. To change the<br>network settings, select the radio button next to the appropriate component, then click Edit. The CMM Management<br>Network switch setting can be configured above the table<br>* Settings * Network Tools |                                                                               |                                                 |                                                |                                                  |                                       |                                               |                                                          |                                  |                        |  |
|                               | page DHCP is the<br>network settings,<br>Network Switch se<br>* Settings *                                                                                                    | default mode, but<br>select the radio b<br>sting cao be conf<br>Network Tools | t you can mai<br>wton next to<br>igured above   | resses f<br>nually co<br>the appr<br>the table | or Chassis M<br>nfigure each<br>ropnate com<br>e | Ionitoring<br>IP Addres<br>panent, th | Modules and<br>s. Netmask, a<br>en click Edit | Service Proce<br>nd Gateway. <sup>-</sup><br>The CMM Man | estors fr<br>To chang<br>nagemen | om this<br>ge the<br>t |  |
|                               | page. DHCP is the<br>network settings,<br>Network Switch se<br>* Settings *<br>Settings                                                                                                    | default mode, bu<br>select the radio b<br>sting can be confi<br>Network Tools | t you can mai<br>sidton next to<br>igured above | resses f<br>nually co<br>the appr<br>the table | or Chassis M<br>nfigure each<br>opriate com<br>e | Ionitoring<br>IP Addres<br>ponent, th | Modules and<br>s. Netmask, a<br>en click Edic | Service Proce<br>nd Gateway.<br>The CMM Man              | tstors fr<br>To chang<br>nagemen | om this<br>ge the<br>t |  |

- 「CMM Management Network Switch」ドロップダウンリストから、次のいずれ かを選択します。
  - Port 0 Active ポート 0 のみを有効にします。
  - Port 1 Active ポート1のみを有効にします。
  - Trunking (Link Aggregation) 両方のポートを有効にします。
- 5. 「Save (保存)」をクリックします。
- 6. CMM を取り外し、シャーシに再度取り付けます。

シャーシの CMM の取り外しおよび再装着の手順については、シャーシのサービ スマニュアルを参照してください。

これでアクティブなポートが更新されます。

### ▼ CLI を使用した Ethernet ポートの有効化

CLI を使用してポート1を有効にする手順は、次のとおりです。

- 1. ILOM CLI にログインします。
- 2. 次のように入力します。
  - -> cd /CMM/network
- show コマンドを入力して switchconf 変数の設定を表示します。
   例:

```
-> show
/CMM/network
    Targets:
    Properties:
        commitpending = (Cannot show property)
        ipaddress = 10.6.153.71
        ipdiscovery = dhcp
        ipgateway = 10.6.152.1
        ipnetmask = 255.255.252.0
        macaddress = 00:14:4F:6B:6F:C1
        pendingipaddress = 10.6.153.71
        pendingipdiscovery = dhcp
        pendingipgateway = 10.6.152.1
        pendingipnetmask = 255.255.252.0
        switchconf = port0
    Commands:
         сđ
         set
         show
```

この例では、switchconf 変数はポート0に設定されています。

- ポート1を有効にし、ポート0を無効にするためには、set switchconf= port1と入力します。
- ポート1を有効にし、ポート0も有効にしたままにするためには、set switchconf=trunkと入力します。
- 4. CMM を取り外し、シャーシに再度取り付けます。

シャーシの CMM の取り外しおよび再装着の手順については、シャーシのサービスマニュアルを参照してください。

これで、有効なポートが NET MGT ポート 1 または両方の NET MGT ポートになります。

# ブレード SP CLI プロンプトの変更

CMM ソフトウェア 3.2 (ILOM 3.0.10) 以降、CMM を使用してサーバーブレード SP のデフォルトの CLI プロンプトを変更することができるようになりました。このプロンプトが使用されるのは、次のコマンドを実行して CMM からサーバーブレード SP に移動した場合です。

-> start /CH/BLn/SP/cli

-> プロンプトの代わりに、次のいずれかのデフォルトプロンプトが表示されます。

- [BLn/SP] -> (単一ノードのブレードの場合)
- [BLn/NODEn/SP] -> (複数ノードのブレードの場合)

注 – ノードとは、サーバーブレード上に存在する独立したコンピュータです。Sun Blade X6275 サーバーモジュールは、ブレードごとに 2 個のノードがあるブレードの 例です。

この機能を使用するためには、サーバーブレード SP で ILOM 3.0.9 以降が実行され ている必要があります。

ここで説明する手順の具体的な内容は次のとおりです。

- 22 ページの「ブレード SP CLI プロンプトの設定」
- 23 ページの「ブレード SP CLI プロンプトのデフォルトへのリセット」

### ▼ ブレード SP CLI プロンプトの設定

- 1. ILOM CLI にログインします。
- 次のいずれかのコマンドを使用して、サーバーブレードのデフォルトの CLI プロンプトを変更します。
  - 単一ノードのブレードの場合: set /CH/BLn/SP/cli prompt="newprompt"
  - ノードが2個のブレードの場合:set /CH/BLn/NODEn/SP/cli prompt= "newprompt"

ここでは、*newprompt* は新しいプロンプトに設定する値です。 たとえば、ブレード SP プロンプトを「blade SP」に設定する場合、BL0 では 次のコマンドを実行します。

-> set /CH/BL0/SP/cli prompt="blade SP"

### ▼ ブレード SP CLI プロンプトのデフォルトへのリ セット

 ブレード SP の CLI プロンプトをデフォルト以外に変更した場合、デフォルトの プロンプトに戻すには、次のコマンドを実行します。

-> set /CH/BLn/SP/cli prompt=""

第3章

## ファームウェアの更新手順

この章には、次の表で示されているように、システムファームウェアの更新について の情報が含まれています。

|                               | リンク                                                               |
|-------------------------------|-------------------------------------------------------------------|
| <br>CMM ILOM ファームウェアを更新する     | • 25 ページの「CMM ILOM ファームウェアの<br>更新」                                |
| NEM ファームウェアを更新する              | • 33 ページの「NEM のファームウェアの更新」                                        |
| シャーシのコンポーネントのファーム<br>ウェアを更新する | <ul> <li>39 ページの「CMM を使用したシャーシコン<br/>ポーネントのファームウェアの更新」</li> </ul> |
| CMM をリセットする                   | <ul> <li>39 ページの「CMM を使用したシャーシコン<br/>ポーネントのファームウェアの更新」</li> </ul> |

## CMM ILOM ファームウェアの更新

この情報は、次の ILOM 3.0 の各種マニュアルで詳しく説明されています。

http://docs.sun.com/app/docs/prod/int.lights.mgr30#hic

順番に、次の節を参照してください。

- 1. CMM の IP アドレスを取得します。26 ページの「CMM の IP アドレスの 取得」を参照してください。
- 2. CMM にログオンして、使用しているファームウェアのバージョンを確認します。 26ページの「現在のファームウェアバージョンの確認」を参照してください。
- 3. ILOM を使用して、新しいバージョンのファームウェアをダウンロードします。 29 ページの「ファームウェアのファイルのダウンロード」を参照してください。

- 4. ILOM を使用して、新しいファームウェアをインストールします。30 ページの 「ILOM ファームウェアの更新」を参照してください。
- 5. CMM をリセットします。39 ページの「CMM を使用したシャーシコンポーネントのファームウェアの更新」を参照してください。

**注** – ILOM の設定をバックアップおよび復元する方法については、『Oracle Integrated Lights Out Manager (ILOM) 3.0 Web Interface 手順ガイド』または 『Oracle Integrated Lights Out Manager (ILOM) 3.0 CLI 手順ガイド』を参照してく ださい。

### CMM の IP アドレスの取得

CMM ILOM にアクセスするには、CMM の IP アドレスを使用する必要があります。 CMM の IP アドレスがわからない場合は、確認する必要があります。

CMM の IP アドレスを確認する手順については、6 ページの「CMM ILOM への 接続」を参照してください。

### 現在のファームウェアバージョンの確認

この節では、現在のファームウェアのバージョンを確認する3つの手順を説明します。

- 27 ページの「Web インタフェースを使用してファームウェアのバージョンを 確認する」
- 28 ページの「管理 Ethernet ポートの CLI を使用してファームウェアのバー ジョンを確認する」
- 29 ページの「シリアル管理ポートの CLI を使用してファームウェアのバージョンを確認する」
#### ▼ Web インタフェースを使用してファームウェアのバー ジョンを確認する

 ブラウザのアドレスフィールドにサーバーの CMM の IP アドレスを入力して、 ILOM Web インタフェースに接続します。 例:

https://129.146.53.150

2. ILOM Web インタフェースにログインします。

| Chassis In                                                                                        | ventory                                                                                                    |                                                                                                    |                                                                                            |
|---------------------------------------------------------------------------------------------------|----------------------------------------------------------------------------------------------------|----------------------------------------------------------------------------------------------------|--------------------------------------------------------------------------------------------|
| Chassis In<br>Component                                                                           | ventory                                                                                                    | Part Number                                                                                              | Serial Number                                                                              |
| Chassis In<br>Component<br>/OH                                                                    | Ventory<br>Name<br>SUN BLADE 6000 MODULAR SYSTEM                                                                                                    | Part Number<br>541-3789-01                                                                               | Serial Number                                                                              |
| Chassis In<br>Component<br>/CH<br>/CH/CMM                                                         | Ventory Name SUN BLADE 6000 MODULAR SYSTEM -                                                                                                    | Part Number<br>541-3789-01                                                                               | Serial Number                                                                              |
| Chassis In<br>Component<br>/CH<br>/CH/CMM<br>/CH/BL0                                              | Ventory<br>Name<br>SUN BLADE 6000 MODULAR SYSTEM<br>-<br>ASSY,BD,X62SD                                                                                                    | Part Number<br>541-3789-01<br>-<br>540-7254-03                                                           | Serial Number<br>DD000000-0000000000                                                       |
| Chassis In<br>Component<br>/CH<br>/CH/CMM<br>/CH/BL0<br>/CH/BL1                                   | Ventory<br>Name<br>SUN BLADE 6000 MODULAR SYSTEM<br>-<br>ASSY.8D.X6250<br>SUN BLADE STORAGE MODULE M2                                                                                                    | Part Number<br>541-3789-01<br>-<br>540-7254-03<br>511-1365-02                                            | Serial Number<br>DD00000-0000000000<br>-<br>-<br>D0000000                                  |
| Chassis In<br>Component<br>/CH<br>/CH/CMM<br>/CH/BLD<br>/CH/BLD<br>/CH/BLB                        | Ventory<br>Name<br>SUN BLADE 6000 MODULAR SYSTEM<br>-<br>ASSY,BD.X625D<br>SUN BLADE STORAGE MODULE M2<br>SUN BLADE X6270 SERVER MODULE                                                                                             | Part Number<br>541-3789-01<br>-<br>540-7254-03<br>511-1365-02<br>4383975-2                               | Serial Number<br>DD000DD-00DD000DD0<br>-<br>-<br>00000DD0<br>D923FM1013                    |
| Chassis In<br>Component<br>/CH<br>/CH/CMM<br>/CH/BLD<br>/CH/BLD<br>/CH/BL3<br>/CH/BL3             | Ventory<br>Name<br>SUN BLADE 6000 MODULAR SYSTEM<br>-<br>ASSY.BD.X6250<br>SUN BLADE STORAGE MODULE M2<br>SUN BLADE X6270 SERVER MODULE<br>Sun Blade X6250 Server Module                                                            | Part Number<br>541-3789-01<br>-<br>540-7254-03<br>511-1365-02<br>4383975-2<br>594-5283-01                | Serial Number<br>DD000DD-00D0000000<br>-<br>-<br>00000000<br>D923FM1013<br>D841QAW048      |
| Chassis In<br>Component<br>/CH<br>/CH/RL0<br>/CH/BL0<br>/CH/BL1<br>/CH/BL8<br>/CH/BL9<br>/CH/NEMD | Ventory<br>Name<br>SUN BLADE 6000 MODULAR SYSTEM<br>-<br>ASSY,BD.X6250<br>SUN BLADE STORAGE MODULE M2<br>SUN BLADE X6270 SERVER MODULE<br>SUN BLADE X6270 SERVER MODULE<br>SUN BLADE 6000 VIRTUALIZED MULTI-<br>FABRIC 10GE NEM M2 | Part Number<br>541-3789-01<br>-<br>540-7254-03<br>511-1365-02<br>4383975-2<br>594-5283-01<br>540-7961-02 | Serial Number<br>DD000D0-0000000000<br>-<br>-<br>00000000<br>D923FM1013<br>D841QAW048<br>- |

- 3. シャーシのナビゲーション区画の左角で「CMM」をクリックします。
- 4. 「System Information」-->「Versions」の順にクリックします。

「Versions」ページが表示されます。それにはファームウェアのバージョンとビ ルド番号が含まれています。

| NM.   | System<br>Information                                  | System<br>Manitoring | Power<br>Management         | Storage        | Configura   | tion | User<br>Management | t Control       | Maintenance |
|-------|--------------------------------------------------------|----------------------|-----------------------------|----------------|-------------|------|--------------------|-----------------|-------------|
| ade 0 | Overview                                               | Components           | Fault Management            | Identification | information | Bann | er Messages        | Session Timeout | Versions    |
| de s  | Versions                                               |                      |                             |                |             |      |                    |                 |             |
| 10    | View the version (                                     | of LOM firmware      | e currently in use          |                |             |      |                    |                 |             |
| Ĉ.    | Version Info                                           | rmation              | ~                           |                |             |      |                    |                 |             |
|       | Version Info<br>Property                               | ermation             | Value                       | -              | -           |      | _                  | _               |             |
|       | Version Info<br>Property<br>CMM Firmware               | version              | Value<br>5 0 10 15          | _              | _           |      | _                  | _               |             |
|       | Version Info<br>Property<br>CMM Fermane<br>CMM Fermane | Version              | Value<br>8 0 10 15<br>15335 |                | -           |      | _                  |                 | -           |

#### ▼ 管理 Ethernet ポートの CLI を使用してファームウェア のバージョンを確認する

この手順の詳細については、『Oracle Integrated Lights Out Manager (ILOM) 3.0 入 門ガイド』を参照してください。

- 1. ILOM CLI にログインします。
- 2. version コマンドを入力します。入力すると、次のような出力が返されます。

#### -> version

- CMM firmware 3.0.10.15
- CMM firmware build number: 55335
- CMM firmware date: Thu Apr 22 19:41:07 EDT 2010
- CMM filesystem version: 0.1.22

ILOM (CMM) ファームウェアのバージョンとビルド番号が出力に一覧表示されます。

#### ▼ シリアル管理ポートの CLI を使用してファームウェアの バージョンを確認する

- 端末デバイス、またはラップトップか PC で稼働しているターミナルエミュレー ションソフトウェアを次のように設定します。
  - 8N1: データビット 8、パリティなし、ストップビット1
  - 9600 ボー
  - ハードウェアのフローコントロール無効 (CTS/RTS)
  - ソフトウェアのフローコントロール無効 (XON/XOFF)
- CMM の RJ-45 SER MGT ポートに取り付けられたシリアルケーブルを、端末デ バイスまたは PC に接続します。
- 3. 端末デバイス上で Enter を押して、端末デバイスと CMM 間の接続を確立します。 CMM にログインプロンプトが表示されます。

<hostname> login:

*hostname* は、SUNCMM の後に製品のシリアル番号が続く場合、もしくは DHCP で ホスト名を有効にしている場合は、割り当て済みのホスト名となります。

 ILOM CMM にログインして、デフォルトのユーザー名 (root) とデフォルトのパ スワード (changeme) を入力します。
 ログインに成功すると、CMM に次のデフォルトのコマンドプロンプトが表示さ

れます。

->

- 5. version コマンドを入力します。入力すると、次のような出力が返されます。 -> version
  - CMM firmware version: 3.0.3.32
  - CMM firmware build number: 42331
  - CMM firmware date: Wed Feb 18 11:46:55 PST 2009
  - CMM filesystem version: 0.1.22

ILOM ファームウェアのバージョンとビルド番号が出力に一覧表示されます。

## ファームウェアのファイルのダウンロード

次の手順では、ILOM ファームウェアを Web サイトからダウンロードする方法を 説明します。

#### ▼ ファームウェアのファイルのダウンロード

次の手順に従って、フラッシュイメージの.ima ファイルをダウンロードします。

- Oracle Web サイト (http://www.oracle.com/jp/products/ servers-storage/servers/blades/index.html) を参照します。
- Sun Blade 6000 モジュラーシステムまたは Sun Blade 6048 モジュラーシステム のページに移動します。
- ダウンロードするファームウェアのバージョンのダウンロードリンクをクリック します。
- ユーザー名とパスワードを入力します。
   ユーザー名とパスワードを持っていない場合、「Register Now」をクリックする ことで、無料でユーザー登録ができます。
- 5. 「Accept License Agreement (使用許諾契約書に同意する)」をクリックします。
- 6. 適切なファームウェアのイメージファイル名をクリックします。

ILOM-version-Sun\_Blade\_6000.ima または ILOM-version-Sun\_Blade\_6048.ima 例: ILOM-3\_0\_10\_15-Sun\_Blade\_6048.ima または ILOM-3\_0\_10\_15-Sun\_Blade\_6000.ima

### ILOM ファームウェアの更新

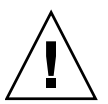

注意 – ILOM は、特別なモードに入って、新しいファームウェアをロードします。 ILOM では、ファームウェアのアップグレードが完了して ILOM がリセットされる まで、他のタスクを実行できません。

これは、既存のイメージを、事前にダウンロードした.imaファイルの新しいイメージで置き換えて、実際にファームウェアを更新する手順です。

この節では、ILOM/BIOS ファームウェアを更新する次の2つの方法について説明します。

- 31 ページの「Web インタフェースを使用して ILOM ファームウェアを更新する」
- 32 ページの「CLI を使用して ILOM ファームウェアを更新する」

#### ▼ Web インタフェースを使用して ILOM ファームウェアを 更新する

- 1. ILOM Web インタフェースにログインします。
- 2. 「Maintenance」-->「Firmware Upgrade」の順にクリックします。

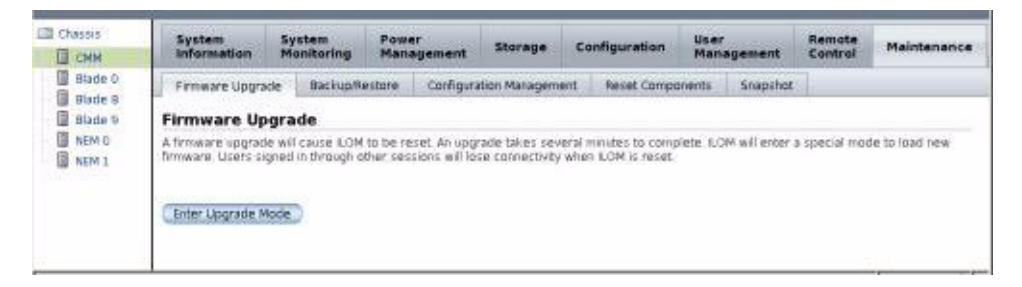

「Enter Upgrade Mode (アップグレードモードに切り替え)」ボタンをクリックします。

「Upgrade Verification」ダイアログが表示され、更新プロセスが完了するとログ インしているほかのユーザーのセッションが切断されることが通知されます。

4. 「Upgrade Verification」ダイアログで、「OK」をクリックして続行します。

「Firmware Upgrade」ページが表示されます。

| Chassis                                                | Firmware Upgrade                                                                                                    |
|--------------------------------------------------------|----------------------------------------------------------------------------------------------------|
| CMM<br>Blade 0<br>Blade 9<br>Blade 9<br>NEM 0<br>NEM 1 | The Chassis Montoning Module is how in Upgrade mode. Please specify the filenume of the Firmware image that you want to load. Circli<br>on the 'Browse' button will allow you to select the firmware image file. Once you do that, circle on the Upload 'button to upload the image<br>file to the Chassis Montoning Module.<br>Select image file to upload.<br>Browse |

- 5. フラッシュイメージファイルを参照します。
- 6. 「Upload」ボタンをクリックします。

ファイルがアップロードされ検証されるまで待ちます。

「Firmware Verification」ページが表示されます。

7. (省略可能)「Firmware Verification」ページで、「Preserve Configuration」を有効 にします。

ILOM の既存の設定を保存し更新プロセスの完了後に復元する場合は、このオプションを有効にします。

8. 「Start Upgrade」をクリックしてアップグレードプロセスを開始するか、 「Exit」をクリックしてプロセスを取り消します。

「Start Upgrade」をクリックすると、アップグレードプロセスが開始され、プロ セスの続行を確認するプロンプトが表示されます。

9. プロンプトで「OK」をクリックして続行します。

「Update Status」ページが表示され、更新処理の進捗状況が表示されます。更新の進捗状況が 100% を示すと、ファームウェアの更新は完了です。 更新が完了すると、システムが自動的に再起動します。

注 – 更新の完了後、ILOM の Web インタフェースが正しく再表示されないことがあ ります。ILOM Web インタフェースで情報が欠落している場合やエラーメッセージ が表示される場合は、更新前のバージョンから、そのページのキャッシュされている バージョンを表示している必要があります。ブラウザのキャッシュをクリアしてブラ ウザを再表示してから、続行してください。

- 10. CMM ILOM Web インタフェースに再接続します。
- 「System Information」-->「Version」を選択して、CMM のファームウェアの バージョンが、インストールしたファームウェアイメージのバージョンと一致す ることを確認します。

注 – ファームウェアの更新前に ILOM 設定を保存しなかった場合、初期 ILOM セットアップ手順を実行して ILOM に再接続する必要があります。

#### ▼ CLI を使用して ILOM ファームウェアを更新する

- 管理 Ethernet ポートまたはシリアル管理ポートから ILOM CLI にログインします。
   管理 Ethernet ポートについて: 28 ページの「管理 Ethernet ポートの CLI を使用 してファームウェアのバージョンを確認する」を参照してください。
   シリアル管理ポートについて: 29 ページの「シリアル管理ポートの CLI を使用してファームウェアのバージョンを確認する」を参照してください。
- 2. ILOM CLI で、次のコマンドを使用します。

-> load -source tftp://tftpserver/ILOM-version-Sun\_Blade\_60x0.ima

ここでは、*tftpserver* は更新がある簡易ファイル転送プロトコル (TFTP) サーバー で、ILOM-*version*-Sun\_Blade\_60x0.ima はファームウェアのイメージファイル です。次に例を示します。

Sun Blade 6000 の場合: ILOM-3\_0\_10\_15-Sun\_Blade\_6000.ima または

Sun Blade 6048 の場合: ILOM-3\_0\_10\_15-Sun\_Blade\_6048.ima

## NEM のファームウェアの更新

ILOM 3.0.9 以降、一部の Oracle モジュラーシャーシシステムで ILOM のファーム ウェアの機能が拡張され、Network Express Module (NEM) のファームウェアの更新 がサポートされています。3.0.9 以前は、ILOM から NEM のファームウェアを更新 することはサポートされていませんでした。

NEM のファームウェアの更新は、ILOM CLI または Web インタフェースで直接行う ことができます。ファームウェアパッケージを NEM にアップロードするためにサ ポートされているファイル転送方式は次のとおりです。

- TFTP HTTPS
- FTP SFTP
- SCP Browser\*
- HTTP

注 - \* Browser でのローカルファイル転送は ILOM Web インタフェースでのみ使用できます。

ILOM の Web インタフェースまたは CLI から NEM のファームウェアを更新する方 法の詳細については、次の項目を参照してください。

- 33 ページの「インストールを開始する前に」
- 34 ページの「CLI を使用して NEM のファームウェアを更新する」
- 37 ページの「Web インタフェースを使用して NEM のファームウェアを更新 する」

#### インストールを開始する前に

- NEM のベンダー製品のダウンロード Web サイトから、ILOM からアクセスできるネットワーク上のシステムに、NEM のファームウェアの更新パッケージをダウンロードします。
- NEM のファームウェアを ILOM で更新するためには、Admin (a) の役割を有効にす る必要があります。

#### ▼ CLI を使用して NEM のファームウェアを更新する

- 1. ILOM CMM CLI にログインします。
- cd コマンドを使用して、ファームウェアの更新が必要な NEM に移動します。
   例:
  - cd /SYS/NEM#

ここでは、# はシャーシ内で NEM が設置されている、スロットの場所です。 シャーシシステムが複数の NEM をサポートしておらず、サポートされている NEM が 1 台である場合、NEM の場所は 0 と等しいはずです。この場合は、次の ように入力します。

cd /SYS/NEM0

3. show コマンドを入力して、NEM のプロパティーと、NEM に現在インストール されているファームウェアのバージョンを表示します。

たとえば、次の Sun Fire 4800 システムについての NEM の show プロパティー出 力を参照してください。

注 - プロパティーフィールド fru\_extra\_1= は NEM に現在インストールされているファームウェアのバージョンを示しています。

```
-> cd /SYS/NEM0
/SYS/NEM0
-> show
 /SYS/NEM0
    Targets:
        PRSNT
        STATE
        ERR
        OK
        SERVICE
        OK2RM
        LOCATE
    Properties:
        type = Network Express Module
        ipmi_name = NEM0
        fru_manufacturer = VENDOR_Name
        fru_part_number = 511-1056-04
        fru_extra_1 = FW 5.3.1.0
        fault_state = OK
        load_uri = (none)
        clear_fault_action = (none)
        power_state = On
    Commands:
        cđ
        load
        reset
        set
        show
        start
        stop
```

4. load コマンドを使用して、NEM でファームウェア更新パッケージのアップロー ドとインストールを行います。

たとえば、次のように入力します。

load\_uri=uri

ここでは、uriは URIの転送方式とファームウェアパッケージの場所です。

次の、サポートされる各ファイル転送方式の CLI load コマンドの例を参照して ください。

| 転送方法  | CLIの load コマンドの例                                                     |
|-------|----------------------------------------------------------------------|
| TFTP  | <pre>load_uri=tftp://ip_address/rom_nem.pkg</pre>                    |
| FTP   | <pre>load_uri=ftp://username:password@ip_address/rom_nem.pkg</pre>   |
| SCP   | <pre>load_uri=scp://username:password@ip_address/rom_nem.pkg</pre>   |
| HTTP  | <pre>load_uri=http://username:password@ip_address/rom_nem.pkg</pre>  |
| HTTPS | <pre>load_uri=https://username:password@ip_address/rom_nem.pkg</pre> |
| SFTP  | <pre>load_uri=sftp://username:password@ip_address/rom_nem.pkg</pre>  |

各表記の意味は次のとおりです。

- *ip\_address* は、ファイルが格納されているシステムの IP アドレスです。
- username は、ファイルが格納されているシステムのログインユーザ名です。
- password は、ファイルが格納されているシステムのログインパスワードです。
- rom\_nem.pkg は、ファームウェアの更新パッケージの名前です。

HTTP と HTTPS については、ユーザー名とパスワードが省略可能です。

注 – このほかに、ILOM CLI で set および load コマンドを使用して、NEM の場所 のパスと、アップロードするファームウェアの更新パッケージの場所を指定すること もできます。例: set /SYS/NEM#/load\_uri=uri

5. ファームウェアの更新処理が完了したことが ILOM で確認されるまで少し待ち ます。

成功または失敗を示す状態が表示されます。

6. show コマンドを使用して、NEM にインストールされているファームウェアの バージョンを表示して確認します。

### ▼ Web インタフェースを使用して NEM のファーム ウェアを更新する

- 1. ILOM CMM の Web インタフェースにログインします。
- ILOM の Web インタフェースで、「System Information」-->「Components」 タブの順にクリックします。

「Components」ページが表示されます。

| Com      | ponent Status                                   |                          |
|----------|-------------------------------------------------|--------------------------|
| <u> </u> | ctions — 💌   Filter: All Components 💌   📑   🐏 🗖 |                          |
| 8        | Component Name                                  | Туре                     |
| -        | /SYS                                            | Host System              |
| -        | /SYS/SP                                         | Service Processor        |
| -        | /SYS/SP/MB                                      | Motherboard              |
| -        | /SYS/NET0                                       | Network Interface        |
|          | /SYS/MIDPLANE                                   | Power Distribution Board |
| ۲        | /SYS/NEMO                                       | Network Express Module   |
|          | /SYS/FM0                                        | Rear Fan Module          |
|          | /SYS/FM1                                        | Rear Fan Module          |
| -        | /SYS/FM2                                        | Rear Fan Module          |
| -        | /SYS/FM3                                        | Rear Fan Module          |
| -        | /SYS/PS0                                        | Power Supply FRU         |
|          | /SYS/PS1                                        | Power Supply FRU         |
| -        | /SYS/PS2                                        | Power Supply FRU         |
| -        | /SYS/PS3                                        | Power Supply FRU         |
| -        | /SYS/DBP                                        | Disk Backplane           |
| -        | /SYS/DBP/HDD0                                   | Hard Disk Module         |
|          |                                                 |                          |

- 3. 「Component Status」表で、次の手順を行います。
  - a. 更新する NEM のラジオボタンを選択します。
  - b. 「Component Name」列に表示されている NEM の名前をクリックして、 NEM に現在インストールされているファームウェアのバージョンを表示し、 「Close」をクリックしてダイアログを閉じます。
  - c. 「Actions」ドロップダウンリストボックスで、「Update Firmware」を選択して NEM のファームウェアの更新処理を開始します。

「Upload Firmware」ダイアログが表示されます。

| To update this component select the desired Transfer Protocol and fill in the appropriate fields. |              |
|---------------------------------------------------------------------------------------------------|--------------|
| Component: /SYS/NEM0                                                                              |              |
| Current Version: (unknown)                                                                        |              |
|                                                                                                   |              |
| Upload                                                                                            |              |
| Transfer Method: Browser                                                                          |              |
| Select File: Browse                                                                               |              |
|                                                                                                   |              |
|                                                                                                   |              |
|                                                                                                   |              |
|                                                                                                   |              |
|                                                                                                   |              |
|                                                                                                   |              |
|                                                                                                   |              |
|                                                                                                   |              |
|                                                                                                   | Update Close |
|                                                                                                   |              |

- 4. 「Upload Firmware」ダイアログで、次の手順を行います。
  - a. 「Upload」の「Transfer Method」をドロップダウンリストボックスで選択します。
  - b. 選択した転送方式の必須フィールドに対して、次のように指定します。

| 転送方式のオプション                       | 必須フィールド     | 指示書                                                             |
|----------------------------------|-------------|-----------------------------------------------------------------|
| Browser                          | Select File | 「Browse」ボタンを使用して、<br>NEM のファームウェアの更新<br>パッケージの場所を指定します。         |
| FTP、SCP、HTTP、<br>HTTPS、TFTP、SFTP | Host        | NEM のファームウェアの更新<br>パッケージが格納されているホス<br>トシステムの IP アドレスを指定<br>します。 |

| 転送方式のオプション                       | 必須フィールド  | 指示書                                                           |
|----------------------------------|----------|---------------------------------------------------------------|
| FTP、SCP、HTTP、<br>HTTPS、TFTP、SFTP | Filepath | NEM のファームウェアの更新<br>パッケージが格納されている場所<br>への絶対パスを指定します。           |
| FTP、SCP、HTTP、<br>HTTPS、SFTP      | Username | NEM のファームウェアの更新<br>パッケージが格納されているシス<br>テムのログインユーザー名を指定<br>します。 |
| FTP、SCP、HTTP、<br>HTTPS、SFTP      | Password | NEM のファームウェアの更新<br>パッケージが格納されているシス<br>テムのログインパスワードを指定<br>します。 |

#### 5. ファームウェアの更新処理が完了したことが ILOM で確認されるまで少し待ち ます。

成功または失敗を示す状態が「Upload Firmware」ダイアログに表示されます。

# CMM を使用したシャーシコンポーネン トのファームウェアの更新

ILOM 3.0.10 以降、CMM ILOM には、次のシャーシコンポーネントでインストール されているファームウェアのバージョンを表示したり、ファームウェアの更新を開始 したりするための一元化されたユーザーインタフェースが用意されています。

- ストレージブレード
- CPU ブレード
- Network Express Module (NEM): すべての NEM にファームウェアがあるわけではありません。NEM のドキュメントで、NEM にファームウェアがあるかどうかを確認してください。NEM のファームウェアを更新する詳しい手順については、33 ページの「NEM のファームウェアの更新」を参照してください。

このファームウェア更新ツールを使用するには、事前に、Sun Blade 6000 モジュラー システムソフトウェアのリリース 3.2 とともに Oracle のダウンロードサイトで入手 可能である、CMM ILOM バージョン 3.0.10 を CMM にインストールする必要があり ます。サーバーモジュール (ブレード) では、ILOM 2.x またそれ以降が実行されてい る必要があります。

次の2つの方法で、ILOM ファームウェアを更新できます。

- 40 ページの「Web インタフェースを使用して ファームウェアを更新する」
- 42 ページの「CLI を使用してファームウェアを更新する」

### ▼ Web インタフェースを使用して ファームウェアを 更新する

- 必要なファームウェアを Oracle のソフトウェアダウンロードサイト (http://www.oracle.com/jp/products/servers-storage/servers/ blades/index.html) からダウンロードします。
  - a. 更新するブレードまたは NEM のページを検索します。
  - b. 最新のファームウェアパッケージをダウンロードし、それをネットワークでア クセス可能なフォルダに展開します。
- 2. 管理者権限を持つ任意のユーザーで CMM ILOM にログインします。
- 3. 「Chassis」ナビゲーション区画で、「CMM」をクリックします。
- 4. 「System Information」-->「Components」を選択します。
- 5. ファームウェアを更新するコンポーネントを選択します。

(/CH/BL0 など)。

| 📾 Chassis | System                                                                    | Suctain                                                               | Power                                                           |                                       |                                     | liner                                           | Remote                                   |                                |
|-----------|---------------------------------------------------------------------------|-----------------------------------------------------------------------|-----------------------------------------------------------------|---------------------------------------|-------------------------------------|-------------------------------------------------|------------------------------------------|--------------------------------|
| CMM       | Information                                                               | Monitoring                                                            | Management                                                      | Storage                               | Configurati                         | on Management                                   | Control                                  | Maintenance                    |
| Blade D   | Overview                                                                  | Components                                                            | Fault Management                                                | Identification                        | Information                         | Banner Messages                                 | Session Timeout                          | Versions                       |
| Blade 9   | Component                                                                 | Manageme                                                              | nt                                                              |                                       |                                     |                                                 |                                          |                                |
| NEM 1     | component, select<br>buttons cannot be<br>LED. To view furth<br>Component | t the radio buttor<br>modified Choos<br>er details, click o<br>Status | nest to that componing the Prepare to Ron<br>n a Component Name | ent, then choo<br>emove action i<br>t | se an option fro<br>huts down the s | m the Action drop down<br>elected component and | h Est. Components<br>d'Eghts its blue Re | without radio<br>ady to Remove |
|           | Compone                                                                   | nt Name                                                               | Type                                                            |                                       | Fault S                             | tatus Ready                                     | to Remove Stat                           | UK .                           |
|           | - /CH                                                                     |                                                                       | Chassis                                                         |                                       | OK.                                 | +                                               |                                          |                                |
|           | - /CH/CMM                                                                 |                                                                       | Chassis Montorin                                                | g Mockile                             | 200                                 | 2 (#)                                           |                                          |                                |
|           | - VOHOMMISH                                                               | P.)                                                                   | Service Processo                                                | r                                     | -                                   | 1 C                                             |                                          | -                              |
|           | < /CHUCHINANA                                                             | UTD                                                                   | Network Interface                                               |                                       | +                                   |                                                 |                                          |                                |
|           | CHIMIDPLA                                                                 | NE                                                                    | Power Distribution                                              | i Board                               | -                                   | +                                               |                                          |                                |
|           | ⊙ \OHIBLO                                                                 |                                                                       | Slade FRU                                                       |                                       | OK.                                 | -                                               |                                          |                                |
|           | O /CH/BL1                                                                 |                                                                       | Blade FRU                                                       |                                       | Faulted                             | +                                               |                                          |                                |

6. 「Actions」ドロップダウンメニューから「Update Firmware」を選択します。 ダイアログボックスが表示されます。

| appropriate fields.                   | ent select the o | esireo transfer | Protocol and mini | i trie |
|---------------------------------------|------------------|-----------------|-------------------|--------|
| Component: /0                         | H/BLO            |                 |                   |        |
| Current Version: (u                   | nknown)          |                 |                   |        |
| Upload<br>Transfer<br>Method: Browser |                  |                 |                   |        |
| Select<br>File:                       |                  |                 |                   | Browse |
|                                       |                  |                 |                   |        |
|                                       |                  |                 |                   |        |

- 7. 使用する転送方式を「Transfer Method」フィールドから選択します。
- 8. 選択した転送方式の必須フィールドに入力します。

1.0

| 転送方式のオプション                       | 必須フィールド     | 指示書                                                         |
|----------------------------------|-------------|-------------------------------------------------------------|
| Browser                          | Select File | 「Browse」ボタンを使用して、NEM の<br>ファームウェアの更新パッケージの場所を<br>指定します。     |
| FTP、SCP、HTTP、HTTPS、<br>TFTP、SFTP | Host        | NEM のファームウェアの更新パッケージ<br>が格納されているホストシステムの IP アド<br>レスを指定します。 |
| FTP、SCP、HTTP、HTTPS、<br>TFTP、SFTP | Filepath    | NEM のファームウェア更新パッケージが格<br>納されている場所の絶対パスを指定します。               |
| FTP、SCP、HTTP、HTTPS、<br>SFTP      | Username    | NEM のファームウェアの更新パッケージ<br>が格納されているシステムのログインユー<br>ザー名を指定します。   |
| FTP、SCP、HTTP、HTTPS、<br>SFTP      | Password    | NEM のファームウェアの更新パッケージ<br>が格納されているシステムのログインパス<br>ワードを指定します。   |

9. 「Update (アップデート)」をクリックします。

ファームウェアの更新処理は数分かかる可能性があります。成功または失敗を示す状態が「Upload Firmware」ダイアログに表示されます。

#### ▼ CLI を使用してファームウェアを更新する

- 必要なファームウェアを Oracle のソフトウェアダウンロードサイト (http://www.oracle.com/jp/products/servers-storage/servers/ blades/index.html) からダウンロードします。
- 2. 更新するブレードまたは NEM のページを検索します。
- 最新のファームウェアパッケージをダウンロードし、それをネットワークでアク セス可能なフォルダに展開します。
- 4. ネットワークに接続した端末から、次のコマンドを入力して root ユーザーアカ ウントを使用し、CMM ILOM の CLI にログインします。
  \$ ssh root@cmm\_ipaddress
  ここでは、cmm\_ipaddress は CMM ILOM の IP アドレスです。
- パスワードを入力します。デフォルトでは changeme です。
   ILOM CLI のプロンプトが表示されます。
   ->
- アップグレードするブレードまたは NEM が含まれているブレードスロットに ディレクトリを変更します。

-> cd /CH/BLn

または

-> cd /CH/NEMn

ここでは、BLn はアップグレードするブレードのシャーシブレードスロットの番号 であり、NEMn はアップグレードする NEM です。

7. 以下のコマンドを入力します。

-> **load** -source transfer\_method://transfer\_server\_ipaddress/firmware-version.pkg

各エントリの内容は次のとおりです。

- transfer\_method は、次のいずれかです。FTP、SCP、HTTP、HTTPS、TFTP、 SFTP。
- transfer\_server\_ipaddress は、イメージファイルをコピーした転送サーバーのドメイン名または IP アドレスです。
- *firmware-version* は、.pkg ファイルの名前です。

処理が完了したら、正しいバージョンのファームウェアがインストールされたことを確認します。以下のコマンドを入力します。

```
-> version /CH/BLn
```

または

```
-> version /CH/NEMn
```

ここでは、BLn はアップグレードしたブレードのシャーシスロットの番号であり、 NEMn はアップグレードした NEM です。

## CMM のリセット

この節のいずれの手順も使用できない場合は、CMM をシャーシから取り外し、再度 取り付けて CMM をリセットすることができます。

CMM の取り外しおよび再度取り付ける方法については、『Sun Blade 6000 モジュ ラーシステムサービスマニュアル』または『Sun Blade 6048 モジュラーシステムサー ビスマニュアル』を参照してください。

この節では、次の手順について説明します。

- 43 ページの「Web インタフェースを使用して CMM をリセットする」
- 44 ページの「CLI を使用して CMM をリセットする」

## ▼ Web インタフェースを使用して CMM をリセッ トする

- 1. ILOM Web インタフェースにログインします。
- 2. 「Maintenance」-->「Reset Components」の順にクリックします。
- 3. 「/CH/CMM」を選択し、「Reset」をクリックします。

| Chassis<br>CHASSIS | System<br>Information                                         | System<br>Monitoring                                              | Power<br>Management                                | Storage                               | Configuration                              | User<br>Management                       | Remote                           | Maintenance              |
|--------------------|---------------------------------------------------------------|-------------------------------------------------------------------|----------------------------------------------------|---------------------------------------|--------------------------------------------|------------------------------------------|----------------------------------|--------------------------|
| Blade 0            | Firmware Upgra                                                | ide Backup/R                                                      | estore Configur                                    | abon Manageme                         | nt Reset Compr                             | onento Snapsho                           | ¢                                |                          |
| Blade 9            | CMM/SP Res                                                    | et                                                                |                                                    |                                       |                                            |                                          |                                  |                          |
| NEM 1              | Reset Chassis Mor<br>Resetting will disc<br>network connectiv | storing Modules ;<br>annect your curre<br>ity may be intern<br>et | nd Service Process<br>Int 8.0M session. Yo<br>pled | ors on this page<br>u must log in aga | Select the racio to<br>in to continue work | don next to a comp<br>ing in LCM. When n | onent, thes cl<br>setting an SP; | ck Reset<br>that blade's |
|                    | Reset                                                         |                                                                   |                                                    |                                       |                                            |                                          |                                  |                          |
|                    | I Name                                                        |                                                                   |                                                    |                                       |                                            |                                          |                                  |                          |
|                    | O JOHOMM                                                      |                                                                   |                                                    |                                       |                                            |                                          |                                  |                          |
|                    | O /OVBLIDSF                                                   |                                                                   |                                                    |                                       |                                            |                                          |                                  |                          |
|                    |                                                               |                                                                   |                                                    |                                       |                                            |                                          |                                  |                          |
|                    | O /O48L9/5F                                                   |                                                                   |                                                    |                                       |                                            |                                          |                                  |                          |

## ▼ CLI を使用して CMM をリセットする

- 1. ILOM CLI にログインします。
- 2. ILOM CLI で、次のコマンドを入力します。
  - -> reset /CMM

## 第4章

# CMM の電力管理

この章には、Sun Blade 6000/Sun Blade 6048 の CMM および ILOM 3.x に固有の、 ILOM の電力管理に関する情報が含まれています。

電力管理については、『Oracle Integrated Lights Out Manager (ILOM) 3.0 概念ガイド』を参照してください。

この章には、次の表に示されている情報が含まれています。

| 説明                                                            | リンク                                                                  |
|---------------------------------------------------------------|----------------------------------------------------------------------|
| Light Load Efficiency Mode<br>(LLEM) を有効または無効にする              | • 46 ページの「軽負荷効率モード (LLEM)」                                           |
| 電源装置のファンを低速にする                                                | • 50 ページの「電源装置のファン速度を調整する」                                           |
| 電力管理を無効にする                                                    | • 51 ページの「電力管理ポリシーの無効化」                                              |
| Sun Blade 6048 モジュラーシステ<br>ムの特定のケースにおける ILOM<br>の読み取りについて学習する | <ul> <li>53 ページの「Sun Blade 6048 の特定の場合にお<br/>ける ILOM 3.0」</li> </ul> |

# 軽負荷効率モード (LLEM)

Light Load Efficiency Mode (LLEM) は CMM ILOM 3.0.6.11 の新機能です。

この節では次の内容について説明します。

- 46 ページの「LLEM について」
- 46 ページの「Web インタフェースを使用した LLEM の設定」
- 48 ページの「CLI を使用した LLEM の設定」

### LLEM について

LLEM のもとでは、CMM が効率向上のため、使用する電力を監視し、自動的に電源 ユニット (PSU) の各サイドをシャットダウンします。LLEM は、有効な場合は冗長 モード、非冗長モードのどちらでも実行されます。

CMM は、常に降順で PSU サイドを無効にします。電力負荷レベルが高まると、 CMM は、無効にしたサイドを再度有効にして需要に対応します。新たなブレードが シャーシに挿入された場合、電力割当量が、現在電力がオンになっているサイドから 使用できる電力を超えているときでも、そのブレードの電力をオンにすることができ ます。

予期しない AC 障害が発生した場合は、LLEM が一時停止され、すべてのサイドが有効 になります。これは、センサーの値 I\_V12 および V\_OUT\_OK によって確認できます。 障害が解消すると、自動的に、設定されている LLEM ポリシーが再実行されます。

LLEM が無効になると、以前無効にしたものも含めて、すべての PSU サイドが有効に なります。これは、センサーの値 I\_V12 および V\_OUT\_OK によって確認できます。

ILOM の電力管理機能については、『Oracle Integrated Lights Out Manager (ILOM) 3.0 概念ガイド』を参照してください。

#### Web インタフェースを使用した LLEM の設定

この節では、次の手順について説明します。

- 47 ページの「Web インタフェースを使用して LLEM を有効または無効にする」
- 48 ページの「Web インタフェースを使用して冗長モードを有効または無効に する」

#### ▼ Web インタフェースを使用して LLEM を有効または無効 にする

- 1. ILOM Web インタフェースにログインします。
- 2. 「Chassis」ナビゲーション区画の「CMM」をクリックします。
- 3. 「Configuration」-->「Policy」ページに移動します。

| CMM                |      | System<br>Information                                                                                                    | System<br>Monitoring                                                                                                    | Potter<br>Manag                                                    | ement             | Storage         | Configu       | ration     | User<br>Management  | Contro      | Maint                                                                     | tenance     |
|--------------------|------|----------------------------------------------------------------------------------------------------|----------------------------------------------------------------------------------------------------|--------------------------------------------------------------------|-------------------|-----------------|---------------|------------|---------------------|-------------|---------------------------------------------------------------------------|-------------|
| Black 0<br>Black 0 | 1    | System Manage<br>Access                                                                                                    | ment Alert<br>Mari                                                                                                    | igement                                                            | Networ            | rk DNS          | Senal<br>Port | Clock      | Timezone            | Syslog      | SMTP<br>Client                                                            | Policy      |
| Blacke 9<br>MEM D  | P    | Policy Confi                                                                                                    | guration                                                                                                    |                                                                    |                   |                 |               |            |                     |             |                                                                           |             |
| NEM'S              | 100  | onfigure system<br>le Action drop do                                                                                                    | policies from the<br>swn list.                                                                                                    | s page. To r                                                       | odły a po         | licy, select th | e radio bett  | on hext to | that policy, then c | hoose Erabl | ie or Disable                                                             | tran.       |
|                    |      |                                                                                                    |                                                                                                    |                                                                    |                   |                 |               |            |                     |             |                                                                           |             |
|                    | 1.00 | A DESCRIPTION OF A DESCRIPTION OF A DESC | CONTRACT INCOME IN A DESCRIPTION OF                                                                                                | Contraction and the                                                | Server Lawrence   |                 |               |            |                     |             |                                                                           | _           |
|                    | 1    | Chassis Mor                                                                                                    | itoring Mod                                                                                                    | ale Polici                                                         | 85                |                 |               |            | _                   | _           | _                                                                         |             |
|                    | ł    | Chassis Mor<br>Attors                                                                                                    | litoring Mod                                                                                                    | ale Polici                                                         | es                | -               | -             | -          | _                   | -           |                                                                           |             |
|                    |      | Chassis Mor<br>Actors •<br>Descriptio                                                                                                    | hitoring Mod<br> <br>                                                                                                    | ale Polici                                                         | es                | -               | -             |            |                     | -           | Status                                                                    |             |
|                    |      | Chassis Mor<br>Attors •<br>Descriptio<br>Upt Load E                                                                                                    | litoring Mod<br> <br>n<br>ficiercy Node                                                                                            | ale Polici                                                         | *5                |                 |               |            | _                   |             | Status                                                                    | d           |
|                    |      | Chassis Mor<br>- Actors - •<br>Descriptio<br>Light Load E<br>O Montor Pow                                                                                                    | litering Mod<br> <br> <br>ficiercy Mode<br>  re Supply 0 Side                                                                      | ale Polici                                                         | es<br>7           |                 |               |            |                     |             | Status<br>Disables<br>Enabled                                             | d           |
|                    |      | Chassis Mor<br>- Attors - •<br>Descriptio<br>Light Load E<br>O Montor Pow<br>O Montor Pow                                                                                                    | Horing Mod<br>I<br>ficency Mode<br>er Supply O Sid<br>er Supply O Sid                                                              | ole Polici<br>: 0 for powe<br>: 1 for powe                         | es<br>r<br>r      |                 |               |            |                     |             | Status<br>Disables<br>Enabled<br>Enabled                                  | d           |
|                    |      | Chassis Mor<br>- Athons - *<br>Descriptio<br>Light Load E<br>O Montor Fow<br>O Manitor Fow<br>O Manitor Fow                                                                                                    | Atoring Mod<br>i<br>n<br>ficiency Node<br>ver Supply 0 Skil<br>ver Supply 0 Skil<br>ver Supply 1 Skil                              | ole Polici<br>0 for powe<br>1 for powe                             | ө5<br>r<br>r      |                 |               |            |                     |             | Status<br>Disables<br>Enabled<br>Enabled<br>Enabled                       | d<br>L      |
|                    |      | Chassis Mor<br>- Athons - *<br>Descriptio<br>Light Load E<br>O Montor Pow<br>O Montor Pow<br>O Montor Pow<br>O Montor Pow<br>O Montor Pow                                                                                                    | Atoring Mod<br>i<br>n<br>ficency Node<br>ver Supply 0 Skil<br>ver Supply 1 Skil<br>ver Supply 1 Skil<br>ver Supply 1 Skil          | ole Polici<br>0 for powe<br>1 for powe<br>0 for powe               | е5<br>r<br>r<br>r |                 |               |            |                     |             | Status<br>Disables<br>Enabled<br>Enabled<br>Enabled<br>Enabled            |             |
|                    |      | Chassis Mor<br>- Actoris - *<br>Descriptio<br>C Light Load E<br>O Mantor Fow<br>O Mantor Fow<br>O Mantor Fow<br>O Mantor Fow<br>O Mantor Fow<br>O Mantor Fow<br>O Mantor Fow<br>O Mantor Fow                                                                                                    | Ntoring Mod<br>n<br>ficency Node<br>er Supply 0 Side<br>er Supply 0 Side<br>er Supply 1 Side<br>er Supply 1 Side<br>Door installed | ole Polici<br>0 for powe<br>1 for powe<br>0 for powe<br>1 for powe | 95<br>7<br>7<br>7 |                 |               |            |                     |             | Status<br>Disables<br>Enabled<br>Enabled<br>Enabled<br>Enabled<br>Enabled | d<br>I<br>I |

- 4. 「Light Load Efficiency Mode」を選択します。
- 5. 「Actions」ドロップダウンリストから「Enable」または「Disable」を選択します。
- 6. 「Policy」ページで電源装置をオン/オフにするには、次のようにします。
  - a. 「Monitor Power Supply *x* Side *y* for power」を選択します。 次の例では、「Monitor Power Supply 0 Side 0」が選択されています。

| System<br>Information                                                                                                    | System<br>Manitaring                                                                                | Power<br>Manage                                                                                | ment    | Storage | Configu        | iration | User<br>Managemen | t Cont | ote Ma                                                  | intenanc                              |
|----------------------------------------------------------------------------------------------------|----------------------------------------------------------------------------------------------------|------------------------------------------------------------------------------------------------|---------|---------|----------------|---------|-------------------|--------|---------------------------------------------------------|---------------------------------------|
| System Manage<br>Access                                                                                                    | ment Alert<br>Mana                                                                                  | gement                                                                                         | Network | DNS     | Serial<br>Port | Clock   | Timezone          | Syslog | SMTP<br>Client                                          | Palicy                                |
| Policy Confi                                                                                                    | guration                                                                                            |                                                                                                |         |         |                |         |                   |        |                                                         |                                       |
| the Action drop do                                                                                                    | ret list                                                                                            |                                                                                                |         |         |                |         |                   |        |                                                         |                                       |
| Chassis Mon                                                                                                    | itoring Mod                                                                                         | ule Policie                                                                                    | 15      | _       | _              | -       | _                 | _      | _                                                       |                                       |
| and the second second se |                                                                                                    |                                                                                                |         |         |                |         |                   |        |                                                         |                                       |
| 1 Descriptio                                                                                                    | n                                                                                                   | _                                                                                              |         |         |                |         |                   |        | Statu                                                   | 1                                     |
| Descriptio                                                                                                    | n<br>Miciency Mode                                                                                  |                                                                                                |         |         |                |         |                   |        | Statu                                                   | s<br>ed                               |
| Descriptio     Ught Load II     Monitor Poe                                                                                                    | n<br>Miciency Mode<br>er Supply D Side                                                              | e O far power                                                                                  | 2       |         |                |         |                   |        | Statu<br>Disable<br>Enable                              | s<br>ed                               |
| Descriptio     Ught Load II     Monitor Poe     Monitor Poe                                                                                                    | n<br>friciency Mode<br>er Supply 0 Side<br>er Supply 0 Side                                         | e O for power<br>e 1 for power                                                                 |         |         |                |         |                   |        | Statu<br>Disabl<br>Etable<br>Etable                     | s<br>ect<br>et                        |
| Descriptio     Ught Load II     Monitor Pow     Monitor Pow     Monitor Pow     Monitor Pow                                                                                                    | m<br>ficiency Mode<br>er Supply D Side<br>er Supply D Side<br>er Supply I Side                      | e O for power<br>e 1 for power<br>e 0 for power                                                |         |         |                |         |                   |        | Statu<br>Disable<br>Enable<br>Enable<br>Enable          | s<br>ed<br>ed<br>ed                   |
| Descriptio     Ught Load II     Monitor Pow     Monitor Pow     Monitor Pow     Monitor Pow     Monitor Pow     Monitor Pow                                                                                                    | m<br>friciency Mode<br>er Supply D Side<br>er Supply D Side<br>er Supply I Side<br>er Supply I Side | <ul> <li>0 for power</li> <li>1 for power</li> <li>0 for power</li> <li>1 for power</li> </ul> |         |         |                |         |                   |        | Statu<br>Disabl<br>Enable<br>Enable<br>Enable<br>Enable | s<br>ed<br>ed<br>ed<br>ed<br>ed<br>ed |

b. 「Actions」メニューから「Enable」または「Disable」を選択します。

#### ▼ Web インタフェースを使用して冗長モードを有効または 無効にする

- 1. ILOM Web インタフェースにログインします。
- 2. 「Chassis」ナビゲーション区画の「CMM」をクリックします。
- 3. 「Power Management」-->「Redundancy」ページに移動します。

| NM    | System<br>Information | System<br>Monitoring | Power<br>Manage                               | ment                                   | Storage                         | Configuration                                 | User<br>Management      | Remote<br>Control | Maintenance                                             |  |  |  |  |  |  |  |  |
|-------|-----------------------|----------------------|-----------------------------------------------|----------------------------------------|---------------------------------|-----------------------------------------------|-------------------------|-------------------|---------------------------------------------------------|--|--|--|--|--|--|--|--|
| de O  | Consumption           | Alocation            | Redundancy                                    | Histor                                 | Ŷ                               |                                               |                         |                   |                                                         |  |  |  |  |  |  |  |  |
|       | Power Redu            | indancy              |                                               |                                        |                                 |                                               |                         |                   |                                                         |  |  |  |  |  |  |  |  |
| NEM 0 | View and configur     | e the power re       | dundancy polici                               | es.                                    |                                 |                                               |                         |                   |                                                         |  |  |  |  |  |  |  |  |
|       | Power Supply R        | edundancy P          | Policy: None<br>Power a<br>resunds<br>Missing | opplins with<br>stcy),<br>or failed as | n allocatable:<br>pplies reduce | obeer plus pawer suppl<br>16 Redundant Power. | tes revenued for reduce | dancy ("None" f   | at no                                                   |  |  |  |  |  |  |  |  |
|       | Redundant Pow         | ier:                 | O watts<br>Power In                           | cier yed for                           | retundancy                      |                                               |                         |                   | Redundant Power: D watts Power reserved for relunitance |  |  |  |  |  |  |  |  |
|       |                       |                      |                                               |                                        |                                 |                                               |                         |                   |                                                         |  |  |  |  |  |  |  |  |

- 4. ドロップダウンメニューから次のいずれかを選択します。
  - 「None」: 非冗長モードを設定する場合。
  - 「N+N」: 冗長モードを設定する場合。
- 5. 「Save (保存)」をクリックします。

#### CLI を使用した LLEM の設定

この節では、次の手順について説明します。

- 49 ページの「CLI を使用して LLEM を有効または無効にする」
- 49 ページの「CLI を使用して冗長モードを有効にする」
- 49 ページの「CLI を使用して非冗長モードを有効にする」

#### ▼ CLI を使用して LLEM を有効または無効にする

- 1. CMM ILOM CLI にログインします。
- LLEM を有効または無効にするには、次のコマンドを使用します。
   -> set /CMM/policy LIGHT\_LOAD\_EFFICIENCY\_MODE= [enabled|disabled]
- LLEM が無効になっている場合は、次のコマンドで PSU サイドをオン/オフにすることができます。

-> set /CMM/policy MONITOR\_PSn\_SIDEn=[enabled|disabled]

注 - 電源コードを抜く前に、PSU サイドをすべて無効にすることをお勧めします。

センサーの値 /CH/PSn/Sn/I\_12V または /CH/PSn/Sn/V\_OUT\_OK をチェックでき ます。このとき、I\_12V の値が 0、または V\_OUT\_OK が非アサートの場合は、対応 するサイドが無効になっています。

任意の PSU サイドの監視を無効にできます。冗長モード、非冗長モードのどちらで も、LLEM は、監視対象となっているサイドに対して機能します。

#### ▼ CLI を使用して冗長モードを有効にする

- 1. CMM ILOM CLI にログインします。
- 2. 次のコマンドを使用して、冗長モードを設定します。
  - -> set /CMM/powermgmt redundancy=n+n

MONITOR\_PSn\_SIDEn がすべて有効に設定され、PSU サイドの監視を無効にしようとしても許可されません。

#### ▼ CLI を使用して非冗長モードを有効にする

- 1. CMM ILOM CLI にログインします。
- 2. 次のコマンドを使用して、非冗長モードを設定します。

-> set /CMM/powermgmt redundancy=none

## 電源装置のファン速度を調整する

ILOM 3.0.6.11 の新機能によって、電源装置のファン速度の調整が可能になりました。 高速設定および低速設定は次のように定義されます。

- 高速とは、100%の許容速度でファンが回転している状態です。
- 低速とは、許容速度の80%でファンが回転している状態です。

**注** – 使用されている PEM スロットが半分以下の場合のみ、電源ユニット (PSU) の ファンを低速にします。

この節では、次の項目について説明します。

- 50 ページの「Web インタフェースを使用して電源装置のファン速度を設定する」
- 51 ページの「CLI を使用して電源装置のファン速度を設定する」

## ▼ Web インタフェースを使用して電源装置のファン 速度を設定する

- 1. ILOM Web インタフェースにログインします。
- 2. 「Chassis」ナビゲーション区画の「CMM」をクリックします。
- 3. 「Configuration」-->「Policy」に移動します。

| Chassis            | System<br>Information                                               | System<br>Monitoring                                                   | Power<br>Managem | ent                                                                                                    | Storage      | Configur       | ation      | User<br>Management  | Remote      | Maint              | enance |  |  |
|--------------------|---------------------------------------------------------------------|------------------------------------------------------------------------|------------------|----------------------------------------------------------------------------------------------------|--------------|----------------|------------|---------------------|-------------|--------------------|--------|--|--|
| Blade 0<br>Blade 8 | System Manageme<br>Access                                           | ent Alert<br>Manas                                                     | pement           | Network                                                                                                    | DNS          | Serial<br>Port | Clack      | Timezone            | Syslog      | SMTP<br>Client     | Policy |  |  |
| Blade 9            | Policy Configu                                                      | Policy Configuration                                                   |                  |                                                                                                    |              |                |            |                     |             |                    |        |  |  |
| NEM 1              | Configure system politie Action drop down                           | licies from this<br>hist                                               | page To Hod      | fy a polic                                                                                                    | y, select th | e radio butto  | in next to | that policy, then c | haase Erabl | e or Disable       | fram   |  |  |
|                    | CTREASE VIEW                                                        |                                                                        |                  |                                                                                                    |              |                |            |                     |             |                    |        |  |  |
|                    | Chassis Monito                                                      | Chassis Monitoring Module Policies                                     |                  |                                                                                                    |              |                |            |                     |             |                    |        |  |  |
|                    | - Actions - *1                                                      |                                                                        |                  |                                                                                                    |              |                |            |                     |             |                    |        |  |  |
|                    | 1 Description                                                       |                                                                        |                  |                                                                                                    |              |                |            |                     |             | Status             | 8      |  |  |
|                    | O Light Load Efficiency Mode                                        |                                                                        |                  |                                                                                                    |              |                |            |                     |             |                    | đ      |  |  |
|                    | O Monitor Power                                                     | O Monitor Power Supply D Side O for power                              |                  |                                                                                                    |              |                |            |                     |             |                    | t i    |  |  |
|                    | O Monitor Power                                                     | Supply 0 Side                                                          | L for power      |                                                                                                    |              |                |            |                     |             | Enabled            | ÷      |  |  |
|                    | O Monitor Power                                                     | Supply 1 Side                                                          | for power        |                                                                                                    |              |                |            |                     |             | Enabled            | é –    |  |  |
|                    | Heater Proof 3 Sec 3 for point     Marker Proof 2 Sec 3 for pointer |                                                                        |                  |                                                                                                    |              |                |            |                     |             | Enabled            |        |  |  |
|                    | O Monitor Power                                                     | Supply 2 Side                                                          | 1.101.00@81      | C Service State Control and State State St |              |                |            |                     |             |                    |        |  |  |
|                    | O Monitor Power                                                     | Supply 2 Side                                                          | 1 tor power      |                                                                                                    |              |                |            |                     |             | Enabled            | t i    |  |  |
|                    | O Monitor Power<br>O Sun Cooking Do                                 | Supply 2 Side<br>sor installed<br>uncluidates to b                     | ch coppet        |                                                                                                    |              |                |            |                     |             | Enabled            | 1      |  |  |
|                    | O Monitor Power<br>O Sun Cooling Do<br>O Force Power Su             | Supply 1 Side<br>for installed<br>upply fans to in<br>upply fans to in | gh speed         |                                                                                                    |              |                |            |                     |             | Enabled<br>Disable | d<br>d |  |  |

- 4. 次のいずれかのオプションを選択します。
  - 「Force Power Supply fans to low speed」
  - 「Force Power Supply fans to high speed」
- 5. 「Actions」ドロップダウンメニューから「Enable」または「Disable」を選択し ます。

電源装置のファンが電源装置を冷却する際、電源装置のファンは PEM スロットも冷却します。

**注** – 両方のファン速度のポリシーを有効にした場合は、高速のポリシーが優先されます。

### ▼ CLI を使用して電源装置のファン速度を設定する

- 1. ILOM CLI インタフェースにログインします。
- 2. 次のコマンドを実行します。
  - -> set /CMM/policy PS\_FANS\_HIGH=[enabled|disabled]
  - -> set /CMM/policy PS\_FANS\_LOW=[enabled|disabled]

電源装置のファンが電源装置を冷却する際、電源装置のファンは PEM スロットも冷却します。

**注** – 両方のファン速度のポリシーを有効にした場合は、高速のポリシーが優先されます。

## 電力管理ポリシーの無効化

CMM ILOM 3.0.6.11c (ソフトウェアバージョン 3.1.13) では、電力管理の新たなオプ ションが追加されています。このオプションによって、ユーザーは電力管理を無効に でき、電力割当量を超えている場合でも、シャーシ内のブレードに電力が投入される ようにすることができます。

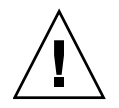

注意 – シャーシがシャットダウンする可能性があります。Oracle のサービス担当者 に指示された場合を除いて、電力管理を無効にしないでください。 Oracle のサービス担当者の指示に従って電力管理を無効にする場合は、次のいずれ かの手順を使用します。

- 4-52 ページの「Web インタフェースを使用して電力管理ポリシーを無効にする」
- 4-53 ページの「CLI を使用して電力管理ポリシーを無効にする」

### ▼ Web インタフェースを使用して電力管理ポリシーを 無効にする

- 1. ILOM Web インタフェースにログインします。
- 2. 「Chassis」ナビゲーション区画から「CMM」を選択します。
- 3. 「Configuration」-->「Policy」に移動します。
- 4. 「Manage Chassis Power」を選択します。
- 5. 「Actions」ドロップダウンリストから「Disable」を選択します。

次の ILOM のグラフィック画面は、「Policy Configuration」ページの下部にある 「Manage Chassis Power」オプションを示しています。

|             | System<br>Information                           | Syster<br>Manite                    | n<br>oring                       | Power<br>Manag         | ement        | Storage       | Configu        | uration     | User<br>Managemen | t Cont    | ote Ma                     | intenanc    |
|-------------|-------------------------------------------------|-------------------------------------|----------------------------------|------------------------|--------------|---------------|----------------|-------------|-------------------|-----------|----------------------------|-------------|
|             | System Nanage<br>Access                         | ement.                              | Alert<br>Manaça                  | ment                   | Network      | DNS           | Serial<br>Port | Clock       | Timezone          | Syslog    | SMTP                       | Palicy      |
| ŀ           | Policy Confi                                    | guratio                             | n                                |                        |              |               |                |             |                   |           |                            |             |
|             | Configure system<br>the Action drop d           | policies fr<br>aen list             | on this                          | page. To r             | nodify a pol | cy, select ti | ke radio but   | ton next to | that policy, then | choose En | able or Disa               | ole fram    |
|             | Chassis Mor                                     | nitoring                            | Modul                            | e Polici               | es           |               |                |             | _                 |           | _                          | 1           |
|             | - Actions                                       | l                                   |                                  |                        |              |               |                |             |                   |           |                            |             |
| Description |                                                 |                                     |                                  |                        |              |               |                |             |                   | Status    | e - 1                      |             |
| L           | O Light Load I                                  | ficiency M                          | tode .                           |                        |              |               |                |             |                   |           | Disable                    | rd .        |
|             | Monitor Power Supply D Side D for power         |                                     |                                  |                        |              |               |                |             |                   |           | Enable                     |             |
|             |                                                 | HEL BRIDGE                          | only 0 Side 1 for power          |                        |              |               |                |             |                   | d.        |                            |             |
| I           | O Montor Pov                                    | er Supply                           | 0 Side )                         | for powe               | 5            |               |                |             |                   |           | Enable                     | d<br>d      |
|             | O Monitor Pos                                   | er Supply<br>er Supply              | 0 Side 1<br>1 Side 0             | I for powe             | 17<br>17     |               |                |             |                   |           | Enable                     | d<br>d<br>d |
|             | O Monitor Pos<br>O Monitor Pos<br>O Monitor Pos | er Supply<br>er Supply<br>er Supply | 0 Side 1<br>1 Side 3<br>1 Side 1 | I for powe<br>for powe | स<br>स<br>17 |               |                |             |                   |           | Enable<br>Enable<br>Enable | d<br>d<br>d |

#### ▼ CLI を使用して電力管理ポリシーを無効にする

- 1. CMM ILOM CLI にログインします。
- 2. 次のコマンドを入力します。
  - -> set /CMM/policy POWER\_MANAGEMENT=disabled

## Sun Blade 6048 の特定の場合における ILOM 3.0

この節で示す電源装置の構成は、Sun Blade 6048 モジュラーシステムにのみ適用され ます。

この節では、次の項目について説明します。

- 53 ページの「2 本の電源コード構成の場合の ILOM の動作」
- 55 ページの「電源装置の特定の状態における ILOM の表示」

#### 2本の電源コード構成の場合の ILOM の動作

この節では、3 つの電源プラグのうち 2 つだけが A231 電源ユニット (PSU) に接続 されている場合の、CMM およびサーバーモジュールファームウェアの動作を説明 します。

各 A231 PSU の背面には 3 つのプラグがあります。これらのプラグは AC0、AC1、 AC2 という名前が付けられています。各プラグに 220V の電源コードを接続できま す。使用可能な 3 つのプラグのうち 2 つだけが A231 PSU に接続されている場合、 シャーシ全体に 5600 ワットの電力が供給されます。

3 つあるプラグのうち 2 つだけを接続する場合、AC0 と AC1 に接続します。AC2 に は接続しないようにしてください。

Sun Blade 6048 モジュラーシステムのセンサーについては、『Oracle Integrated Lights Out Manager (ILOM) 3.0 補足 - Sun Blade 6000/Sun Blade 6048 モジュラーシステム』(820-7603) を参照してください。

#### ▼ 2 本の電源コード用の CMM を設定する

1. 電源コードが 2 本の構成の設定を行うには、CMM ILOM で次のコマンドを使用して、電源装置サイドを無効にします。

-> set /CMM/policy MONITOR\_PS0\_SIDE2=disabled

```
-> set /CMM/policy MONITOR_PS1_SIDE2=disabled
```

2. 無効にした電源コードのサイド 2 つの構成を表示するには、次のように入力します。

```
-> show /CMM/policy/
/CMM/policy
   Targets:
   Properties:
       COOLING_DOOR_INSTALLED = disabled
       MONITOR_PS0_SIDE0 = enabled
      MONITOR_PS0_SIDE1 = enabled
       MONITOR_PS0_SIDE2 = disabled
       MONITOR_PS1_SIDE0 = enabled
       MONITOR_PS1_SIDE1 = enabled
       MONITOR_PS1_SIDE2 = disabled
       PS_FANS_HIGH = disabled
   Commands:
       cđ
       set
       show
```

### 電源装置の特定の状態における ILOM の表示

この節では、Sun Blade 6048 モジュラーシステムに特定のケースでのシステムイベントログ (SEL) に対応する、センサーの表示をいくつか示します。

IPMItool を使用して SEL を表示するには、次のコマンドを使用します。

ipmitool -H SPIPaddress -U root -P changeme sel list

#### AC ケーブルの接続が解除された場合

AC ケーブルの接続が解除されると、SEL には、表 4-1 で電源装置のモジュール 0、 サイド 0 についての例の中で示されているように表示されます。

**注** – イベントの順序は、センサーの読み取り結果に基づくものなので、厳密にはリアルタイムのイベントと一致しない場合もあります。

| Event ID<br>(イベント ID) | デバイス                       | 状態                             | 説明                                                 |
|-----------------------|----------------------------|--------------------------------|----------------------------------------------------|
| 8                     | Voltage<br>PS0/S0/V_OUT_OK | State Deasserted               | AC が接続されていないため、<br>PSU 0 side 0 の DC 出力はあ<br>りません。 |
| 9                     | Voltage PS0/S0/V_IN_ERR    | Predictive Failure<br>Asserted | PSU 0 side 1 の AC の接続が<br>解除されています。                |

表 4-1 AC ケーブルの接続が解除された場合の SEL の表示

#### AC ケーブルの接続が解除後に再接続された場合

AC ケーブルの接続が解除され、その後、再接続された場合、SEL には、表 4-2 に電 源装置のモジュール 0、サイド 0 について示されているように表示されます。

表 4-2 AC ケーブルが再接続された場合の SEL の表示

| Event ID<br>(イベント ID) | デバイス                       | 状態                                             | 説明                                            |
|-----------------------|----------------------------|------------------------------------------------|-----------------------------------------------|
| 8                     | Voltage<br>PS0/S0/V_OUT_OK | State Deasserted                               | AC が接続されていないため、PSU 0<br>side 0 の DC 出力はありません。 |
| 9                     | Voltage<br>PS0/S0/V_IN_ERR | Predictive<br>Failure Asserted                 | PSU 0 side 0 の AC の接続が解除さ<br>れています。           |
| a                     | Voltage<br>PS0/S0/V_OUT_OK | State Asserted                                 | AC が接続されているため、PSU 0<br>side 0 の DC 出力は OK です。 |
| b                     | Voltage<br>PS0/S0/V_IN_ERR | Predictive<br>Failure Deasserted<br>(障害予測表明停止) | PSU 0 side 0 は接続されています。                       |

#### stop /CH **コマンド**

stop /CH コマンドが適用されると、SEL には、表 4-3 の例のように表示されます。 この例では、2 本の電源コード構成について説明しています。

表4-3 stop /CH SEL の表示

| Event ID<br>(イベント ID) | デバイス                       | 状態                         | 説明                                     |
|-----------------------|----------------------------|----------------------------|----------------------------------------|
| 29                    | Module/Board<br>NEM1/STATE | Transition to<br>Power Off | PSU の停止により、NEM 1 に十分な<br>電力が供給されていません。 |
| 2a                    | Voltage<br>PS0/S0/V_OUT_OK | State Deasserted           | PSU 0 side 0 は電力オフの状態です。               |
| 2b                    | Voltage<br>PS0/S1/V_OUT_OK | State Deasserted           | PSU 0 side 1 は電力オフの状態です。               |
| 2c                    | Module/Board<br>NEM0/STATE | Transition to<br>Power Off | PSU の停止により、NEM 0 に十分な<br>電力が供給されていません。 |
| 2d                    | Voltage<br>PS1/S0/V_OUT_OK | State Deasserted           | PSU1 side 0 は電力オフの状態です。                |
| 2e                    | Voltage<br>PS1/S1/V_OUT_OK | State Deasserted           | PSU1 side 0 は電力オフの状態です。                |

#### start /CH **コマンド**

start /CH コマンドが適用されると、SEL には、表 4-4 の例のように表示されます。 この例では、2 本の電源コード構成について説明しています。

表4-4 start /CH SEL の表示

| Event ID<br>(イベント ID) | デバイス                    | 状態                               | 説明                           |
|-----------------------|-------------------------|----------------------------------|------------------------------|
| 2f                    | Module/Board NEM1/STATE | Transition to<br>Running         | NEM 1 に電力が投入されて<br>います。      |
| 30                    | OEM BL7/ERR             | Predictive Failure<br>Deasserted | ブレードモジュールにエラー<br>はありません。     |
| 31                    | Module/Board NEM0/STATE | Transition to<br>Running         | NEM 0 に電力が投入されて<br>います。      |
| 32                    | Voltage PS1/S0/V_OUT_OK | State Asserted                   | PSU 1 side 0 は電力オンの<br>状態です。 |
| 33                    | Voltage PS1/S1/V_OUT_OK | State Asserted                   | PSU 1 side 1 は電力オンの<br>状態です。 |
| 34                    | OEM BL1/ERR             | Predictive Failure<br>Deasserted | ブレードモジュールにエ<br>ラーはありません。     |
| 35                    | Voltage PS0/S0/V_OUT_OK | State Asserted                   | PSU 0 side 0 は電力オンの<br>状態です。 |
| 36                    | Voltage PS0/S1/V_OUT_OK | State Asserted                   | PSU 0 side 1 は電力オンの<br>状態です。 |

#### PSU が1つ取り外されている場合

PSU が 1 つ取り外されて、シャーシ内の消費電力が増加し PSU の冗長性を維持できない場合、SEL には表 4-5 に示すとおり表示されます。

表 **4-5** PSU が取り外された場合の SEL の表示

| Event ID<br>(イベント ID) | デバイス                      | 状態            | 説明               |
|-----------------------|---------------------------|---------------|------------------|
| 1                     | Entity Presence PS0/PRSNT | Device Absent | PS0 がシステムにありません。 |

表 4-5 PSU が取り外された場合の SEL の表示 (続き)

| Event ID<br>(イベント ID) | デバイス                    | 状態               | 説明                           |
|-----------------------|-------------------------|------------------|------------------------------|
| 2                     | Voltage PS0/S0/V_OUT_OK | State Deasserted | PSU 0 side 0 は電力オフの状態<br>です。 |
| 3                     | Voltage PS0/S1/V_OUT_OK | State Deasserted | PSU 0 side 1 は電力オフの状態<br>です。 |
| 4                     | Voltage PS0/S2/V_OUT_OK | State Deasserted | PSU 0 side 2 は電力オフの状態<br>です。 |

#### PSU が再挿入される場合

表 4-6 では、PSU がシステムに再挿入され、再び通電したことをシステムが認識した際の SEL の表示を示しています。

表 4-6 PSU が再挿入された場合の SEL の表示

| Event ID<br>(イベント ID) | デバイス                      | 状態             | 説明                           |
|-----------------------|---------------------------|----------------|------------------------------|
| 5                     | Entity Presence PS0/PRSNT | Device Present | PS0 がシステム内にあります。             |
| 6                     | Voltage PS0/S0/V_OUT_OK   | State Asserted | PSU 0 side 0 は電力オンの状態<br>です。 |
| 7                     | Voltage PS0/S1/V_OUT_OK   | State Asserted | PSU 0 side 1 は電力オンの状態<br>です。 |
| 8                     | Voltage PS0/S2/V_OUT_OK   | State Asserted | PSU 0 side 2 は電力オンの状態<br>です。 |

# Sun Blade Zone Manager

この章には、次の表で示されているように、Sun Blade Zone Manager の機能についての情報が含まれています。

|                                                       | リンク                                                             |
|-------------------------------------------------------|-----------------------------------------------------------------|
| -<br>Sun Blade Zone Manager の機能とそ<br>の使用に関する前提条件を学習する | • 60 ページの「Sun Blade Zone Manager につ<br>いて」                      |
| Sun Blade Zone Manager にアクセス<br>して有効にする               | <ul> <li>68 ページの「Sun Blade Zone Manager へのア<br/>クセス」</li> </ul> |
| ストレージのゾーン構成を作成する                                      | <ul> <li>73ページの「シャーシのストレージアクセス<br/>構成の作成」</li> </ul>            |
| ストレージのゾーン構成を表示また<br>は変更する                             | <ul> <li>86 ページの「シャーシのストレージアクセス<br/>構成の表示または変更」</li> </ul>      |
| ストレージのゾーン構成を保存する                                      | <ul> <li>101 ページの「シャーシのストレージアクセス<br/>構成の保存」</li> </ul>          |
| ストレージのゾーン構成をバック<br>アップする                              | <ul> <li>103 ページの「ストレージアクセス構成のバッ<br/>クアップ」</li> </ul>           |
| ストレージのゾーン構成を復元する                                      | • 105 ページの「ゾーン構成の復元」                                            |
| ゾーン構成をリセットする                                          | • 109 ページの「ゾーン構成のリセット」                                          |
| ゾーンのパスワードをリセットする                                      | • 111 ページの「ゾーンのパスワードのリセット」                                      |

## Sun Blade Zone Manager について

この節では、次の項目について説明します。

- 60 ページの「Sun Blade Zone Manager 概要」
- 60 ページの「サポートされる ILOM インタフェース」
- 64 ページの「ゾーン構成の概要」
- 67 ページの「サポートされるハードウェアおよびファームウェアの構成」

#### Sun Blade Zone Manager 概要

Sun Blade Zone Manager は、Sun Blade モジュラーシステムの CPU ブレード、スト レージデバイス、および NEM への SAS-2 のストレージ割り当てを処理します。ま た、Zone Manager はシャーシ監視モジュール (CMM) で実行され、ストレージブ レードおよび NEM 上の SAS-2 エクスパンダ間とのイーサネットリンクを介してス トレージリソースと通信します。

Zone Manager を使用して、シャーシに接続されているストレージモジュールのスト レージデバイスをサーバーブレードに割り当てることができます。クラスタの場合、 ストレージデバイスは複数のサーバーモジュール (ブレード) に割り当てることが可 能です。

現時点では、Zone Manager は Sun Blade 6000 モジュラーシステムでのみ使用可能 です。

### サポートされる ILOM インタフェース

Sun Blade Zone Manager は、ILOM 3.0.10 以降が含まれる Sun Blade 6000 Modular System CMM SW 3.0.10 以降で使用できます。

Zone Manager は、ILOM の Web インタフェースまたはコマンド行インタフェース (CLI) からアクセスできます。Web インタフェースと CLI の機能は同等ですが、Web インタフェースには使いやすい機能がいくつか追加されています。

この節では、次の項目について説明します。

- 61 ページの「Web インタフェースを使用した Zone Manager へのアクセス」
- 63 ページの「CLI を使用した Zone Manager へのアクセス」

#### Web インタフェースを使用した Zone Manager へのアク セス

Sun Blade Zone Manager には、CMM ILOM の「Storage」タブからアクセスします。 ストレージ構成の設定には次の2つのオプションがあります。

- Quick Setup は、4 種類のゾーン構成のいずれかを選択して、初回のゾーンを設定できます。
- Detailed Setup は、ブレードやストレージデバイスを個別に選択して、ゾーン 構成を作成または変更できます。

次の例は、Quick Setup で使用できる構成の1つです。

| Quick Si           | etup                               |                                    |                                    | _                  |                   | _                                                             | _           |                                    | _                  |                                    |
|--------------------|------------------------------------|------------------------------------|------------------------------------|--------------------|-------------------|---------------------------------------------------------------|-------------|------------------------------------|--------------------|------------------------------------|
| Select how         | you would like all chas            | ssis storage resources             | allocated and click 'Sa            | ve'.               |                   |                                                               |             |                                    |                    |                                    |
| O1.As              | sion per individual disk           | s. O2 Assign per a                 | diacent individual disks           | 9                  |                   |                                                               |             |                                    |                    |                                    |
| • 3 As             | sion per storage blade             | O 4 Assign per a                   | diacent storage blade.             |                    |                   |                                                               |             |                                    |                    |                                    |
|                    |                                    |                                    |                                    |                    |                   |                                                               |             |                                    |                    |                                    |
| Save               |                                    |                                    |                                    |                    |                   |                                                               |             |                                    |                    |                                    |
|                    |                                    |                                    |                                    |                    |                   |                                                               |             |                                    |                    |                                    |
| -                  |                                    |                                    | SUN BLADE                          | E 6000 MOD         | ULAR SYSTEM - SUN | CMM-0                                                         | 00000-00000 | 00000                              |                    |                                    |
| Slot 0             | Slot 1                             | Slot 2                             | Slot 3                             | Slot 4             | Slot 5            | 1.000                                                         | Slot 6      | Slot 7                             | Slot 8             | Slot 9                             |
| Blade              | Storage Blade<br>SUN BLADE STORAGE | Storage Blade<br>SUN BLADE STORAGE | Storage Blade<br>SUN BLADE STORAGE | Blade              | Storage Blade     | rage Blade Storage Blade<br>N BLADE STORAGE SUN BLADE STORAGE |             | Storage Blade<br>SUN BLADE STORAGE | Server<br>Blade    | Storage Blade<br>SUN BLADE STORAGE |
| SUN BLADE<br>X6270 | MODULE N2                          | MODULE M2                          | MODULE M2                          | BUN BLADE<br>X6270 | MODULE M2         | MODU                                                          | EM2         | MODULE M2                          | SUN BLADE<br>X6270 | MODULE M2                          |
| SERVER<br>MODULE   | H004 H005                          | HOD & HOD S                        | HOD & HOD S                        | SERVER<br>MODULE   | HDD 4 HDD 5       | HOD                                                           | HODS        | H00 4 H00 5                        | MODULE             | HDD 4 HDD 5                        |
|                    | HDD 2 HDD 3                        | HDD 2 HDD 3                        | HDD 2 HDD 3                        |                    | HDD 2 HDD 3       | HDD                                                           | HDD 3       | HED 2 HED 3                        |                    | HDD 2 HDD 3                        |
|                    | HDD 0 HDD 1                        | HDD 0 HDD 1                        | HDD 0 HDD 1                        |                    | HDD 0 HDD 1       | HDD                                                           | HDD 1       | HDD 0 HDD 1                        |                    | HDD 0 HDD 1                        |
|                    |                                    |                                    |                                    |                    |                   |                                                               |             |                                    |                    |                                    |
|                    | FMOD 22 FMOD 23                    | FMOD 22 FMOD 23                    | FMOD 22 FMOD 23                    |                    | FMOD 22 FMOD 23   | FMO                                                           | 22 FMOD 23  | FMOD 22 FMOD 23                    |                    | FMOD 22 FMOD 23                    |
|                    | FMOD 20 FMOD 21                    | FMOD 20 FMOD 21                    | FMOD 20 FMOD 21                    |                    | FMOD 20 FMOD 21   | FMCC                                                          | 20 FMOD 21  | FMOD 20 FMOD 21                    |                    | FMOD 20 FMOD 21                    |
|                    | FMOD 18 FMOD 19                    | FMOD 18 FMOD 19                    | FMOD 18 FMOD 19                    |                    | FMOD 18 FMOD 19   | FMO                                                           | 18 FMOD 19  | FMOD 18 FMOD 19                    |                    | FMOD 18 FMOD 19                    |
|                    | FMOD 16 FMOD 17                    | PMOD 16 PMOD 17                    | PMOD 16 PMOD 17                    |                    | PMOD 16 PMOD 17   | PMCC                                                          | 16 PMOD 17  | FMOD 16 FMOD 17                    |                    | PMOD 16 PMOD 17                    |
|                    | FMOD 12 FMOD 13                    | FMOD 12 FMOD 13                    | FMOD 12 FMOD 13                    |                    | EMOD 12 EMOD 13   | FMCE                                                          | 12 FMOD 13  | FMOD 12 FMOD 13                    |                    | FMOD 12 FMOD 13                    |
|                    | FMOD 10 FMOD 11                    | FMOD 10 FMOD 11                    | FMOD 10 FMOD 11                    |                    | FMOD 10 FMOD 11   | FMOD                                                          | 10 FMOD 11  | FMOD 10 FMOD 11                    |                    | FMOD 10 FMOD 11                    |
|                    | FMOD 8 FMOD 9                      | FMOD 8 FMOD 9                      | FMOD 8 FMOD 9                      |                    | FMOD 8 FMOD 9     | FMOD                                                          | 8 FMCD 9    | FMOD 8 FMOD 9                      |                    | FMOD 8 FMOD 9                      |
|                    | FMOD 6 FMOD 7                      | FMOD 6 FMOD 7                      | FMOD 6 FMOD 7                      |                    | FMOD 6 FMOD 7     | FMOD                                                          | 6 FMOD 7    | FMOD 6 FMOD 7                      |                    | FMOD 6 FMOD 7                      |
|                    | FMOD 4 FMOD 5                      | FMOD 4 FMOD 5                      | FMOD 4 FMOD 5                      |                    | FMOD 4 FMOD 5     | FMCC                                                          | 4 FMOD 5    | FMOD 4 FMOD 5                      |                    | FMOD 4 FMOD 5                      |
|                    | FMOD 2 FMOD 3                      | FMOD 2 FMOD 3                      | FMOD 2 FMOD 3                      |                    | FMOD 2 FMOD 3     | FMO                                                           | 2 FMOD 3    | FMOD 2 FMOD 3                      |                    | FMOD 2 FMOD 3                      |
|                    | FMOD 0 FMOD 1                      | FMOD 0 FMOD 1                      | FMOD 0 FMOD 1                      |                    | FMOD 0 FMOD 1     | FMOR                                                          | 0 FMOD 1    | FMOD 0 FMOD 1                      |                    | FMOD 0 FMOD 1                      |
|                    |                                    |                                    |                                    |                    |                   |                                                               |             |                                    |                    |                                    |
| ,                  | IEM Slot 0                         | NEM Slot 1                         |                                    |                    |                   |                                                               | NAC name:   | -                                  |                    |                                    |
| SAS NEM<br>NEM-2   | SN                                 | AS NEM<br>EM-2                     |                                    |                    |                   |                                                               | Disk type:  | -                                  |                    |                                    |
| EXT 0 E            | T1 EKT2 EKT3                       | EXTO EXT1 EXT2 E                   | XT 3                               |                    |                   |                                                               | WWN:        | -                                  | _                  |                                    |
| _                  |                                    |                                    |                                    |                    |                   |                                                               |             |                                    |                    |                                    |

**注** – ターゲット NEM0 および NEM1 は、これらの NEM が接続されると Zone Manager に表示されますが、この時点では Sun Blade Zone Manager の外部 SAS 接続はサポートされません。

Quick Setup の詳細については、73 ページの「Quick Setup を使用したシャーシのストレージアクセス構成の作成」を参照してください。

Detailed Setup では、Quick Setup で設定したゾーン構成を変更したり、ストレージ デバイスをサーバーブレードに個別に割り当てたりすることができます。次の例で は、サーバーブレードへの割り当てから削除するために選択されているドライブを示 しています。

| Modify Gr<br>Indicated be<br>any compon<br>Save                                                                                                    | roup<br>low is your se<br>ents outside t<br>Cancel                     | lected group of compor<br>he group that you want                                                                                                    | nents that cun<br>added. When                                          | ently have as:<br>you are ready                                        | signed access. Click on<br>to apply the changes, o                                                                                                    | those within th<br>lick 'Save'.                                        | ne group that you would                                                                                                    | d like to remov                                                        | re access to. Click on                                                                                                    |
|----------------------------------------------------------------------------------------------------|------------------------------------------------------------------------|----------------------------------------------------------------------------------------------------|------------------------------------------------------------------------|------------------------------------------------------------------------|----------------------------------------------------------------------------------------------------|------------------------------------------------------------------------|----------------------------------------------------------------------------------------------------|------------------------------------------------------------------------|----------------------------------------------------------------------------------------------------|
| Slot 0<br>Server<br>Blade<br>Sull BLADE<br>Xe270 M2<br>SERVER<br>MCDULE                                                                                                    | Slot 1<br>Barver<br>Blade<br>SUN BLADE<br>X8270 M2<br>SERVER<br>MODULE | Slorage Blade           Storage Blade           Storage Blade           Storage Blade           Storage Blade           Hobole M2           Hobole M2           Hobole M2           Hobole M2           Hobole M2           Hobole M2           Hobole M2           Hobole M2           Hobole M2           Hobole M2           Hobole M2           Hobole M2           FMOD 21           FMOD 22           FMOD 23           FMOD 24           FMOD 25           FMOD 16           FMOD 17           FMOD 18           FMOD 19           FMOD 19           FMOD 10           FMOD 11           FMOD 12           FMOD 13           FMOD 14           FMOD 15           FMOD 16           FMOD 17           FMOD 18           FMOD 19           FMOD 19           FMOD 19           FMOD 11           FMOD 12           FMOD 12           FMOD 13           FMOD 14           FMOD 15 | Slot 3<br>Server<br>Blade<br>Sun BLADE<br>X8270 M2<br>SERVER<br>MCOULE | Slot 4<br>Berver<br>Blade<br>Sun BLADE<br>Xegro M2<br>SERVER<br>MODULE | Stot 5           Storage Blade           SUN BLADE STORAGE           HDD 6         HDD 7           HDD 4         HDD 5           HDD 2         HDD 3           HDD 0         HDD 1           PMOD 22         FMOD 23           FMOD 20         FMOD 21           PMOD 18         FMOD 19           FMOD 10         FMOD 15           FMOD 10         FMOD 11           FMOD 5         FMOD 9           FMOD 6         FMOD 7           FMOD 6         FMOD 9           FMOD 7         FMOD 8           FMOD 8         FMOD 9           FMOD 9         FMOD 10           FMOD 10         FMOD 10           FMOD 10         FMOD 10           FMOD 2         FMOD 3           FMOD 2         FMOD 3           FMOD 0         FMOD 3           FMOD 0         FMOD 3 | Slot 6<br>Server<br>Blade<br>Suu BLADE<br>XEZTO M2<br>SERVER<br>MCDULE | Slot 7           Storage Blade           Storage Blade           Storage Blade           Storage Blade           NCOULE M2           HDD 5           HDD 6           HDD 7           HDD 7           HDD 1           FMOD 2           FMOD 2           FMOD 1           FMOD 12           FMOD 13           FMOD 14           FMOD 15           FMOD 16           FMOD 13           FMOD 16           FMOD 13           FMOD 6           FMOD 7           FMOD 1           FMOD 6           FMOD 7           FMOD 6           FMOD 7           FMOD 6           FMOD 7           FMOD 6           FMOD 7           FMOD 7           FMOD 7           FMOD 6           <th colspan="</th> <th>Slot 8<br/>Server<br/>Blade<br/>Sun BLADE<br/>XEZTO M2<br/>SERVER<br/>MCOULE</th> <th>Slot 9           Storage Blade           Storage Blade           WH BLADE STORAGE           MODULE M2           HDD 6           HDD 7           HDD 4           HDD 2           HDD 0           HDD 0           HDD 0           HDD 0           HDD 0           HDD 0           FMOD 22           FMOD 23           FMOD 18           FMOD 16           FMOD 17           FMOD 18           FMOD 19           FMOD 10           FMOD 10           FMOD 10           FMOD 10           FMOD 10           FMOD 2           FMOD 3           FMOD 4           FMOD 5           FMOD 4           FMOD 5           FMOD 2           FMOD 3           FMOD 4           FMOD 5           FMOD 2           FMOD 3           FMOD 4           FMOD 5           FMOD 0           FMOD 0           FMOD 10</th> | Slot 8<br>Server<br>Blade<br>Sun BLADE<br>XEZTO M2<br>SERVER<br>MCOULE | Slot 9           Storage Blade           Storage Blade           WH BLADE STORAGE           MODULE M2           HDD 6           HDD 7           HDD 4           HDD 2           HDD 0           HDD 0           HDD 0           HDD 0           HDD 0           HDD 0           FMOD 22           FMOD 23           FMOD 18           FMOD 16           FMOD 17           FMOD 18           FMOD 19           FMOD 10           FMOD 10           FMOD 10           FMOD 10           FMOD 10           FMOD 2           FMOD 3           FMOD 4           FMOD 5           FMOD 4           FMOD 5           FMOD 2           FMOD 3           FMOD 4           FMOD 5           FMOD 2           FMOD 3           FMOD 4           FMOD 5           FMOD 0           FMOD 0           FMOD 10 |
| NEM Slot 0         NEM Slot 1           SAS NEM         SAS NEM           NEM-2         NEM-2           Ext10         Ext11           Ext10         Ext12           Ext10         Ext13 |                                                                        |                                                                                                    |                                                                        | NAC name:<br>Disk type:<br>WWN:                                        | -                                                                                                    |                                                                        |                                                                                                    |                                                                        |                                                                                                    |

ドライブ HDD4-HDD7 と FMOD1-FMOD6 が選択され、青色で強調表示されていま す。構成を保存すると、これらのストレージデバイスはスロット1のサーバーブレー ドとは結合していない状態になります。

Detailed Setup を使用してゾーン構成を変更する方法の詳細については、87 ページの「Web インタフェースを使用してシャーシのストレージ構成を表示および変更する」を参照してください。
## CLI を使用した Zone Manager へのアクセス

コマンド行インタフェースでは、名前空間 /STORAGE/sas\_zoning からブレードや ストレージデバイスのゾーン機能にアクセスできます。

ゾーン機能が有効になっている場合、SAS-2対応のブレードと NEM がターゲットとして /STORAGE/sas\_zoning の下に表示されます。例:

```
-> show /STORAGE/sas_zoning
  Targets:
    BL 0
    BL6
    BL7
    BL8
    BL9
    NEM0
    NEM1
  Properties
    zone management state = enabled
    reset_password_action = (Cannot show property)
    reset_access_action = (Cannot show property)
  Commands:
     cd
     set
     show
```

**注** – ターゲット NEM0 および NEM1 は、これらの NEM が接続されると Zone Manager に表示されますが、この時点では Sun Blade Zone Manager の外部 SAS 接続はサポートされません。

ストレージブレードに取り付けられているストレージデバイスは、ストレージブレードのターゲットとして表示されます。たとえば、BL9 がスロット9に接続されているストレージブレードである場合、このブレードに接続されているストレージデバイスは次のように表示されます。

| -> show /STORAGE/sas zoning/BL9       |  |
|---------------------------------------|--|
| · · · · · · · · · · · · · · · · · · · |  |
|                                       |  |
| Targets.                              |  |
| idigeeb.                              |  |
| FMOD8                                 |  |
| 111020                                |  |
| НООО                                  |  |
| 11220                                 |  |
| HDD2                                  |  |
|                                       |  |
| HDD3                                  |  |
|                                       |  |
| HDD5                                  |  |
|                                       |  |

ゾーン構成は、サーバーブレードまたはストレージブレードのいずれからもアクセス と変更ができます。いずれの方法でも同じ結果が得られます。

## ゾーン構成の概要

次のトピックでは、CLI によるゾーン構成の概要について説明します。

- 64 ページの「ゾーン機能のコマンド」
- 65ページの「サーバーブレードへのストレージの割り当て」
- 66ページの「ストレージへのサーバーブレードの割り当て」

## ゾーン機能のコマンド

ストレージをサーバーブレードに割り当てるか、サーバーブレードをストレージデバ イスに割り当てることで設定できます。いずれの方法でも同じ結果が得られます。

ストレージデバイスをサーバーブレードに割り当てる場合は、次のいずれかのコマンドを使用します。

### -> set add\_storage\_access=/CH/BLn/HDDn

または

### -> set add\_storage\_access=/CH/BLn/FMODn

ここでは、BLn はストレージブレード、HDDn はストレージブレードに取り付けら れているハードディスクドライブ、FMODn はストレージブレードに取り付けられて いるフラッシュモジュール (FMOD) を表します。 必要に応じて、ストレージデバイスをコンマで区切ることで、同じコマンド行で複数 のストレージデバイスをブレードに割り当てることができます。例:

-> set add\_storage\_access=/CH/BLn/FMODn,/CH/BLn/HDDn

サーバーブレードをストレージデバイスに割り当てる場合は、次のコマンドを使用し ます。

-> set add\_host\_access=/CH/BLn

ここでは、BLn はストレージデバイスの割り当て先のサーバーブレードを表します。

## サーバーブレードへのストレージの割り当て

サーバーブレードにストレージデバイスを割り当てる前は、このブレードの下に表示されるターゲットはありません。次の例で、BL0はスロット0のサーバーブレードです。

```
-> cd /STORAGE/sas_zoning/BL0
-> show
/STORAGE/sas_zoning/BL0
Targets:
Properties:
    add_storage_access = (Cannot show property)
    remove_storage_access = (Cannot show property)
```

次のコマンドでは、シャーシのスロット9のストレージブレードに取り付けられている HDD0 がスロット0 に取り付けられているサーバーブレードに割り当てられます。

```
-> set add_storage_access=/CH/BL9/HDD0
```

ストレージデバイスがサーバーブレードに割り当てられると、そのストレージデバイ スがサーバーブレードのターゲットとして表示されます。例:

```
-> show
/STORAGE/sas_zoning/BL0
Targets:
    0 (/CH/BL9/HDD0)
Properties:
    add_storage_access = (Cannot show property)
    remove_storage_access = (Cannot show property)
```

## ストレージへのサーバーブレードの割り当て

ストレージデバイスにブレードを割り当てた後で、このストレージデバイスの下に ターゲットが表示されます。次の例で、HDD0 はシャーシのスロット 9 に取り付け られているストレージブレードに接続されたストレージデバイスです。

```
-> cd /STORAGE/sas_zoning/BL9/HDD0
-> show
/STORAGE/sas_zoning/BL9/HDD0
Targets:
Properties:
   type = Hard Disk
   disk_type = SAS
   wwn = 0x5000c50003d3a765, 0x5000c50003d3a766
   sas_speed = 6.0 Gbps
   add_host_access = (Cannot show property)
   remove_host_access = (Cannot show property)
```

次のコマンドでは、スロット0のサーバーブレードがストレージブレード9の HDD0に割り当てられます。

### -> set add\_host\_access=/CH/BL0

サーバーブレードがストレージデバイスに割り当てられると、そのサーバーブレード がストレージデバイスのターゲットとして表示されます。例:

```
-> show
/STORAGE/sas_zoning/BL9/HDD0
Targets:
    0 (/CH/BL0)
Properties:
    type = Hard Disk
    disk_type = SAS
    wwn = 0x5000c50003d3a765, 0x5000c50003d3a766
    sas_speed = 6.0 Gbps
    add_host_access = (Cannot show property)
    remove_host_access = (Cannot show property)
```

ゾーンの作成および変更する方法の詳細については、次の手順を参照してください。

- 73 ページの「シャーシのストレージアクセス構成の作成」
- 86ページの「シャーシのストレージアクセス構成の表示または変更」

# サポートされるハードウェアおよびファームウェ アの構成

次の節では、Sun Blade Zone Manager をサポートするハードウェアおよびファーム ウェアの構成について説明します。

- 67 ページの「SAS-2 対応のハードウェア」
- 67 ページの「その他のシステム要件」

## SAS-2 対応のハードウェア

Sun Blade Zone Manager で認識されるためには、シャーシにある次のハードウェア はいずれも SAS-2 に対応している必要があります。

- SAS-2 REM のあるサーバーブレード
- Network Express Module (NEM)
- ストレージブレード

ストレージモジュールまたはサーバーブレードが SAS-2 に対応していない場合は、 Zone Manager の構成に含まれません。このブレードの存在は Web インタフェース で確認できますが、デバイスは「non SAS-2」と表示されます。CLI では、SAS-2 非 対応のブレードは一切表示されません。

CPU ブレードを除く SAS-2 デバイスは、Zone Manager で認識されるには電源が 入っている必要があります。また、障害が発生した状態の SAS-2 デバイスは Zone Manager で認識されないことがあります。コンポーネントの障害の検出について は、使用しているプラットフォーム固有の ILOM 補足資料または各プラットフォー ムの管理マニュアルを参照してください。

### その他のシステム要件

- Sun Blade 6000 モジュラーシステムには、PCIe 2.0 準拠のミッドプレーンが必要です。この要件を満たしているかどうかを判定する方法の詳細については、『Sun Blade 6000 モジュラーシステムご使用にあたって』を参照してください。
- Sun Blade 6000 モジュラーシステムにソフトウェアリリース 3.2.1 がインストール されている必要があります。このリリースには、SAS-2 をサポートする最低バー ジョン (3.0.10.15a) の CMM ILOM ファームウェアと、Sun Blade Zone Manager が含まれています。
- SAS-2 をサポートするコンポーネント (SAS-2 REM、SAS-2 NEM、SAS-2 スト レージモジュールを備えたサーバーモジュール) がインストールされている必要が あります。

- SAS-2 NEM は、ゾーン機能をサポートするレベルのファームウェアバージョンで なければなりません。NEM のプロダクトノートで、バージョン情報と利用可能な 更新を確認してください。
- CMM ILOM の初期設定と構成を行い、このドキュメントの第2章で説明されている接続方法 (Web ブラウザまたは CLI) のいずれの方法で接続するかを決めておく必要があります。

# Sun Blade Zone Manager へのアクセス

この節では、Zone Manager にアクセスする方法と有効化する方法について説明します。この節では、次の項目について説明します。

- 68 ページの「Web インタフェースを使用して Sun Blade Zone Manager にアク セスして有効にする」
- 71ページの「CLI を使用して Sun Blade Zone Manager にアクセスして有効に する」

# ▼ Web インタフェースを使用して Sun Blade Zone Manager にアクセスして有効にする

開始する前に:シャーシの構成が、67ページの「サポートされるハードウェアおよび ファームウェアの構成」の要件を満たしていることを確認します。

次の手順に従って、Web インタフェースを使用して Zone Manager にアクセスして 有効にします。

1. Web ブラウザを開き、次の URL を入力して CMM にログインします。

http://chassis\_sp\_ipaddress/

ここでは、*chassis\_sp\_ipaddress* はシャーシのサービスプロセッサの IP アドレスを 表します。

ILOM のログインページが表示されます。

2. root ユーザーアカウントでログインします。 CMM ILOM のメインページが表示されます。

| CMM To m<br>Blade 0 belo<br>Blade 9<br>NEM 0<br>NEM 1 | assis Vie<br>nanage a Bl<br>w.                                                             | ever<br>ade ar Chassis Monitoring Madule, click on it in t                                                                                                    | the left navigation                                                                                      | pane or in the image                                                                      |
|-------------------------------------------------------|--------------------------------------------------------------------------------------------|----------------------------------------------------------------------------------------------------|----------------------------------------------------------------------------------------------------|-------------------------------------------------------------------------------------------|
|                                                       | hassis Inv                                                                                 | rentory                                                                                                    |                                                                                                    |                                                                                           |
| Ci                                                    | hassis Inv                                                                                 | rentory                                                                                                    | Part Number                                                                                              | Serial Number                                                                             |
|                                                       | hassis Inv<br>omponent                                                                     | rentory Name SUN BLADE 6000 MODULAR SYSTEM                                                                                                    | Part Number<br>541-3799-01                                                                               | Serial Number                                                                             |
|                                                       | hassis Inv<br>omponent<br>H<br>H/CMM                                                       | Ventory                                                                                                    | Part Number<br>541-3789-01                                                                               | Serial Number<br>0000000-0000000000<br>-                                                  |
|                                                       | hassis Inv<br>omponent<br>H<br>H/CMM<br>H/BL0                                              | ASSY, BD, X6250                                                                                                    | Part Number<br>541-3789-01<br>-<br>540-7254-03                                                           | Serial Number<br>0000000-0000000000<br>-<br>-                                             |
|                                                       | hassis Inv<br>omponent<br>H<br>H/CMM<br>H/BLO<br>H/BL1                                     | Pentory Name SUN BLADE 6000 MODULAR SYSTEM - ASSY,BD,X6250 SUN BLADE STORAGE MODULE M2                                                                                                    | Part Number<br>541-3789-01<br>-<br>540-7254-03<br>511-1365-02                                            | Serial Number<br>0000000-0000000000<br>-<br>-<br>00000000                                 |
|                                                       | Hassis Inv<br>mponent<br>H<br>H/CMM<br>H/BL0<br>H/BL1<br>H/BL8                             | Pentory Name SUN BLADE 6000 MODULAR SYSTEM - ASSY, BD,X6250 SUN BLADE STORAGE MODULE M2 SUN BLADE STORAGE MODULE M2 SUN BLADE X6270 SERVER MODULE                                                    | Part Number<br>541-3789-01<br>-<br>540-7254-03<br>511-1365-02<br>4383975-2                               | Serial Number<br>0000000-0000000000<br>-<br>-<br>00000000<br>0923FM1013                   |
|                                                       | Hassis Inv<br>mponent<br>H<br>H/CMM<br>H/BL0<br>H/BL1<br>H/BLB<br>H/BL9                    | Pentory Name SUN BLADE 6000 MODULAR SYSTEM ASSY, BD,X6250 SUN BLADE STORAGE MODULE M2 SUN BLADE STORAGE MODULE SUN BLADE X6270 SERVER MODULE SUN BLADE X6250 Server Module                           | Part Number<br>541-3789-01<br>-<br>540-7254-03<br>511-1365-02<br>4383975-2<br>594-5283-01                | Serial Number<br>0000000-0000000000<br>-<br>-<br>00000000<br>0923FM1013<br>0841QAW048     |
|                                                       | назыз Inv<br>omponent<br>н<br>н/смм<br>н/8L0<br>н/8L1<br>н/8L8<br>н/8L9<br>н/8L9<br>н/NEM0 | entory Name SUN BLADE 6000 MODULAR SYSTEM ASSY, BD,X6250 SUN BLADE STORAGE MODULE M2 SUN BLADE X6270 SERVER MODULE SUN BLADE X6250 Server Module SUN BLADE 6000 VIRTUALIZED MULTI-FABRIC LOGE NEM M2 | Part Number<br>541-3789-01<br>-<br>540-7254-03<br>511-1365-02<br>4383975-2<br>594-5283-01<br>540-7961-02 | Serial Number<br>0000000-000000000<br>-<br>-<br>00000000<br>0923FM1013<br>0841QAW04B<br>- |

 左側の「Chassis」ナビゲーション区画で「CMM」をクリックし、「Storage」 タブをクリックします。

「Zone Manager Settings」サブページが表示されます。

| Chassis | System<br>Information                                                                | System<br>Monitoring                                                                 | Power<br>Management                                                           | Storage                            | Configuration                                | User<br>Management                                     | Remote<br>Control                                  | Maintenance                      |
|---------|--------------------------------------------------------------------------------------|--------------------------------------------------------------------------------------|-------------------------------------------------------------------------------|------------------------------------|----------------------------------------------|--------------------------------------------------------|----------------------------------------------------|----------------------------------|
| Blade 0 | Zoning                                                                               |                                                                                      |                                                                               |                                    |                                              |                                                        |                                                    |                                  |
|         | Sun Blade Zone Ma                                                                    | anager Settings                                                                      |                                                                               |                                    |                                              |                                                        |                                                    |                                  |
|         | The Sun Blade Zone Mana<br>modify the chassis storage<br>ability to reset the manage | iger provides a way of coi<br>a assignments, the Sun E<br>ement password if it is lo | nstraining which servers haw<br>Ilade Zone Manager must b<br>st or forgotten. | e access to st<br>e enabled. If yo | orage resources (HD<br>u are using an exter  | Ds. FMODs. external SAS<br>nal, in-band application to | ports) within a SAS dor<br>o manage SAS zoning,    | nain. To view or<br>you have the |
|         | Sun Blade Zone Manag                                                                 | er: 🗌 Enabled                                                                        |                                                                               |                                    |                                              |                                                        |                                                    |                                  |
|         | Save                                                                                 |                                                                                      |                                                                               |                                    |                                              |                                                        |                                                    |                                  |
|         | In-Band Zoning Ma                                                                    | inager                                                                               |                                                                               |                                    |                                              |                                                        |                                                    |                                  |
|         | The zoning password is on<br>can click 'Reset Password'                              | ly required by in-band zor<br>below to restore it to the                             | ning management applicatio<br>a default value (all-zeroes). I                 | ns running on<br>Note: the pass    | a Host OS. If you use<br>word cannot be modi | such applications and th<br>fied while the Sun Blade 2 | his password is lost or f<br>Zone Manager is enabl | forgotten, you<br>led.           |
|         | Reset Password                                                                       |                                                                                      |                                                                               |                                    |                                              |                                                        |                                                    |                                  |
|         |                                                                                      |                                                                                      |                                                                               |                                    |                                              |                                                        |                                                    |                                  |
|         |                                                                                      |                                                                                      |                                                                               |                                    |                                              |                                                        |                                                    |                                  |

### 4. 「Enable」チェックボックスをオンにして CMM のゾーン機能を有効にし、 「Save」ボタンをクリックします。

これで、CMM からゾーン機能の作成、表示、管理ができるようになります。

| Chassis   | System Information                                                                                    | System Monitoring                                                                                          | Power Management                                         | Storage                           | Configuration                                 | User Management                                           | Remote Control                                   | Maintenance                                    |
|-----------|----------------------------------------------------------------------------------------------------|----------------------------------------------------------------------------------------------------|----------------------------------------------------------|-----------------------------------|-----------------------------------------------|-----------------------------------------------------------|--------------------------------------------------|------------------------------------------------|
| СММ       | Zoning                                                                                                |                                                                                                    |                                                          |                                   |                                               |                                                           |                                                  |                                                |
| - Blade 0 | Sun Blade Zone Ma<br>The Sun Blade Zone Mana<br>the chassis storage assign<br>the management password | anager Settings<br>ger provides a way of cons<br>ments, the Sun Blade Zon<br>d if it is lost or forgotten. | training which servers have<br>e Manager must be enable  | access to sto<br>d. If you are us | rage resources (HDI<br>sing an external, in-b | Ds. FMODs. external SAS p<br>and application to manag     | orts) within a SAS dom<br>e SAS zoning, you have | ain. To view or modify<br>the ability to reset |
|           | Sun Blade Zone Manag<br>Save                                                                          | er: 🗹 Enabled                                                                                              |                                                          |                                   |                                               |                                                           |                                                  |                                                |
|           | Sun Blade Zone Ma                                                                                     | anager                                                                                                    |                                                          |                                   |                                               |                                                           |                                                  |                                                |
|           | The Sun Blade Zone Mana<br>can use Detailed Setup for                                                 | ger can be operated in one<br>finer control over setup of                                                  | e of two ways. You can use<br>'your chassis storage reso | Quick Setup to<br>urces. Choose   | select from a choic<br>from below.            | e of assignment patterns                                  | to get the entire chas                           | ils prepared, or you                           |
|           | Whole Chassis So                                                                                      | etup<br>e chassis that overwrites ar<br>Quick Setup                                                        | ny existing configuration.                               | — OR -                            | Full Res                                      | ource Control<br>hassis configuration by cr<br>Detailed s | eating or modifying as:<br>Setup                 | signments.                                     |
|           | Zoning Reset<br>If the Sun Blade Zone Man<br>any SAS disk (/0 traffic.<br>Reset All                   | ager is enabled and you w                                                                                  | ould like to erase all of the                            | current config                    | uration and start fro                         | m defaults, click 'Reset All                              | " below. Note that this                          | action will interrupt                          |

CMM ILOM サービスがまだ初期化中の場合は、次のメッセージが表示されます。

| Chassis     | System<br>Information                                       | System<br>Monitoring                                                 | Power<br>Management                                                                                                    | Storage                                                                                                    | Configuration                                                                                                    | User<br>Management                                                                    | Remote<br>Control                                    | Maintenance                                        |
|-------------|-------------------------------------------------------------|----------------------------------------------------------------------|----------------------------------------------------------------------------------------------------|----------------------------------------------------------------------------------------------------|----------------------------------------------------------------------------------------------------|---------------------------------------------------------------------------------------|------------------------------------------------------|----------------------------------------------------|
| - 📕 Blade 0 | Zoning                                                      |                                                                      |                                                                                                    |                                                                                                    |                                                                                                    |                                                                                       |                                                      |                                                    |
| - 🗐 Blade 9 | Sun Blade Z                                                 | one Manager :                                                        | Settings                                                                                                    |                                                                                                    |                                                                                                    |                                                                                       |                                                      |                                                    |
| -           | The Sun Blade Zo<br>ports) within a SA<br>using an external | nne Manager providu<br>IS domain. To view 4<br>, in-band application | es a way of constrair<br>or modify the chassis<br>to manage SAS zon<br><u>A</u> Sun E<br>The Sun Blade<br>for operation. F<br>refresh to chec | ing which ser<br>s storage ass<br>ing, you have<br>llade Zone<br>Zone Manage<br>lease wait se<br>k the status. | vers have access to<br>ignments, the Sun B<br>the ability to reset th<br><b>Manager Not R</b><br>r is initializing and no<br>veral minutes and th | storage resources<br>lade Zone Manager<br>re management pas<br>eady<br>ot ready<br>en | (HDDs, FMODs,<br>must be enabl<br>ssword if it is lo | external SAS<br>ed. If you are<br>st or forgotten. |
|             | Save                                                        |                                                                      |                                                                                                    |                                                                                                    |                                                                                                    |                                                                                       |                                                      |                                                    |

このメッセージが表示された場合は、5分間待ってから、再度実行してください。このページを閉じてから再度開くか、更新する必要があります。

5. 73 ページの「シャーシのストレージアクセス構成の作成」の手順を使用して、 ストレージのゾーン機能を設定します。

# ▼ CLI を使用して Sun Blade Zone Manager にアク セスして有効にする

開始する前に:シャーシの構成が、67ページの「サポートされるハードウェアおよび ファームウェアの構成」の要件を満たしていることを確認します。

次の手順に従って、CLI を使用して Zone Manager にアクセスして有効にします。

端末ウィンドウを開き、次のコマンドを入力して CMM への SSH 接続を確立します。

**# ssh -1 root** *cmm\_ipaddress* 

ここでは、cmm\_ipaddress は、CMM の IP アドレスを表します。

ログインプロンプトが表示されます。

 次に示すように、root としてログインしてルートパスワードを入力します。 /hostname/login: root

パスワード: xxxxxxxx

正常にログインすると、次の CLI プロンプトが表示されます。

->

3. 次のコマンドを入力して、ゾーン機能に必要な最低バージョンの CMM ファーム ウェアがインストールされていることを確認します。

-> version

ILOM ファームウェアは、3.0.10 以上でなければなりません。これよりも前の バージョンである場合は、バージョン 3.2.1 (またはそれ以降)の CMM ILOM ファームウェアをダウンロードする必要があります。ファームウェアのダウン ロードおよびアップグレードの手順については、第3章を参照してください。 ダウンロード後、CMM ILOM ファームウェアをアップグレードします。

4. 次のコマンドを入力して、ディレクトリを sas\_zoning に変更します。

-> cd /STORAGE/sas\_zoning/

5. show コマンドを入力して、sas\_zoning が有効になっているかどうかを確認し ます。例:

```
-> show
/STORAGE/sas_zoning
Targets:
Properties:
    zone_management_state = disabled
    reset_password_action = (Cannot show property)
    reset_access_action = (Cannot show property)
Commands:
    cd
    set
    show
```

zone\_management\_state = disabled と表示されている場合は、保存されている SAS-2 のゾーン設定はありません。

### 必要に応じて、次のコマンドを入力してゾーン機能を有効化します。

### -> set zone\_management\_state=enabled

Zone Manager が有効化できる状態になっている場合は、次のメッセージが表示されます。

Enabling the Sun Blade Zone Manager will result in the clearing of all zoning configuration in the installed chassis SAS hardware, and any SAS disk I/O in progress will be interrupted.

Are you sure you want to enable the Sun Blade Zone Manager (y/n)?  $\boldsymbol{\mathbf{y}}$ 

Set 'zone\_management\_state' to 'enabled'

■ CMM ILOM が初期化されていない場合は、次のメッセージが表示されます。

set: The Sun Blade Zone Manager is initializing and not ready for operation. Please wait several minutes and try again.

このメッセージが表示された場合は、5分間待ってから、コマンドを再度実行 します。

7. 73 ページの「シャーシのストレージアクセス構成の作成」の手順を使用して、 ストレージのゾーン機能を設定します。

# シャーシのストレージアクセス構成の 作成

シャーシのストレージアクセスを作成するには、次の3つのオプションがあります。 Quick Setup でWeb インタフェースを使用する方法、Detailed Setup でWeb インタ フェースを使用する方法、CLI を使用する方法です。また、設定を復元して、ゾーン 作成済みの構成のバックアップを使用することもできます(105ページの「ゾーン構 成の復元」を参照)。

Quick Setup は、SAS-2 に準拠した CPU ブレードのシャーシの初期ストレージアク セス構成を作成するプロセスを自動化するウィザードです。Quick Setup は ILOM Web インタフェースからのみ使用できます。CLI には、Quick Setup と同等の機能は ありません。

この節では、次の項目について説明します。

- 73 ページの「Quick Setup を使用したシャーシのストレージアクセス構成の 作成」
- 79 ページの「Detailed Setup を使用したシャーシのストレージアクセス構成の 作成」
- 84 ページの「CLI を使用したシャーシのストレージ構成の作成」

# Quick Setup を使用したシャーシのストレージア クセス構成の作成

ILOM の Web インタフェースの Quick Setup では、ブレードやストレージデバイ スをシャーシ内でゾーン化する方法を4種類の構成オプションから選択できます。

注 – ターゲット NEM0 および NEM1 は、これらの NEM が接続されると Zone Manager に表示されますが、この時点では Sun Blade Zone Manager の外部 SAS 接 続はサポートされません。

この節では、次の項目について説明します。

- 74 ページの「Quick Setup のオプション」
- 77 ページの「Quick Setup を使用して Web インタフェースでシャーシの初期ストレージ構成を作成する」

## Quick Setup のオプション

次のトピックで、Quick Setup で使用できる 4 つのオプションについて説明します。

- 74 ページの「オプション 1: 個別のディスクごとに割り当てる」
- 75 ページの「オプション 2: 隣接する個別のディスクごとに割り当てる」
- 76 ページの「オプション 3: ストレージブレードごとに割り当てる」
- 77 ページの「オプション 4: 隣接するストレージブレードごとに割り当てる」

### オプション 1: 個別のディスクごとに割り当てる

このオプションでは、ラウンドロビンアルゴリズムを使用してディスクをホストに 割り当てます。ディスクの所有権は、有効なストレージモジュールに均等に分配さ れます。

このオプションは、単一のストレージモジュールの障害や削除がアレイの停止を引き 起こさないような耐障害性に適しています。

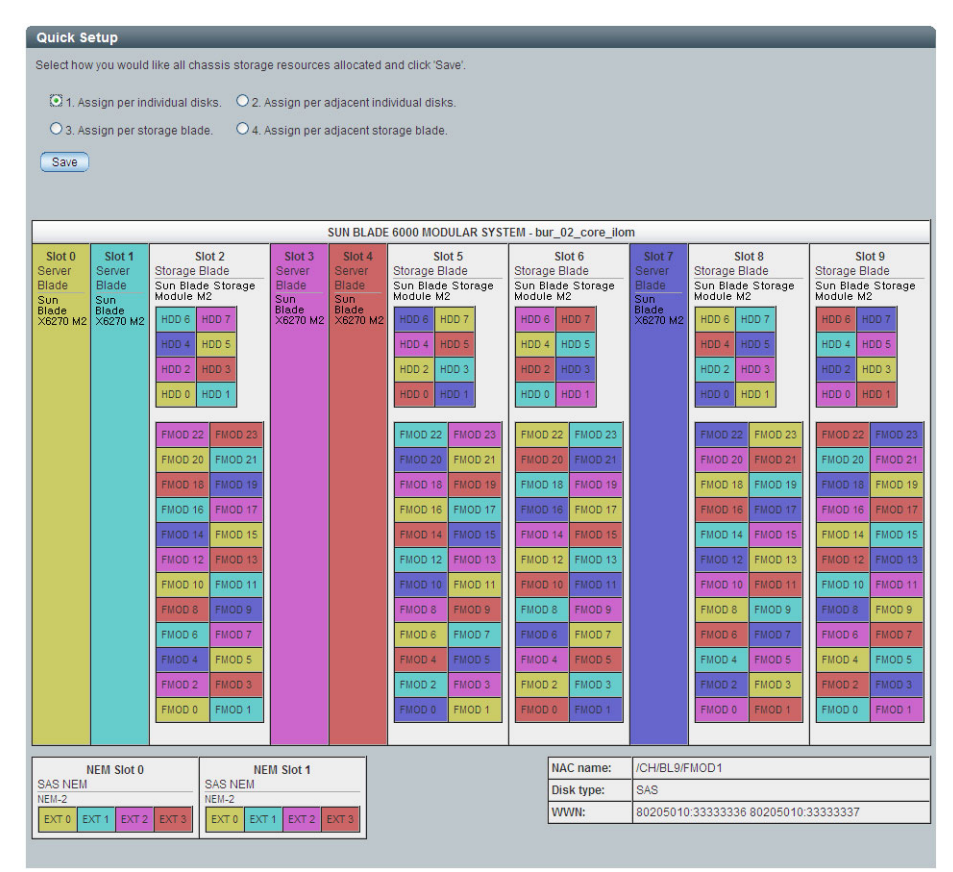

### オプション 2: 隣接する個別のディスクごとに割り当てる

このオプションでは、ストレージデバイスの数がサーバーブレード間で均等に分割されます。すべてのサーバーで、できるだけディスクが同数になるように割り当てられます。

有効なすべてのストレージブレード間で、ラウンドロビン方式でストレージを割り当 てるのではなく、サーバーブレードに隣接するストレージブレードからストレージが 割り当てられます。サーバーブレードに隣接するストレージブレードがない場合は、 できるだけ近いストレージブレードが使用されます。

このオプションは、ストレージブレードよりもサーバーブレードの数が多く、各スト レージブレードに同数のストレージデバイスを割り当てる必要がある場合に適してい ます。

| Quick Setup                                              |                                          |                         |                       |                  |                         |                  |                         |                  |                         |  |  |  |  |
|----------------------------------------------------------|------------------------------------------|-------------------------|-----------------------|------------------|-------------------------|------------------|-------------------------|------------------|-------------------------|--|--|--|--|
| Select how y                                             | ou would like                            | all chassis storage res | ources alloca         | ted and click %  | Bave'.                  |                  |                         |                  |                         |  |  |  |  |
| O 1. Assi                                                | gn per individ                           | ual disks. 💿 2. Assig   | n per adjacen         | t individual dis | sks.                    |                  |                         |                  |                         |  |  |  |  |
| O 3. Assi                                                | gn per storag                            | e blade. 🛛 🔿 4. Assig   | n per adjacen         | t storage blad   | e.                      |                  |                         |                  |                         |  |  |  |  |
| Save                                                     | Save                                     |                         |                       |                  |                         |                  |                         |                  |                         |  |  |  |  |
|                                                          |                                          |                         |                       |                  |                         |                  |                         |                  |                         |  |  |  |  |
|                                                          |                                          |                         |                       |                  |                         |                  |                         |                  |                         |  |  |  |  |
| SUN BLADE 6000 MODULAR SYSTEM - SUNCMM-0000000-000000000 |                                          |                         |                       |                  |                         |                  |                         |                  |                         |  |  |  |  |
| Slot 0<br>Server                                         | Slot 1<br>Server                         | Slot 2<br>Storage Blade | Slot 3<br>Server      | Slot 4<br>Server | Slot 5<br>Storage Blade | Slot 6<br>Server | Slot 7<br>Storage Blade | Slot 8<br>Server | Slot 9<br>Storage Blade |  |  |  |  |
| Blade                                                    | Blade                                    | SUN BLADE STORAGE       | Blade                 | Blade            | SUN BLADE STORAGE       | Blade            | SUN BLADE STORAGE       | Blade            | SUN BLADE STORAGE       |  |  |  |  |
| X6270 M2                                                 | X6270 M2<br>SERVER                       | HDD 6 HDD 7             | SUN BLADE<br>X6270 M2 | X6270 M2         | HDD 6 HDD 7             |                  | HDD 6 HDD 7             | X6270 M2         | HDD 6 HDD 7             |  |  |  |  |
| MODULE                                                   | MODULE                                   | HDD 4 HDD 5             | MODULE                | MODULE           | HDD 4 HDD 5             |                  | HDD 4 HDD 5             | MODULE           | HDD 4 HDD 5             |  |  |  |  |
|                                                          |                                          | HDD 2 HDD 3             |                       |                  | HDD 2 HDD 3             |                  | HDD 2 HDD 3             |                  | HDD 2 HDD 3             |  |  |  |  |
|                                                          |                                          | HDD 0 HDD 1             |                       |                  | HDD 0 HDD 1             |                  | HDD 0 HDD 1             |                  | HDD 0 HDD 1             |  |  |  |  |
|                                                          |                                          | FMOD 22 FMOD 23         |                       |                  | FMOD 22 FMOD 23         |                  | FMOD 22 FMOD 23         |                  | FMOD 22 FMOD 23         |  |  |  |  |
|                                                          |                                          | FMOD 20 FMOD 21         |                       |                  | FMOD 20 FMOD 21         |                  | FMOD 20 FMOD 21         |                  | FMOD 20 FMOD 21         |  |  |  |  |
|                                                          |                                          | FMOD 18 FMOD 19         |                       |                  | FMOD 18 FMOD 19         |                  | FMOD 18 FMOD 19         |                  | FMOD 18 FMOD 19         |  |  |  |  |
|                                                          |                                          | FMOD 16 FMOD 17         |                       |                  | FMOD 16 FMOD 17         |                  | FMOD 16 FMOD 17         |                  | FMOD 16 FMOD 17         |  |  |  |  |
|                                                          |                                          | FMOD 14 FMOD 15         |                       |                  | FMOD 14 FMOD 15         |                  | FMOD 14 FMOD 15         |                  | FMOD 14 FMOD 15         |  |  |  |  |
|                                                          |                                          | FMOD 12 FMOD 13         |                       |                  | FMOD 12 FMOD 13         |                  | FMOD 12 FMOD 13         |                  | FMOD 12 FMOD 13         |  |  |  |  |
|                                                          |                                          | FMOD 10 FMOD 11         |                       |                  | FMOD 10 FMOD 11         |                  | FMOD 10 FMOD 11         |                  | FMOD 10 FMOD 11         |  |  |  |  |
|                                                          |                                          | FMOD 8 FMOD 9           |                       |                  | FMOD 8 FMOD 9           |                  | FMOD 8 FMOD 9           |                  | FMOD 8 FMOD 9           |  |  |  |  |
|                                                          |                                          | FMOD 6 FMOD 7           |                       |                  | FMOD 6 FMOD 7           |                  | FMOD 6 FMOD 7           |                  | FMOD 6 FMOD 7           |  |  |  |  |
|                                                          |                                          | FMOD 4 FMOD 5           |                       |                  | FMOD 4 FMOD 5           |                  | FMOD 4 FMOD 5           |                  | FMOD 4 FMOD 5           |  |  |  |  |
|                                                          |                                          | FMOD 2 FMOD 3           |                       |                  | FMOD 2 FMOD 3           |                  | FMOD 2 FMOD 3           |                  | FMOD 2 FMOD 3           |  |  |  |  |
|                                                          |                                          | rmoo o rmoo 1           |                       |                  | rm000 rm001             |                  | 11000 11001             |                  | TMODU TMODI             |  |  |  |  |
|                                                          |                                          |                         |                       |                  |                         | MAG normal       |                         |                  |                         |  |  |  |  |
| SAS NEM                                                  | NEM Slot 0 NEM Slot 1<br>SAS NEM SAS NEM |                         |                       |                  |                         | Disk type        | -                       |                  |                         |  |  |  |  |
| NEM-2                                                    |                                          | NEM-2                   |                       |                  |                         | WWN:             | -                       |                  |                         |  |  |  |  |
| EXTO EXT                                                 | EXT2 EX                                  | EXTO EXTI E             | XI 2 EXT 3            |                  |                         |                  | 1                       |                  |                         |  |  |  |  |

### オプション 3: ストレージブレードごとに割り当てる

このオプションでは、スロット0から開始してサーバーを検出し、もっとも近くにある有効なストレージモジュールを割り当てます。たとえば、サーバーが7つ、ストレージモジュールが3つある場合は、最初の3つのサーバーにのみストレージモジュールが割り当てられます。

このオプションは、ストレージブレードとモジュールの数が同数以上あるの場合に適 しています。ストレージブレードが少ないと、一部のサーバーブレードがストレージ デバイスに割り当てられません。

| Quick Se         | tup                            |                                |                                |                  |                                |        | _                  |                                |                  |                                |
|------------------|--------------------------------|--------------------------------|--------------------------------|------------------|--------------------------------|--------|--------------------|--------------------------------|------------------|--------------------------------|
| Selecthow        | you would like all chas        | isis storage resources         | allocated and click 'Sav       | e'.              |                                |        |                    |                                |                  |                                |
| 01.As            | sign per individual disk       | s. O 2. Assign per a           | diacent individual disks       |                  |                                |        |                    |                                |                  |                                |
| • 3. As          | sign per storage blade.        | O 4. Assign per al             | diacent storage blade.         |                  |                                |        |                    |                                |                  |                                |
| Rawp             |                                |                                |                                |                  |                                |        |                    |                                |                  |                                |
| - Jare           |                                |                                |                                |                  |                                |        |                    |                                |                  |                                |
|                  |                                |                                |                                |                  |                                |        |                    |                                |                  |                                |
|                  |                                |                                | SUN BLADE                      | 6000 MOD         | ULAR SYSTEM - SUNC             | MM-0   | 00000-00000        | 00000                          | -                |                                |
| Slot 0<br>Server | Slot 1<br>Storage Blade        | Slot 2<br>Storage Blade        | Slot 3<br>Storage Blade        | Slot 4<br>Server | Slot 5<br>Storage Blade        | Storad | Slot 6<br>te Blade | Stot 7<br>Storage Blade        | Slot 8<br>Server | Slot 9<br>Storage Blade        |
| Blade            | SUN BLADE STORAGE<br>MODULE M2 | SUN BLADE STORAGE<br>MODULE M2 | SUN BLADE STORAGE<br>MODULE M2 | Blade            | SUN BLADE STORAGE<br>MODULE M2 | SUN B  | ADE STORAGE        | SUN BLADE STORAGE<br>MODULE M2 | Blade            | SUN BLADE STORAGE<br>MODULE M2 |
| X/6270<br>SERVER | HDD 6 HDD 7                    | HDD 6 HDD 7                    | HDD 6 HDD 7                    | X6270<br>SERVER  | HDD 6 HDD 7                    | HDD    | HDD 7              | HDD 6 HDD 7                    | X8210<br>SERVER  | HDD 6 HDD 7                    |
| MODULE           | HDD 4 HDD 5                    | HDD 4 HDD 5                    | HDD 4 HDD 5                    | MODULE           | HDD 4 HDD 5                    | HOD    | HOD 5              | HDD 4 HDD 5                    | MODULE           | HDD 4 HDD 5                    |
|                  | HDD 2 HDD 3                    | HDD 2 HDD 3                    | HDD 2 HDD 3                    |                  | HDD 2 HDD 3                    | HOD    | HDD 3              | HDD 2 HDD 3                    |                  | HDD 2 HDD 3                    |
|                  | HDD 0 HDD 1                    | HDD 0 HDD 1                    | HDD 0 HDD 1                    |                  | HDD 0 HDD 1                    | HOD    | HDD 1              | HDD 0 HDD 1                    |                  | HDD 0 HDD 1                    |
|                  | FMOD 22 FMOD 23                | FMOD 22 FMOD 23                | FM00-22 FM00-23                |                  | FMOD 22 FMOD 23                | FMCE   | 22 FMOD 23         | FMOD 22 FMOD 23                |                  | FMOD 22 FMOD 23                |
|                  | FMOD 20 FMOD 21                | FMOD 20 FMOD 21                | FMOD 20 FMOD 21                |                  | FMOD 20 FMOD 21                | FMCE   | 20 FMOD 21         | FMOD 20 FMOD 21                |                  | FMOD 20 FMOD 21                |
|                  | FMOD 18 FMOD 19                | FMOD 18 FMOD 19                | FMOD 18 FMOD 19                |                  | FMOD 18 FMOD 19                | FMCG   | 18 FMOD 19         | FMOD 18 FMOD 19                |                  | FMOD 18 FMOD 19                |
|                  | FMOD 16 FMOD 17                | FMOD 16 FMOD 17                | FMOD 16 FMOD 17                |                  | FMOD 16 FMOD 17                | FMCC   | 16 FMOD 17         | FMOD 16 FMOD 17                |                  | FMOD 16 FMOD 17                |
|                  | FMOD 14 FMOD 15                | FMOD 14 FMOD 15                | FMOD 14 FMOD 15                |                  | FMOD 14 FMOD 15                | FMCC   | 14 PMOD 15         | FMOD 14 FMOD 15                |                  | FMOD 14 FMOD 15                |
|                  | FMOD 12 FMOD 13                | FMOD 12 FMOD 13                | FMOD 12 FMOD 13                |                  | FMOD 12 FMOD 13                | FMOD   | 12 FMOD 13         | FMOD 12 FMOD 13                |                  | FMOD 12 FMOD 13                |
|                  | FMOD 10 FMOD 11                | FMOD 10 FMOD 11                | ENCO IL ENCO IL                |                  | FMOD 10 FMOD 11                | FIRCE  | B FMC0 9           | FMOD TO FMOD TI                |                  | FMOD 10 FMOD 11                |
|                  | FMOD 6 FMOD 7                  | FMOD 6 FMOD 7                  | FMOD 6 FMOD 7                  |                  | FMOD 6 FMOD 7                  | FMOD   | 6 FMOD 7           | FMOD 6 FMOD 7                  |                  | FMOD 6 FMOD 7                  |
|                  | FMOD 4 FMOD 5                  | FMOD 4 FMOD 5                  | FMOD 4 FMOD 5                  |                  | FMOD 4 FMOD 5                  | FMCC   | 4 FMOD 5           | FMOD 4 FMOD 5                  |                  | FMOD 4 FMOD 5                  |
|                  | FMOD 2 FMOD 3                  | FMOD 2 FMOD 3                  | FMOD 2 FMOD 3                  |                  | FMOD 2 FMOD 3                  | FMOD   | 2 FMOD 3           | FMOD 2 FMOD 3                  |                  | FMOD 2 FMOD 3                  |
|                  | FMOD 0 FMOD 1                  | FMOD 0 FMOD 1                  | FMOD 0 FMOD 1                  |                  | FMOD 0 FMOD 1                  | FMCC   | 0 FMOD 1           | FMOD 0 FMOD 1                  |                  | FMOD 0 FMOD 1                  |
|                  |                                |                                |                                |                  |                                |        |                    |                                |                  |                                |
| N                | EM Slot 0                      | NEM Slot 1                     | 2                              |                  |                                |        | NAC name:          | -                              |                  |                                |
| NEM-2            | S N                            | AS NEM<br>EM-2                 |                                |                  |                                |        | Disk type:         | -                              |                  |                                |
| EXT 0 E          | T1 EXT2 EXT3                   | EXTO EXT1 EXT2 E               | KT 3                           |                  |                                |        | WWW                | -                              |                  |                                |

## オプション 4: 隣接するストレージブレードごとに割り当てる

このオプションでは、隣接するスロット内で、サーバーごとに1つのストレージモジュールのあるサーバーが検出されます。隣接するスロットにストレージモジュールがないサーバーには、どのストレージも割り当てられません。

このオプションは、ストレージブレードとサーバーブレードが同数で、各サーバーブ レードに隣接する一意のストレージブレードがある場合に適しています。

| Quick Setup                                             |                         |                                    |                         |                       |                 |                           |         |                   |                       |                                    |  |
|---------------------------------------------------------|-------------------------|------------------------------------|-------------------------|-----------------------|-----------------|---------------------------|---------|-------------------|-----------------------|------------------------------------|--|
| Select h                                                | ow you would like all c | hassis storage resour              | ces allocated and clic  | k 'Save'.             |                 |                           |         |                   |                       |                                    |  |
| O1. 4                                                   | ssion per individual d  | isks. O.2. Assign pe               | r adiacent individual d | isks.                 |                 |                           |         |                   |                       |                                    |  |
| O 3. A                                                  | assion per storage bla  | ide. • 4. Assign pe                | r adiacent storage bla  | de.                   |                 |                           |         |                   |                       |                                    |  |
| 524                                                     |                         |                                    |                         |                       |                 |                           |         |                   |                       |                                    |  |
| Save                                                    |                         |                                    |                         |                       |                 |                           |         |                   |                       |                                    |  |
|                                                         |                         |                                    |                         |                       |                 |                           |         |                   |                       |                                    |  |
| SUN BLADE 6000 MODULAR SYSTEM - SUNCHM-000000-000000000 |                         |                                    |                         |                       |                 |                           |         |                   |                       |                                    |  |
| Slot 0                                                  | Slot 1                  | Slot 2                             | Slot 3                  | Slot 4                | Slot 5          | Slo                       | ot 6    | Slot 7            | Slot 8                | Slot 9                             |  |
| Blade                                                   | SUN BLADE STORAGE       | Storage Blade<br>SUN BLADE STORAGE | SUN BLADE STORAGE       | Blade                 | Storage Blade   | Storage B<br>SUN BLADE ST | TORAGE  | SUN BLADE STORAGE | Blade                 | Storage Blade<br>SUN BLADE STORAGE |  |
| UN BLADE<br>6270 M2                                     | HDD 6 HDD 7             | HDD 6 HDD 7                        | HDD 6 HDD 7             | SUN BLADE<br>X6270 M2 | HDD 6 HDD 7     | HDD 6 H                   | 00.7    | HDD 6 HDD 7       | SUN BLADE<br>X6270 M2 | HDD 5 HDD 7                        |  |
| ODULE                                                   | HDD 4 HDD 5             | HDD 4 HDD 5                        | HDD 4 HDD 5             | MODULE                | HDD 4 HDD 5     | HDD 4 H                   | DD 5    | HDD 4 HDD 5       | MODULE                | HDD 4 HDD 5                        |  |
|                                                         | HDD 2 HDD 3             | HDD 2 HDD 3                        | HDD 2 HDD 3             |                       | HDD 2 HDD 3     | HDD 2 H                   | DD 3    | HDD 2 HDD 3       |                       | HDD 2 HDD 3                        |  |
|                                                         | HDD 0 HDD 1             | HDD 0 HDD 1                        | HDD 0 HDD 1             |                       | HDD 0 HDD 1     | HDD 0 H                   | DD 1    | HDD 0 HDD 1       |                       | HDD 0 HDD 1                        |  |
|                                                         |                         |                                    |                         |                       |                 |                           |         |                   |                       |                                    |  |
|                                                         | FMOD 22 FMOD 23         | FMOD 22 FMOD 23                    | FMOD 22 FMOD 23         |                       | FMOD 22 FMOD 23 | FMOD 22                   | FMOD 23 | FMOD 22 FMOD 23   |                       | FMOD 22 FMOD 23                    |  |
|                                                         | FMOD 20 FMOD 21         | FMOD 20 FMOD 21                    | FMOD 20 FMOD 21         |                       | FMOD 20 FMOD 21 | FMOD 20                   | FMOD 21 | FMOD 20 FMOD 21   |                       | FMOD 20 FMOD 21                    |  |
|                                                         | FMOD 18 FMOD 19         | FMOD 18 FMOD 19                    | FMOD 18 FMOD 19         |                       | FMOD 18 FMOD 19 | FMOD 18                   | FMOD 19 | FMOD 18 FMOD 19   |                       | FMOD 18 FMOD 19                    |  |
|                                                         | FMOD 16 FMOD 17         | FMOD 16 FMOD 17                    | FMOD 16 FMOD 17         |                       | FMOD 16 FMOD 17 | FMOD 16                   | FMOD 17 | FMOD 16 FMOD 17   |                       | FMOD 16 FMOD 17                    |  |
|                                                         | FMOD 14 FMOD 15         | FMOD 14 FMOD 15                    | FMOD 14 FMOD 15         |                       | FMOD 14 FMOD 15 | EMOD 12                   | EMOD 12 | FMOD 12 FMOD 13   |                       | FMOD 14 FMOD 15                    |  |
|                                                         | FMOD 10 FMOD 11         | FMOD 10 FMOD 11                    | FMOD 10 FMOD 11         |                       | FMOD 10 FMOD 11 | FMOD 10                   | FMOD 11 | FMOD 10 FMOD 11   |                       | FMOD 10 FMOD 11                    |  |
|                                                         | FMOD 8 FMOD 9           | FMOD 8 FMOD 9                      | FMOD 8 FMOD 9           |                       | FMOD 8 FMOD 9   | FMOD 8                    | FMOD 9  | FMOD 8 FMOD 9     |                       | FMOD 8 FMOD 9                      |  |
|                                                         | FMOD 6 FMOD 7           | FMOD 6 FMOD 7                      | FMOD 6 FMOD 7           |                       | FMOD 6 FMOD 7   | FMOD 6                    | FMOD 7  | FMOD 6 FMOD 7     |                       | FMOD 6 FMOD 7                      |  |
|                                                         | FMOD 4 FMOD 5           | FMOD 4 FMOD 5                      | FMOD 4 FMOD 5           |                       | FMOD 4 FMOD 5   | FMOD 4                    | FMOD 5  | FMOD 4 FMOD 5     |                       | FMOD 4 FMOD 5                      |  |
|                                                         | FMOD 2 FMOD 3           | FMOD 2 FMOD 3                      | FMOD 2 FMOD 3           |                       | FMOD 2 FMOD 3   | FMOD 2                    | FMOD 3  | FMOD 2 FMOD 3     |                       | FMOD 2 FMOD 3                      |  |
|                                                         | FMOD 0 FMOD 1           | FMOD 0 FMOD 1                      | FMOD 0 FMOD 1           |                       | FMOD 0 FMOD 1   | FMOD 0                    | FMOD 1  | FMOD 0 FMOD 1     |                       | FMOD 0 FMOD 1                      |  |
|                                                         |                         |                                    |                         |                       |                 |                           |         |                   |                       |                                    |  |
|                                                         | NEM Slot 0              | NEM Slot 1                         |                         |                       |                 |                           | NAC     |                   |                       |                                    |  |
| SAS NEM<br>NEM-2                                        | 1                       | SAS NEM<br>NEM-2                   |                         |                       |                 |                           | name:   | -                 |                       |                                    |  |
| EXT 0                                                   | EXT 1 EXT 2 EXT 3       | EXT 0 EXT 1 EXT 2                  | EXT 3                   |                       |                 |                           | WWN:    | -                 | _                     |                                    |  |
|                                                         |                         |                                    |                         |                       |                 |                           |         |                   |                       |                                    |  |

# ▼ Quick Setup を使用して Web インタフェースでシャーシの初期ストレージ構成を作成する

開始する前に:シャーシの構成が、67ページの「サポートされるハードウェアおよび ファームウェアの構成」の要件を満たしていることを確認します。

- 1. Sun Blade Zone Manager ヘアクセスします。5-68 ページの「Sun Blade Zone Manager へのアクセス」を参照してください。
- Sun Blade Zone Manager」セクションで、「Quick Setup」ボタンをクリック します。

警告メッセージが表示されます。

| ? | This setup tool is helpful in getting a new chassis of blades configured with access to shared storage<br>resources. If there are zoning assignments already existing, quick setup will OVERWRITE those<br>existing settings, and may cause interruption of disk I/O traffic currently in progress between<br>server blades and shared storage. |
|---|----------------------------------------------------------------------------------------------------|
|   | Click OK if you wish to continue with Quick Setup.                                                                                                    |
|   | OK Cancel                                                                                                    |

3. 既存のゾーン機能を上書きする場合は「OK」をクリックします。

「Quick Setup」画面が表示されます。

| Quick Se                                                                     | ətup                                 |                          |                                        |                                    |                   |                                       |                         |                                           |                                                           |                |                                                              |       |                                        |                            |                                        |                                |
|------------------------------------------------------------------------------|--------------------------------------|--------------------------|----------------------------------------|------------------------------------|-------------------|---------------------------------------|-------------------------|-------------------------------------------|-----------------------------------------------------------|----------------|--------------------------------------------------------------|-------|----------------------------------------|----------------------------|----------------------------------------|--------------------------------|
| select how                                                                   | you would                            | like all chass           | is storage                             | resources                          | allocated         | and click                             | 'Save'.                 |                                           |                                                           |                |                                                              |       |                                        |                            |                                        |                                |
| 01. As                                                                       | sign per ind                         | ividual disks.           | 02.A                                   | ssign per                          | adjacent ir       | ndividual                             | disks.                  |                                           |                                                           |                |                                                              |       |                                        |                            |                                        |                                |
| 3. As                                                                        | sign per sto                         | rage blade.              | 04. A                                  | ssign per                          | adjacent s        | torage bl                             | ade.                    |                                           |                                                           |                |                                                              |       |                                        |                            |                                        |                                |
| Save                                                                         |                                      |                          |                                        |                                    |                   |                                       |                         |                                           |                                                           |                |                                                              |       |                                        |                            |                                        |                                |
|                                                                              |                                      |                          |                                        | SUM                                | BLADE             | 5000 MO                               | DULAR S                 | YSTEM -                                   | SUNCMM-00                                                 | 00000-0000     | 000000                                                       |       | ,                                      |                            |                                        |                                |
| Slot 0<br>Server<br>Blade<br>SUN<br>BLADE<br>X6270<br>M2<br>SERVER<br>MODULE | Storage Bla<br>SUN BLADI<br>MODULE M | ot 1<br>ade<br>E STORAGE | Storage<br>SUN BL/<br>STORAG<br>MODULE | ot 2<br>Blade<br>ADE<br>BE<br>E M2 | Slot 3<br>(empty) | Storage<br>SUN BL<br>STORAG<br>MODULE | Blade<br>NDE<br>E<br>M2 | Slot 5<br>Server<br>Blade<br>Sun<br>Blade | Slot 6<br>Storage Blade<br>SUN BLADE STORAGE<br>MODULE M2 |                | Slot 7<br>Storage Blade<br>SUN BLADE<br>STORAGE<br>MODULE M2 |       | Storage<br>SUN BL/<br>STORAG<br>MODULE | Blade<br>ADE<br>BE<br>E M2 | Storage<br>SUN BLA<br>STORAG<br>MODULE | bt 9<br>Blade<br>DE<br>E<br>M2 |
| (6270<br>M2                                                                  | HDD 6 H                              | IDD 7                    | HDD 6                                  | HDD 7                              |                   | HDD 6                                 | HDD 7                   | T6340<br>Server                           | HDD 6 H                                                   | DD 7           | HDD 6                                                        | HDD 7 | empty                                  | empty                      | HDD 6                                  | HDD 7                          |
| MODULE                                                                       | HDD 4 H                              | IDD 5                    | HDD 4                                  | HDD 5                              |                   | HDD 4                                 | HDD 5                   | Module                                    | HDD 4 H                                                   | DD 5           | HDD 4                                                        | HDD 5 | empty                                  | empty                      | HDD 4                                  | HDD 5                          |
|                                                                              | HDD 2 H                              | IDD 3                    | HDD 2                                  | HDD 3                              |                   | HDD 2                                 | HDD 3                   |                                           | HDD 2 H                                                   | DD 3           | HDD 2                                                        | HDD 3 | empty                                  | empty                      | HDD 2                                  | HDD 3                          |
|                                                                              | HDD 0 H                              | IDD 1                    | HDD 0                                  | HDD 1                              |                   | HDD 0                                 | HDD 1                   | ]                                         | HDDOH                                                     | empty<br>empty | HDD 0                                                        | HDD 1 | HDD 0                                  | HDD 1                      | HDD 0                                  | HDD 1                          |
| ľ                                                                            | empty                                | empty                    |                                        |                                    | impty<br>impty    |                                       |                         |                                           | empty                                                     |                |                                                              |       |                                        |                            |                                        |                                |
|                                                                              | empty                                | empty                    | empty                                  | empty                              |                   | empty                                 | empty                   |                                           | empty                                                     |                | empty                                                        | empty | empty                                  | empty                      | empty                                  | empty                          |
|                                                                              | empty                                | empty                    | empty                                  | empty                              |                   | empty                                 | emoty                   |                                           | empty                                                     | empty          | empty                                                        | ompty | empty                                  | emoty                      | emoty                                  | emoty                          |
|                                                                              | empty                                | empty                    | emoty                                  | empty                              |                   | empty                                 | emoty                   |                                           | empty                                                     | empty          | empty                                                        | empty | empty                                  | empty                      | empty                                  | emoty                          |
|                                                                              | empty                                | empty                    | empty                                  | empty                              |                   | empty                                 | empty                   |                                           | empty                                                     | empty          | empty                                                        | empty | empty                                  | empty                      | empty                                  | empty                          |
|                                                                              | FMOD 12                              | FMOD 13                  | empty                                  | empty                              |                   | empty                                 | empty                   |                                           | FMOD 12                                                   | FMOD 13        | empty                                                        | empty | empty                                  | empty                      | empty                                  | empty                          |
|                                                                              | FMOD 10                              | FMOD 11                  | empty                                  | empty                              |                   | empty                                 | empty                   |                                           | FMOD 10                                                   | FMOD 11        | empty                                                        | empty | empty                                  | empty                      | empty                                  | empty                          |
|                                                                              | FMOD 8                               | FMOD 9                   | empty                                  | empty                              |                   | empty                                 | empty                   |                                           | FMOD 8                                                    | FMOD 9         | empty                                                        | empty | empty                                  | empty                      | empty                                  | empty                          |
|                                                                              | FMOD 6                               | FMOD 7                   | empty                                  | empty                              |                   | empty                                 | empty                   |                                           | FMOD 6                                                    | FMOD 7         | empty                                                        | empty | empty                                  | empty                      | empty                                  | empty                          |
|                                                                              | empty                                | empty                    | empty                                  | empty                              |                   | empty                                 | empty                   |                                           | empty                                                     | empty          | empty                                                        | empty | empty                                  | empty                      | empty                                  | empty                          |
|                                                                              | empty                                | empty                    | empty                                  | empty                              |                   | empty                                 | empty                   |                                           | empty                                                     | empty          | empty                                                        | empty | empty                                  | empty                      | empty                                  | empty                          |
|                                                                              | ompty                                | empty                    | empty                                  | empty                              |                   | empty                                 | empty                   |                                           | empty                                                     | empty          | empty                                                        | empty | empty                                  | empty                      | empty                                  | empty                          |
|                                                                              |                                      |                          |                                        |                                    |                   |                                       |                         |                                           |                                                           |                |                                                              |       |                                        |                            |                                        |                                |

ストレージデバイスが接続されていない HDD スロットまたは FMOD スロットは 「empty」と表示されます。また、このようなスロットは Quick Setup の構成に は含まれません。 4. Quick Setup のいずれかのオプションを選択します。

各オプションの説明については、74 ページの「Quick Setup のオプション」を参照してください。

オプションを選択すると、画面に CPU ブレードおよびストレージデバイス (HDD と FMOD) との間で色分けされたゾーン機能の割り当てが表示されます。Sun Blade Zone Manager によって NEM0 と NEM1 の外部 SAS 接続が割り当てられますが、この接続は正式にはサポートされていません。

注 – 「Save」ボタンをクリックするまで、構成は保存されません。

- 5. 「Save」ボタンをクリックして構成を保存します。 構成を保存した時の結果の詳細については、101 ページの「シャーシのストレー ジアクセス構成の保存」を参照してください。
- 構成をバックアップします。
   103 ページの「ストレージアクセス構成のバックアップ」を参照してください。

# Detailed Setup を使用したシャーシのストレージ アクセス構成の作成

Detailed Setup の「New Assignments」オプションを使用して、シャーシのストレー ジアクセス構成を手動で作成できます。

**注** – ターゲット NEM0 および NEM1 は、これらの NEM が接続されると Zone Manager に表示されますが、この時点では Sun Blade Zone Manager の外部 SAS 接続はサポートされません。

## ▼ Detailed Setup を使用して Web インタフェースで シャーシのストレージ構成を作成する

開始する前に:シャーシの構成が、67ページの「サポートされるハードウェアおよび ファームウェアの構成」の要件を満たしていることを確認します。

1. Sun Blade Zone Manager ヘアクセスします。

68 ページの「Sun Blade Zone Manager へのアクセス」を参照してください。

Sun Blade Zone Manager」セクションで、「Detailed Setup」ボタンをクリックします。

シャーシのストレージ構成を設定していない場合には、次のメッセージが表示されます。

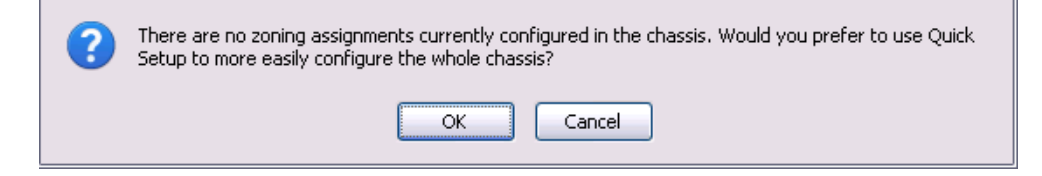

### 3. 次のいずれかの手順を実行します。

- Detailed Setup で設定を行う場合は、「Cancel」をクリックします。
   「Cancel」をクリックすると、「Detailed Setup」ページが開きます。
- Quick Setup で元の構成を設定する場合には、「OK」をクリックします。
   「OK」をクリックすると、「Quick Setup」ページが開きます。Quick Setup の詳細については、73ページの「Quick Setup を使用したシャーシのストレージアクセス構成の作成」を参照してください。

#### Zoning Config

The current access permission assignments are displayed below. Click New Assignments' to make new access groupings. Or, click on any component to select all those to which it has access assigned, then click 'Modify Group' to make changes to that selected group.

New Assignments Modify Group

|                           |                                                                                                    |                           | SUN BLADE                                                                                                    | 6000 MOD                  | ULAR SYSTEM - bur_02                                                                                                    | 2_core_ilon                   | n                                                                                                    |                           |                                                                                                    |
|---------------------------|----------------------------------------------------------------------------------------------------|---------------------------|----------------------------------------------------------------------------------------------------|---------------------------|----------------------------------------------------------------------------------------------------|-------------------------------|----------------------------------------------------------------------------------------------------|---------------------------|----------------------------------------------------------------------------------------------------|
| Slot 0<br>Server<br>Blade | Stot 1           Storage Blade           Storage Blade           Storage Blade           MDDULE M2           HDD 6         HDD 7           HDD 4         HDD 5           HDD 2         HDD 1           FMOD 2         FMOD 23           FMOD 20         FMOD 21           FMOD 10         FMOD 19           FMOD 11         FMOD 11           FMOD 12         FMOD 13           FMOD 10         FMOD 13           FMOD 10         FMOD 19           FMOD 0         FMOD 17           FMOD 10         FMOD 13           FMOD 10         FMOD 17           FMOD 0         FMOD 05           FMOD 0         FMOD 05           FMOD 0         FMOD 05           FMOD 2         FMOD 0           FMOD 4         FMOD 5           FMOD 0         FMOD 0           FMOD 0         FMOD 10 | Slot 2<br>Server<br>Blade | Slot 3           Storage Blade           Storage Blade           Storage Blade           WBLADE STORAGE           HDD 6         HDD 7           HDD 4         HDD 5           HDD 2         HDD 0           HDD 0         HDD 1           FMOD 2         FMOD 23           FMOD 20         FMOD 21           FMOD 10         FMOD 19           FMOD 14         FMOD 19           FMOD 15         FMOD 12           FMOD 10         FMOD 13           FMOD 10         FMOD 11           FMOD 8         FMOD 9           FMOD 6         FMOD 7           FMOD 6         FMOD 7           FMOD 2         FMOD 3           FMOD 2         FMOD 13 | Slot 4<br>Server<br>Blade | Slot 5           Storage Blade           Storage Blade           Storage Blade           Storage Blade           MDDULE,M2           HD0 6           HD0 2           HD0 0           HD0 0           HD0 0           HD0 0           HD0 0           HD0 0           HD0 0           HD0 0           HD0 0           HD0 0           HD0 0           HD0 0           HD0 0           HD0 0           HD0 0           HD0 0           FMOD 0           FMOD 10           FMOD 11           FMOD 12           FMOD 13           FMOD 10           FMOD 10           FMOD 10           FMOD 10           FMOD 2           FMOD 4           FMOD 5           FMOD 2           FMOD 0           FMOD 3           FMOD 4           FMOD 5           FMOD 0           FMOD 0           FMOD 0 | Slot 6<br>Server<br>Blade     | Slot 7           Storage Blade           Storage Blade           Storage Blade           MD04E M2           HD0 6         HD0 7           HD0 2         HD0 3           HD0 0         HD0 1           FMOD 2         FMOD 22           FMOD 2         FMOD 23           FMOD 20         FMOD 21           FMOD 10         FMOD 19           FMOD 16         FMOD 11           FMOD 10         FMOD 11           FMOD 10         FMOD 11           FMOD 8         FMOD 9           FMOD 0         FMOD 11           FMOD 6         FMOD 7           FMOD 0         FMOD 03           FMOD 0         FMOD 11           FMOD 4         FMOD 5           FMOD 2         FMOD 3           FMOD 4         FMOD 5           FMOD 2         FMOD 3           FMOD 0         FMOD 13 | Slot 8<br>Server<br>Blade | Slot 9           Storage Blade           Storage Blade           MODULE M2           HD0 6         HD0 7           HD0 4         HD0 5           HD0 2         HD0 1           FMOD 2         FMOD 2           FMOD 2         FMOD 2           FMOD 2         FMOD 2           FMOD 1         FMOD 1           FMOD 16         FMOD 19           FMOD 12         FMOD 13           FMOD 14         FMOD 13           FMOD 15         FMOD 13           FMOD 10         FMOD 11           FMOD 8         FMOD 9           FMOD 9         FMOD 7           FMOD 4         FMOD 5           FMOD 2         FMOD 3           FMOD 4         FMOD 5           FMOD 5         FMOD 1           FMOD 0         FMOD 1 |
| SAS NEM<br>NEM-2          |                                                                                                    | NEM<br>SAS NEM<br>IEM-2   | I Slot 1                                                                                                    |                           | N/<br>Di                                                                                                    | AC name:<br>isk type:<br>IWN: | -                                                                                                    |                           |                                                                                                    |
|                           |                                                                                                    | CAT O CAT                 |                                                                                                    |                           |                                                                                                    |                               |                                                                                                    |                           |                                                                                                    |

- 4. 「New Assignments」ボタンをクリックします。
- 5. サーバーブレードをクリックし、次にそのサーバーブレードに割り当てる HDD または FMOD をクリックします。または、複数のサーバーブレードを選択して、 この割り当てを行います。

ストレージデバイスが接続されていない HDD スロットまたは FMOD スロットは「empty」と表示されます。このようなスロットはサーバーブレードに割り当てることができません。

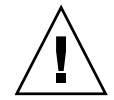

注意 - 複数のサーバーブレードに HDD または FMOD を割り当てる場合は、サー バーブレードのマルチパス化が有効になっていることを確認してください。詳細につ いては、95 ページの「Web インタフェースを使用して複数のサーバーブレードをス トレージデバイスに割り当てる」を参照してください。 Sun Blade Zone Manager によって NEM0 と NEM1 の外部 SAS 接続が割り当てられますが、この時点ではサポートされません。

| New Ass                                                                | New Assignment                                                                                                    |                                                                         |                                                                                                    |                                                                        |                                                                                                    |                                                                        |                                                                                                    |                                                                         |                                                                                                    |  |  |  |
|------------------------------------------------------------------------|----------------------------------------------------------------------------------------------------|-------------------------------------------------------------------------|----------------------------------------------------------------------------------------------------|------------------------------------------------------------------------|----------------------------------------------------------------------------------------------------|------------------------------------------------------------------------|----------------------------------------------------------------------------------------------------|-------------------------------------------------------------------------|----------------------------------------------------------------------------------------------------|--|--|--|
| Click on co                                                            | mponents to include in                                                                                                    | a new acces                                                             | s group and click 'Save                                                                                                    | ə'.                                                                    |                                                                                                    |                                                                        |                                                                                                    |                                                                         |                                                                                                    |  |  |  |
| Save                                                                   | Cancel                                                                                                    |                                                                         |                                                                                                    |                                                                        |                                                                                                    |                                                                        |                                                                                                    |                                                                         |                                                                                                    |  |  |  |
|                                                                        |                                                                                                    |                                                                         |                                                                                                    |                                                                        |                                                                                                    |                                                                        |                                                                                                    |                                                                         |                                                                                                    |  |  |  |
| _                                                                      |                                                                                                    |                                                                         | SUN BLADE                                                                                                    | 6000 MODU                                                              | JLAR SYSTEM - SUN                                                                                                    | CMM-000000                                                             | -000000000                                                                                                    |                                                                         |                                                                                                    |  |  |  |
| Stot 0<br>Server<br>Blade<br>Sun BLADE<br>X8270 M2<br>SERVER<br>MODULE | Slot 4<br>Slot 34<br>Slot 34<br>Slot | Slott 2<br>Server<br>Blade<br>SUN BLADE<br>XEZ70 M2<br>SERVER<br>MODULE | Slot 3           Storage Blade           SUN BLADE STORAGE<br>MODULE M2           HDD 5           HDD 2           HDD 2           HDD 2           HDD 2           HDD 2           HDD 2           HDD 2           HDD 2           HDD 2           HDD 2           HDD 2           FMOD 23           FMOD 20           FMOD 21           FMOD 18           FMOD 19           FMOD 14           FMOD 15           FMOD 12           FMOD 14           FMOD 15           FMOD 10           FMOD 10           FMOD 11           FMOD 8           FMOD 9           FMOD 14           FMOD 9           FMOD 15           FMOD 10           FMOD 11           FMOD 15           FMOD 16           FMOD 17           FMOD 18           FMOD 10           FMOD 10           FMOD 10           FMOD 10           FMOD 10           FMOD 10           FMOD 10           F | Slot 4<br>Server<br>Blade<br>SUN BLADE<br>X6270 M2<br>SERVER<br>MODULE | Stot 5           Storage Blade           SUN BLACE STORAGE           MODDLE M2           HD0.6         HD0.7           HD0.6         HD0.7           HD0.4         HD0.5           HD0.0         HD0.7           HD0.0         HD0.7           Select all         FMOD 22           FMOD 20         FMOD 21           FMOD 18         FMOD 19           FMOD 12         FMOD 15           FMOD 14         FMOD 15           FMOD 12         FMOD 15           FMOD 12         FMOD 15           FMOD 14         FMOD 15           FMOD 15         FMOD 17           FMOD 6         FMOD 7           FMOD 6         FMOD 7           FMOD 6         FMOD 7           FMOD 7         FMOD 7           FMOD 6         FMOD 7           FMOD 7         FMOD 7           FMOD 8         FMOD 7           FMOD 9         FMOD 7           FMOD 9         FMOD 7           FMOD 4         FMOD 7           FMOD 5         FMOD 7           FMOD 6         FMOD 7           FMOD 7         FMOD 7 <t< td=""><td>Slot 6<br/>Server<br/>Blade<br/>SIN BLADE<br/>X8270 M2<br/>SERVER<br/>MODULE</td><td>Slot 7           Storage Blade           SUN BLADE STORAGE           MODULE M2           HDD 4           HDD 5           HDD 2           HDD 4           HDD 5           HDD 2           HDD 2           FMOD 22           FMOD 20           FMOD 21           FMOD 18           FMOD 19           FMOD 14           FMOD 15           FMOD 10           FMOD 10           FMOD 11           FMOD 8           FMOD 9           FMOD 10           FMOD 10           FMOD 10           FMOD 10           FMOD 2           FMOD 10           FMOD 10           FMOD 10           FMOD 10           FMOD 2           FMOD 3</td><td>Slot 8<br/>Server<br/>Blade<br/>Sun Blade<br/>Sun Blade<br/>Server<br/>MCDULE</td><td>Stot 9         Stot 39         Storage         Blade           SUN BLADE STORAGE         MODULE M2         HDD 7         HDD 7         HDD 7           HDD 4         HDD 5         HDD 1         HDD 1         HDD 2         HDD 3           HDD 0         HDD 1         Select all         FMOD 22         FMOD 23         FMOD 23           FMOD 12         FMOD 13         FMOD 14         FMOD 17         FMOD 17           FMOD 14         FMOD 13         FMOD 13         FMOD 13           FMOD 15         FMOD 13         FMOD 14         FMOD 15           FMOD 16         FMOD 17         FMOD 13         FMOD 14           FMOD 16         FMOD 17         FMOD 16         FMOD 17           FMOD 16         FMOD 17         FMOD 16         FMOD 17           FMOD 16         FMOD 17         FMOD 16         FMOD 17           FMOD 16         FMOD 17         FMOD 16         FMOD 10           FMOD 16         FMOD 17         FMOD 10         FMOD 10           FMOD 16         FMOD 17         FMOD 16         FMOD 10</td></t<> | Slot 6<br>Server<br>Blade<br>SIN BLADE<br>X8270 M2<br>SERVER<br>MODULE | Slot 7           Storage Blade           SUN BLADE STORAGE           MODULE M2           HDD 4           HDD 5           HDD 2           HDD 4           HDD 5           HDD 2           HDD 2           FMOD 22           FMOD 20           FMOD 21           FMOD 18           FMOD 19           FMOD 14           FMOD 15           FMOD 10           FMOD 10           FMOD 11           FMOD 8           FMOD 9           FMOD 10           FMOD 10           FMOD 10           FMOD 10           FMOD 2           FMOD 10           FMOD 10           FMOD 10           FMOD 10           FMOD 2           FMOD 3 | Slot 8<br>Server<br>Blade<br>Sun Blade<br>Sun Blade<br>Server<br>MCDULE | Stot 9         Stot 39         Storage         Blade           SUN BLADE STORAGE         MODULE M2         HDD 7         HDD 7         HDD 7           HDD 4         HDD 5         HDD 1         HDD 1         HDD 2         HDD 3           HDD 0         HDD 1         Select all         FMOD 22         FMOD 23         FMOD 23           FMOD 12         FMOD 13         FMOD 14         FMOD 17         FMOD 17           FMOD 14         FMOD 13         FMOD 13         FMOD 13           FMOD 15         FMOD 13         FMOD 14         FMOD 15           FMOD 16         FMOD 17         FMOD 13         FMOD 14           FMOD 16         FMOD 17         FMOD 16         FMOD 17           FMOD 16         FMOD 17         FMOD 16         FMOD 17           FMOD 16         FMOD 17         FMOD 16         FMOD 17           FMOD 16         FMOD 17         FMOD 16         FMOD 10           FMOD 16         FMOD 17         FMOD 10         FMOD 10           FMOD 16         FMOD 17         FMOD 16         FMOD 10 |  |  |  |
|                                                                        | FMOD 0 FMOD 1                                                                                                    |                                                                         | FMOD 0 FMOD 1                                                                                                    |                                                                        | FMOD 0 FMOD 1                                                                                                    | -                                                                      | FMOD 0 FMOD 1                                                                                                    |                                                                         | FMOD 0 FMOD 1                                                                                                    |  |  |  |
|                                                                        |                                                                                                    |                                                                         |                                                                                                    |                                                                        |                                                                                                    |                                                                        |                                                                                                    |                                                                         |                                                                                                    |  |  |  |
|                                                                        | -                                                                                                    |                                                                         | 1                                                                                                    | S2                                                                     |                                                                                                    | NAC name                                                               | -                                                                                                    | 01 - 111<br>1                                                           |                                                                                                    |  |  |  |
| SAS NEM                                                                | EM Slot 0                                                                                                    | NEM<br>AS NEM                                                           | Slot 1                                                                                                    |                                                                        |                                                                                                    | nac name:                                                              | -                                                                                                    |                                                                         |                                                                                                    |  |  |  |
| NEM-2                                                                  | NE                                                                                                    | M-2                                                                     |                                                                                                    |                                                                        |                                                                                                    | MAAAA                                                                  | -                                                                                                    |                                                                         |                                                                                                    |  |  |  |
| EXT 0 EX                                                               | T 1 EXT 2 EXT 3 E                                                                                                    | XT 0 EXT 1                                                              | EXT 2 EXT 3                                                                                                    |                                                                        |                                                                                                    |                                                                        | -                                                                                                    |                                                                         |                                                                                                    |  |  |  |

### 6. 「Save」をクリックして構成を保存します。

構成を保存した時の結果の詳細については、101 ページの「シャーシのストレージアクセス構成の保存」を参照してください。

| New As:                                                                | signments Modify (                                                                                                    | Group                                                                                                    |                                                                                                    |                                                                         |                                                                                                    |                                                                                                    |                                                                                                    |                                                                         |                                                                                                    |                                                                                                    |
|------------------------------------------------------------------------|----------------------------------------------------------------------------------------------------|----------------------------------------------------------------------------------------------------|----------------------------------------------------------------------------------------------------|-------------------------------------------------------------------------|----------------------------------------------------------------------------------------------------|----------------------------------------------------------------------------------------------------|----------------------------------------------------------------------------------------------------|-------------------------------------------------------------------------|----------------------------------------------------------------------------------------------------|----------------------------------------------------------------------------------------------------|
| Slot 0<br>Server<br>Blade<br>SUN BLADE<br>X8270 M2<br>SERVER<br>MODULE | Slot 1           Storage Blade           SUN BLADE STORAGE           MDDULE, M2           HDD 6           HDD 2           HDD 0           HDD 0           HDD 2           HDD 0           HDD 0           HDD 1           FMOD 22           FMOD 20           FMOD 20           FMOD 21           FMOD 20           FMOD 18           FMOD 16           FMOD 17           FMOD 18           FMOD 19           FMOD 10           FMOD 11           FMOD 2           FMOD 10           FMOD 11           FMOD 2           FMOD 2           FMOD 10           FMOD 10           FMOD 10           FMOD 2           FMOD 2           FMOD 3           FMOD 4           FMOD 3           FMOD 0           FMOD 10 | Slot 2<br>Server<br>Blade<br>XM3 BLADE<br>XM2 DV<br>XM2 DV | SUN BLADE           Storage Blade           SUN BLADE STORAGE           MDD 6         HDD 7           HDD 6         HDD 7           HDD 7         HDD 8           HDD 9         HDD 7           HDD 0         HDD 7           HDD 0         HDD 7           HDD 0         HDD 7           FMCD 2         FMCD 2           FMCD 20         FMCD 21           FMCD 18         FMCD 19           FMCD 14         FMCD 15           FMCD 15         FMCD 10           FMCD 16         FMCD 13           FMCD 17         FMCD 10           FMCD 18         FMCD 13           FMCD 10         FMCD 14           FMCD 10         FMCD 15           FMCD 10         FMCD 16           FMCD 10         FMCD 17           FMCD 10         FMCD 16           FMCD 10         FMCD 17           FMCD 10         FMCD 16           FMCD 2         FMCD 17           FMCD 10         FMCD 16           FMCD 2         FMCD 17           FMCD 3         FMCD 17           FMCD 4         FMCD 5           FMCD 5         FMCD 17 <th>5000 MODU<br/>Stot 4<br/>Server<br/>Blade<br/>Sun BLAGE<br/>Server<br/>MODULE</th> <th>LLR SYSTEM - SUN           Stor 3ge         Stor 3ge           Stor 3ge         Stor 3ge           Stor 3ge         Stor 3ge           HDD 6         HDD 7           HDD 4         HDD 5           HDD 0         HDD 1           FM00 22         FM00 23           FM00 22         FM00 24           FM00 24         FM00 25           FM00 26         FM00 26           FM00 18         FM00 19           FM00 14         FM00 15           FM00 15         FM00 17           FM00 16         FM00 17           FM00 17         FM00 18           FM00 10         FM00 11           FM00 11         FM00 15           FM00 10         FM00 10           FM00 10         FM00 11           FM00 2         FM00 2           FM00 2         FM00 3           FM00 0         FM00 1</th> <th>Server<br/>Server<br/>Elade<br/>Sun BLAC<br/>Sun BLAC<br/>Sun BLAC<br/>Sun BLAC<br/>Sun BLAC<br/>Sun BLAC<br/>Sun BLAC<br/>Sun BLAC<br/>Sun BLAC<br/>Sun BLAC<br/>Sun BLAC<br/>Sun Sun Sun<br/>Sun Sun<br/>Sun Sun<br/>Sun Sun<br/>Sun Sun<br/>Sun Sun<br/>Sun<br/>Sun Sun<br/>Sun<br/>Sun<br/>Sun<br/>Sun<br/>Sun<br/>Sun<br/>Sun<br/>Sun<br/>Sun</th> <th>-000000000           Slot 72           Slot 81ade           Slut 81ade           Slut 81ade           Slut 81ade           HD0 6           HD0 7           HD0 8           HD0 9           HD0 9           HD0 9           HD0 9           HD0 9           HD0 9           HD0 9           HD0 9           HD0 9           HD0 9           HD0 9           HD0 9           FM00 22           FM00 18           FM00 18           FM00 19           FM00 10           FM00 11           FM00 12           FM00 13           FM00 14           FM00 15           FM00 16           FM00 17           FM00 18           FM00 19           FM00 10           FM00 10           FM00 2           FM00 5           FM00 1           FM00 1           FM00 1           FM00 1           FM00 2           FM00 3           FM00 4           FM00 1</th> <th>Słot 8<br/>Server<br/>Blade<br/>Sun BuAos<br/>Xegzo M2<br/>Segrova<br/>MODULE</th> <th>Storage         Storage         <t< th=""><th>Image: store         Image: store           12         2           DD 7         DD 5           DD 3         DD 3           DD 1         FMOD 2           FMOD 2         FMOD 1           FMOD 1         FMOD 1           FMOD 1         FMOD 1           FMOD 2         FMOD 1           FMOD 3         FMOD 1           FMOD 4         FMOD 1           FMOD 5         FMOD 1</th></t<></th> | 5000 MODU<br>Stot 4<br>Server<br>Blade<br>Sun BLAGE<br>Server<br>MODULE | LLR SYSTEM - SUN           Stor 3ge         Stor 3ge           Stor 3ge         Stor 3ge           Stor 3ge         Stor 3ge           HDD 6         HDD 7           HDD 4         HDD 5           HDD 0         HDD 1           FM00 22         FM00 23           FM00 22         FM00 24           FM00 24         FM00 25           FM00 26         FM00 26           FM00 18         FM00 19           FM00 14         FM00 15           FM00 15         FM00 17           FM00 16         FM00 17           FM00 17         FM00 18           FM00 10         FM00 11           FM00 11         FM00 15           FM00 10         FM00 10           FM00 10         FM00 11           FM00 2         FM00 2           FM00 2         FM00 3           FM00 0         FM00 1 | Server<br>Server<br>Elade<br>Sun BLAC<br>Sun BLAC<br>Sun BLAC<br>Sun BLAC<br>Sun BLAC<br>Sun BLAC<br>Sun BLAC<br>Sun BLAC<br>Sun BLAC<br>Sun BLAC<br>Sun BLAC<br>Sun Sun Sun<br>Sun Sun<br>Sun Sun<br>Sun Sun<br>Sun Sun<br>Sun Sun<br>Sun<br>Sun Sun<br>Sun<br>Sun<br>Sun<br>Sun<br>Sun<br>Sun<br>Sun<br>Sun<br>Sun | -000000000           Slot 72           Slot 81ade           Slut 81ade           Slut 81ade           Slut 81ade           HD0 6           HD0 7           HD0 8           HD0 9           HD0 9           HD0 9           HD0 9           HD0 9           HD0 9           HD0 9           HD0 9           HD0 9           HD0 9           HD0 9           HD0 9           FM00 22           FM00 18           FM00 18           FM00 19           FM00 10           FM00 11           FM00 12           FM00 13           FM00 14           FM00 15           FM00 16           FM00 17           FM00 18           FM00 19           FM00 10           FM00 10           FM00 2           FM00 5           FM00 1           FM00 1           FM00 1           FM00 1           FM00 2           FM00 3           FM00 4           FM00 1 | Słot 8<br>Server<br>Blade<br>Sun BuAos<br>Xegzo M2<br>Segrova<br>MODULE | Storage         Storage         Storage <t< th=""><th>Image: store         Image: store           12         2           DD 7         DD 5           DD 3         DD 3           DD 1         FMOD 2           FMOD 2         FMOD 1           FMOD 1         FMOD 1           FMOD 1         FMOD 1           FMOD 2         FMOD 1           FMOD 3         FMOD 1           FMOD 4         FMOD 1           FMOD 5         FMOD 1</th></t<> | Image: store         Image: store           12         2           DD 7         DD 5           DD 3         DD 3           DD 1         FMOD 2           FMOD 2         FMOD 1           FMOD 1         FMOD 1           FMOD 1         FMOD 1           FMOD 2         FMOD 1           FMOD 3         FMOD 1           FMOD 4         FMOD 1           FMOD 5         FMOD 1 |
| N<br>BAS NEM<br>NEM-2<br>EXT 0 EX                                      | EM Slot 0                                                                                                    | NEM<br>AS NEM<br>EM-2                                                                                                    | Slot 1                                                                                                    | 1                                                                       |                                                                                                    | NAC name:<br>Disk type:<br>WWN:                                                                                                    | -                                                                                                    | 1                                                                       |                                                                                                    |                                                                                                    |

### 7. 構成をバックアップします。

103 ページの「ストレージアクセス構成のバックアップ」を参照してください。

## CLI を使用したシャーシのストレージ構成の作成

シャーシのストレージ構成は、ストレージをサーバーブレードに割り当てるか、サー バーブレードをストレージデバイスに割り当てることで作成できます。いずれの方法 でも同じ結果が得られます。

### ▼ CLI を使用してシャーシのストレージ構成を作成する

開始する前に:シャーシの構成が、67ページの「サポートされるハードウェアおよび ファームウェアの構成」の要件を満たしていることを確認します。

1. Sun Blade Zone Manager ヘアクセスします。

68 ページの「Sun Blade Zone Manager へのアクセス」を参照してください。

- 2. 次のいずれかの方法でシャーシのストレージ構成を作成します。
  - 方法 1: ストレージモジュールデバイスをサーバーブレードに割り当てるために、次のコマンドを使用します
    - -> cd /STORAGE/sas\_zoning/BLn
    - -> **set add\_storage\_access=**path\_to\_storage\_device

ここでは、BLn はサーバーブレード、path\_to\_storage\_device はそのブレードに 割り当てるストレージデバイスのパスを表します。(/CH/BL1/HDD0 など)。

■ 方法 2: サーバーブレードをストレージデバイスに割り当てるために、

次のいずれかのコマンドを実行します。

-> cd /STORAGE/sas\_zoning/BLn/HDDn

または

-> cd /STORAGE/sas\_zoning/BLn/FMODn

さらに次のコマンドを実行します。

-> **set add\_host\_access=***path\_to\_blade\_server* 

ここでは、BLn はストレージブレード、HDDn および FMODn はそのストレー ジブレードに取り付けられているストレージデバイス、path\_to\_blade\_server は そのストレージデバイスに割り当てるサーバーのパスを表します。(/CH/BL0 など)。

次の例では、上記のコマンドを使用して、スロット1にあるストレージブレード のストレージデバイスと、スロット0にあるサーバーブレードとの間にゾーンを 設定する方法について説明します。  方法1-ストレージモジュールデバイスをサーバーブレードに割り当てるための コマンドの例。

| コマンド                                                     | 説明                                                                           |
|----------------------------------------------------------|------------------------------------------------------------------------------|
| -> cd /STORAGE/sas_zoning/BL0                            | cd コマンドを実行して、ストレー<br>ジを割り当てるホストサーバーブ<br>レードにアクセスします。                         |
| -> set add_storage_access=/CH/BL1/HDD0                   | ブレードスロット 1 にあるストレー<br>ジモジュールの HDD0 を現在のホ<br>ストに割り当てます。                       |
| -> set add_storage_access=/CH/BL1/FMOD0                  | ブレードスロット 1 にあるストレー<br>ジモジュールの FMOD0 を現在のホ<br>ストに割り当てます。                      |
| -> set add_storage_access=<br>/CH/BL1/HDD0,/CH/BL1/FMOD0 | 単一のコマンド行で複数のデバイ<br>スを割り当てます。デバイスへのフ<br>ルパスを指定し、各デバイスはコン<br>マで区切ります (スペースなし)。 |
| -> <b>show</b><br>/STORAGE/sas_zoning/BL0<br>Targets:    | show コマンドを実行して、現在の<br>ホストに割り当てられているデバイ<br>スを確認します。                           |
| 0 (/CH/BL1/HDD0)<br>1 (/CH/BL1/FMOD0)                    |                                                                              |

■ 方法 2 – サーバーブレード (BL 0) をストレージモジュールデバイス (BL1/HDD0、BL1/FMOD0) に割り当てるためのコマンドの例。

| コマンド                                           | 説明                                                            |
|------------------------------------------------|---------------------------------------------------------------|
| -> cd /STORAGE/sas_zoning/BL1/HDD0             | cd コマンドを実行して、ストレージモ<br>ジュールデバイス (この場合は<br>BL1/HDD0) にアクセスします。 |
| -> set add_host_access=/CH/BL0                 | ストレージモジュールの現在のデバイス<br>(HDD0) をブレードスロット 0 のホスト<br>に割り当てます。     |
| -> <b>show</b><br>/STORAGE/sas_zoning/BL1/HDD0 | show コマンドを実行して、現在のデバ<br>イスの割り当てを確認します。                        |
| Targets:                                       |                                                               |
| 0 (/CH/BL0)                                    |                                                               |

| コマンド                                                        | 説明                                                              |
|-------------------------------------------------------------|-----------------------------------------------------------------|
| -> cd /STORAGE/sas_zoning/BL1/FMOD0                         | cd コマンドを実行して、ストレージの<br>モジュールデバイス (この場合は<br>BL1/FMOD0) にアクセスします。 |
| -> set add_host_access=/CH/BL0                              | ストレージモジュールの現在のデバイス<br>(FMOD0) をブレードスロット 0 のホス<br>トに割り当てます。      |
| -> <b>show</b><br>/STORAGE/sas_zoning/BL1/FMOD0<br>Targets: | show コマンドを実行して、現在のデバ<br>イスの割り当てを確認します。                          |
| 0 (/CH/BL0)                                                 |                                                                 |

3. 構成をバックアップします。

103 ページの「ストレージアクセス構成のバックアップ」を参照してください。

# シャーシのストレージアクセス構成の表 示または変更

Web インタフェースで Detailed Setup を使用するか、CLI を使用して、シャーシの 現在のストレージアクセス構成を表示または変更ができます。

次の表に示されているいずれかの手順を実行して、現在のストレージ構成を表示また は変更します。

| タスク                                          | リンク                                                          |
|----------------------------------------------|--------------------------------------------------------------|
| Web インタフェースを使用して現在<br>のストレージ構成を表示および変更<br>する | 87 ページの「Web インタフェースを使用して<br>シャーシのストレージ構成を表示および変更する」          |
| CLI を使用して現在のストレージ構<br>成を表示および変更する            | 93 ページの「CLI を使用してシャーシのストレー<br>ジ構成を表示および変更する」                 |
| 複数のサーバーブレードをストレー<br>ジデバイスに割り当てる              | 95 ページの「Web インタフェースを使用して複数<br>のサーバーブレードをストレージデバイスに割り当<br>てる」 |
| ストレージ構成を表形式で表示する                             | 99 ページの「Web インタフェースを使用してスト<br>レージアクセス構成表を表示する」               |

# ▼ Web インタフェースを使用してシャーシのスト レージ構成を表示および変更する

開始する前に:シャーシの構成が、67ページの「サポートされるハードウェアおよび ファームウェアの構成」の要件を満たしていることを確認します。

1. Sun Blade Zone Manager ヘアクセスします。

68 ページの「Sun Blade Zone Manager へのアクセス」を参照してください。

Sun Blade Zone Manager」セクションで、「Detailed Setup」ボタンをクリックします。

シャーシの現在のゾーン構成が表示されます(次の図を参照)。

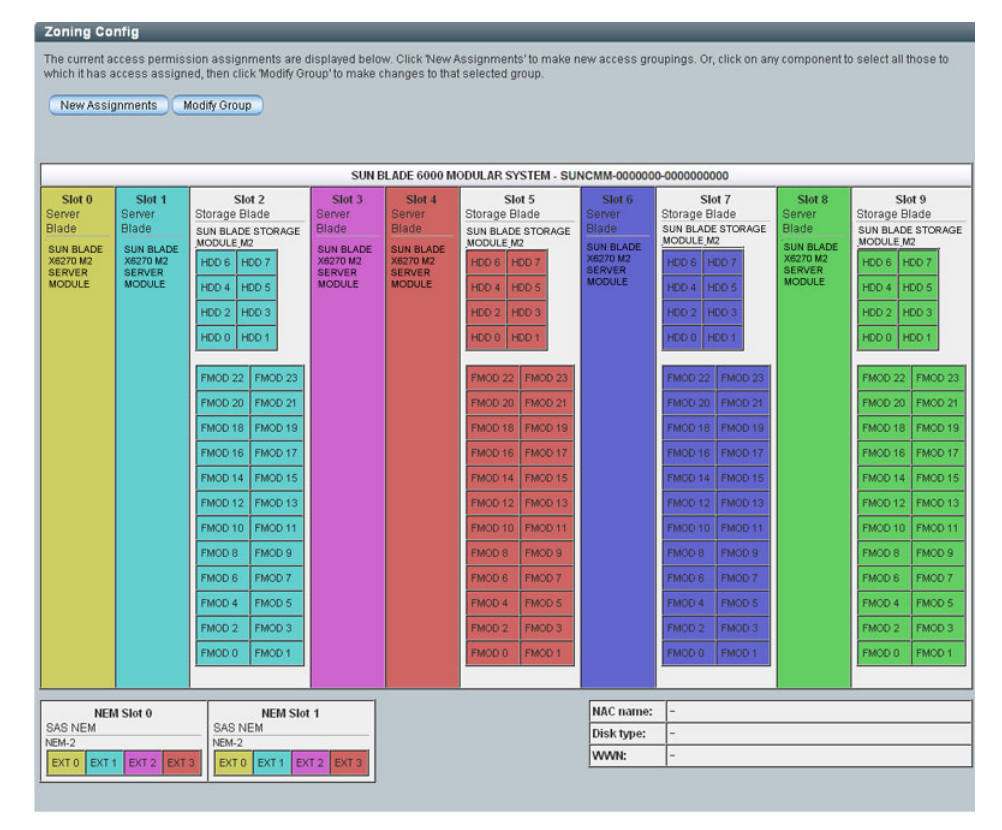

注 – ストレージデバイスが接続されていない HDD スロットまたは FMOD スロット は「empty」と表示されます。このようなスロットはサーバーブレードに割り当てる ことができません。

### ブレードまたはストレージのグループを変更するには、このグループを構成する ブレードを選択します。

グループに割り当てられているストレージが強調表示されます。

| Zoning Co                  | nfig                          | _                                                  | _                              | _                               | _                                             | _                     | _                       | _                     | _                         |
|----------------------------|-------------------------------|----------------------------------------------------|--------------------------------|---------------------------------|-----------------------------------------------|-----------------------|-------------------------|-----------------------|---------------------------|
| The current a which it has | access permi:<br>access assig | ssion assignments are<br>ned, then click 'Modify G | displayed bel<br>roup' to make | ow. Click 'New<br>changes to ti | v Assignments' to make<br>hat selected group. | e new access (        | groupings. Or, click on | any compone           | nt to select all those to |
| New Assi                   | gnments                       | Modify Group                                       |                                |                                 |                                               |                       |                         |                       |                           |
|                            |                               |                                                    |                                |                                 |                                               |                       |                         |                       |                           |
|                            |                               |                                                    |                                |                                 |                                               |                       |                         |                       |                           |
|                            |                               |                                                    | SUN E                          | LADE 6000 M                     | ODULAR SYSTEM - SU                            | NCMM-00000            | 00000000000             |                       |                           |
| Slot 0                     | Slot 1                        | Slot 2                                             | Slot 3                         | Slot 4                          | Slot 5                                        | Slot 6                | Slot 7                  | Slot 8                | Slot 9                    |
| Blade                      | Blade                         | SUN BLADE STORAGE                                  | Blade                          | Blade                           | SUN BLADE STORAGE                             | Blade                 | SUN BLADE STORAGE       | Blade                 | SUN BLADE STORAGE         |
| SUN BLADE<br>X6270 M2      | SUN BLADE                     | MODULE M2                                          | SUN BLADE                      | SUN BLADE                       | MODULE M2                                     | SUN BLADE<br>X6270 M2 | MODULE M2               | SUN BLADE<br>X6270 M2 | MODULE M2                 |
| SERVER<br>MODULE           | SERVER<br>MODULE              | TODE TODE                                          | SERVER                         | SERVER                          | HOD & HOD 7                                   | SERVER<br>MODULE      | HDD 6 HDD 7             | SERVER<br>MODULE      |                           |
|                            |                               | TODE TODE                                          |                                |                                 | HDD 2 HDD 3                                   |                       | HDD 3 HDD 3             |                       | HDD 2 HDD 3               |
|                            |                               | TODE TODE                                          |                                |                                 | HOD 2 HOD 3                                   |                       | HDD 2 HDD 3             |                       | HDD 2 HDD 3               |
|                            |                               |                                                    |                                |                                 | noo noo i                                     |                       | nee o mee r             |                       | noo o noo r               |
|                            |                               | FMOD 22 FMOD 23                                    |                                |                                 | FMOD 22 FMOD 23                               |                       | FMOD 22 FMOD 23         |                       | FMOD 22 FMOD 23           |
|                            |                               | FMOD 20 FMOD 21                                    |                                |                                 | FMOD 20 FMOD 21                               |                       | FMOD 20 FMOD 21         |                       | FMOD 20 FMOD 21           |
|                            |                               | FMOD 18 FMOD 19                                    |                                |                                 | FMOD 18 FMOD 19                               |                       | FMOD 18 FMOD 19         |                       | FMOD 18 FMOD 19           |
|                            |                               | FMOD 16 FMOD 17                                    |                                |                                 | FMOD 16 FMOD 17                               |                       | FMOD 16 FMOD 17         |                       | FMOD 16 FMOD 17           |
|                            |                               | FMOD.14 FMOD.15                                    |                                |                                 | FMOD 14 FMOD 15                               |                       | FMOD 14 FMOD 15         |                       | FMOD 14 FMOD 15           |
|                            |                               | FMOD 12 FMOD 13                                    |                                |                                 | FMOD 12 FMOD 13                               |                       | FMOD 12 FMOD 13         |                       | FMOD 12 FMOD 13           |
|                            |                               | FMOD 10 FMOD 11                                    |                                |                                 | FMOD 10 FMOD 11                               |                       | FMOD 10 FMOD 11         |                       | FMOD 10 FMOD 11           |
|                            |                               | FMOD 8 FMOD 9                                      |                                |                                 | FMOD 8 FMOD 9                                 |                       | FMOD 8 FMOD 9           |                       | FMOD 8 FMOD 9             |
|                            |                               | FMOD 6 FMOD 7                                      |                                |                                 | FMOD 6 FMOD 7                                 |                       | FMOD 6 FMOD 7           |                       | FMOD 6 FMOD 7             |
|                            |                               | FMOD 4 FMOD 5                                      |                                |                                 | FMOD 4 FMOD 5                                 |                       | FMOD 4 FMOD 5           |                       | FMOD 4 FMOD 5             |
|                            |                               | FMOD 2 FMOD 3                                      |                                |                                 | FMOD 2 FMOD 3                                 |                       | FMOD 2 FMOD 3           |                       | FMOD 2 FMOD 3             |
|                            |                               | FMOD 0 FMOD 1                                      |                                |                                 | FMOD 0 FMOD 1                                 |                       | FMOD 0 FMOD 1           |                       | FMOD 0 FMOD 1             |
|                            |                               |                                                    |                                |                                 |                                               |                       |                         |                       |                           |
| NE                         | M Slot 0                      | NEM SI                                             | ot 1                           | 1                               |                                               | NAC name:             | -                       |                       |                           |
| SAS NEM                    |                               | SAS NEM                                            |                                |                                 |                                               | Disk type:            | -                       |                       |                           |
| EXT 0 EXT                  | 1 EXT 2 EX                    | EXT 0 EXT 1 E                                      | XT 2 EXT 3                     |                                 |                                               | WWN:                  | -                       |                       |                           |
|                            |                               |                                                    |                                | J                               |                                               |                       |                         |                       |                           |

4. 「Modify Group」ボタンをクリックします。

選択したグループはまだ強調表示されたままです。

グループのストレージデバイスを削除するには、そのストレージデバイスをクリックします。

次の図は、スロット1のプロセッサブレードから割り当てを解除するために選択 された HDD 4-7 と FMOD 18-23 を示しています。

| Modify Gr<br>Indicated be<br>any compon<br>Save            | oup<br>low is your se<br>ents outside t<br>Cancel            | lected group of compor<br>he group that you want                                                                                                    | nents that curr<br>added. When                                        | ently have ass<br>you are ready                                                        | igned access. Click or<br>to apply the changes, c                                                                                                    | those within th<br>lick 'Save'.                                            | ne group that you would                                                                                                    | d like to remov                                                        | e access to. Click on                                                                                                    |
|------------------------------------------------------------|--------------------------------------------------------------|----------------------------------------------------------------------------------------------------|-----------------------------------------------------------------------|----------------------------------------------------------------------------------------|----------------------------------------------------------------------------------------------------|----------------------------------------------------------------------------|----------------------------------------------------------------------------------------------------|------------------------------------------------------------------------|----------------------------------------------------------------------------------------------------|
| Stot 0<br>Server<br>Blade<br>SUB BLADE<br>XERVER<br>MODULE | Slot 1<br>Blade<br>Sun BlADE<br>X8270 M2<br>SERVER<br>MODULE | Storage Blade           Storage Blade           SUN BLACE STORAGE           MCOOLLE M2           HDO 6         HDO 7           HDO 6         HDO 7           HDO 6         HDO 7           HDO 6         HDO 7           HDO 6         HDO 7           HDO 1         HDO 7           FMOD 22         FMOD 23           FMOD 20         FMOD 20           FMOD 10         FMOD 10           FMOD 11         FMOD 10           FMOD 12         FMOD 11           FMOD 13         FMOD 13           FMOD 14         FMOD 15           FMOD 15         FMOD 16           FMOD 16         FMOD 17           FMOD 17         FMOD 18           FMOD 18         FMOD 19           FMOD 19         FMOD 19           FMOD 10         FMOD 19           FMOD 10         FMOD 19           FMOD 14         FMOD 17           FMOD 15         FMOD 17           FMOD 14         FMOD 17           FMOD 15         FMOD 13           FMOD 14         FMOD 13           FMOD 15         FMOD 13           FMOD 14         FMOD 13 | SUN E<br>Sorver<br>Blade<br>SUN BLADE<br>X8270 M2<br>SERVER<br>MODULE | SLADE 6000 M<br>Stot 4<br>Sanver<br>Blade<br>Sun BLADE<br>XK270 M2<br>SERVER<br>MODULE | END DULAR SYSTEM - SU           Storage Blade           Storage Blade           Storage Blade           Storage Blade           Storage Blade           Storage Blade           Storage Blade           Storage Blade           Storage Blade           HD6 6           HD7           HD8 6           HD0 2           HD0 4           HD0 2           FM00 20           FM00 20           FM00 10           FM00 18           FM00 16           FM00 17           FM00 18           FM00 19           FM00 10           FM00 10 | NCMM-000000<br>Server<br>Blade<br>SUNBLADE<br>X8270 M2<br>SERVER<br>MODULE | BO-000000000           Slot 7           Slorage Blade           SUN BLADE STORAGE           MODULE M2           HDD 6           HDD 7           HDD 8           HDD 1           FMOD 12           FMOD 2           FMOD 2           FMOD 2           FMOD 2           FMOD 2           FMOD 10           FMOD 11           FMOD 12           FMOD 13           FMOD 14           FMOD 15           FMOD 16           FMOD 17           FMOD 18           FMOD 19           FMOD 14           FMOD 15           FMOD 16           FMOD 17           FMOD 18           FMOD 19           FMOD 10           FMOD 11           FMOD 15           FMOD 16           FMOD 17           FMOD 18           FMOD 19           FMOD 10           FMOD 15           FMOD 16           FMOD 17           FMOD 18           FMOD 19           FMOD 10           FMOD 10 | Slot 8<br>Server<br>Blade<br>SUN BLADE<br>X8270 M2<br>SERVER<br>MODULE | Stot 9           Storage Blade           SUN BLADE STORAGE           MODULE M2           HDD 6           HDD 2           HDD 2           HDD 2           HDD 2           HDD 2           HDD 2           FMOD 22           FMOD 23           FMOD 20           FMOD 18           FMOD 16           FMOD 17           FMOD 10           FMOD 10           FMOD 11           FMOD 10           FMOD 10           FMOD 10           FMOD 10           FMOD 10           FMOD 10           FMOD 10           FMOD 10           FMOD 10           FMOD 10           FMOD 10           FMOD 10           FMOD 10           FMOD 2           FMOD 3           FMOD 0           FMOD 0           FMOD 10 |
| NE<br>SAS NEM<br>NEM-2<br>EXT 0                            | M Slot 0                                                     | NEM SIAS NEM<br>NEM-2<br>EXT 0 XTT E                                                                                                    | ot 1<br>EXT 2 EXT 3                                                   |                                                                                        |                                                                                                    | NAC name:<br>Disk type:<br>WWN:                                            | -                                                                                                    |                                                                        |                                                                                                    |

- 6. 「Save」をクリックして、グループからストレージデバイスを削除します。 構成を保存した時の結果の詳細については、101 ページの「シャーシのストレー ジアクセス構成の保存」を参照してください。
- 7. 追加でストレージの割り当てを行わない場合は、構成をバックアップします。
   103 ページの「ストレージアクセス構成のバックアップ」を参照してください。

### 8. 新規にストレージグループの割り当てを行うには、「New Assignments」ボタンを クリックします。

| Zoning Co                                                              | onfig                                                       |                                                                                                    | _                                                                                                    | _                                                                                      |                                                                                                    | _                                                                                                  | _                                     | _                                                                      |                                                                                                    |
|------------------------------------------------------------------------|-------------------------------------------------------------|----------------------------------------------------------------------------------------------------|----------------------------------------------------------------------------------------------------|----------------------------------------------------------------------------------------|----------------------------------------------------------------------------------------------------|----------------------------------------------------------------------------------------------------|---------------------------------------|------------------------------------------------------------------------|----------------------------------------------------------------------------------------------------|
| The current a which it has                                             | access permis<br>access assign<br>ignments                  | ssion assignments are<br>ned, then click 'Modify G<br>Modify Group                                                                                                    | displayed be<br>roup' to make                                                                                                    | low. Click "Nev<br>e changes to ti                                                     | v Assignments' to make<br>hat selected group.                                                                                                    | e new access (                                                                                     | groupings. Or, click on               | any compone                                                            | nt to select all those to                                                                                                    |
| Stot 0<br>Server<br>Blade<br>Sun BLADE<br>Xe270 M2<br>SERVER<br>MODULE | Stot 1<br>Server<br>Blade<br>Sun BLADE<br>Skarver<br>Module | Slot 2           Storage Blade           UU BLADE STORAGE           MODULE MR           HDD 6         HDD 7           HDD 6         HDD 7           HDD 7         HDD 7           HDD 8         HDD 7           HDD 9         FMDD 23           FMOD 20         FMDD 23           FMOD 10         FMDD 12           FMOD 16         FMDD 17           FMOD 10         FMDD 18           FMOD 10         FMDD 19           FMOD 10         FMDD 19           FMOD 10         FMDD 19           FMOD 10         FMDD 19           FMOD 10         FMDD 10           FMOD 10         FMDD 11           FMOD 10         FMDD 12           FMOD 10         FMDD 17           FMOD 10         FMDD 10           FMOD 10         FMDD 11           FMOD 2         FMDD 2           FMD0 4         FMD0 5           FMD0 5         FMDD 3           FMD0 5         FMDD 11           FMD0 6         FMDD 3           FMD0 7         FMDD 3           FMD0 7         FMDD 3 | SUNE<br>Stora<br>Biade<br>Biade<br>Sun Blade<br>Segro M2<br>Segro M2<br>Segro | SLADE GOOD M<br>Stot 4<br>Berver<br>Biade<br>Sun BLADE<br>XR270 M2<br>Server<br>MODULE | Stot 5         Stot 5           Storage Blade         Sun Experimental           Sun Experimental         HDD 7           HDD 6         HDD 7           HDD 2         HDD 3           HDD 2         HDD 3           HDD 0         HDD 1           FMOD 22         FMOD 23           FMOD 20         FMOD 21           FMOD 18         FMOD 12           FMOD 16         FMOD 15           FMOD 17         FMOD 16           FMOD 18         FMOD 13           FMOD 10         FMOD 15           FMOD 10         FMOD 17           FMOD 10         FMOD 18           FMOD 10         FMOD 19           FMOD 10         FMOD 19           FMOD 10         FMOD 17           FMOD 10         FMOD 17           FMOD 10         FMOD 19           FMOD 10         FMOD 17           FMOD 10         FMOD 10           FMOD 2         FMOD 2           FMOD 3         FMOD 3           FMOD 0         FMOD 1           FMOD 0         FMOD 1 | NCMM-000000<br>Slot 6<br>Server<br>Blade<br>Sub BLADE<br>SUB BLADE<br>X8270 M2<br>SERVER<br>MCDULE | 0-00000000000000000000000000000000000 | Slot 8<br>Server<br>Blade<br>Sun BLADE<br>X4270 M2<br>SERVER<br>MODULE | Stot 9           Storage Blade           Storage Blade           Storage Blade           Storage Blade           Storage Blade           Storage Blade           HDD 6         HDD 7           HDD 6         HDD 7           HDD 2         HDD 3           HDD 0         HDD 1           FMOD 22         FMOD 23           FMOD 18         FMOD 11           FMOD 16         FMOD 13           FMOD 10         FMOD 13           FMOD 10         FMOD 11           FMOD 8         FMOD 9           FMOD 9         FMOD 10           FMOD 10         FMOD 9           FMOD 10         FMOD 9           FMOD 2         FMOD 5           FMOD 2         FMOD 3           FMOD 4         FMOD 5           FMOD 2         FMOD 3           FMOD 0         FMOD 13 |
| NEI<br>SAS NEM<br>NEM-2<br>EXT 0 EXT                                   | M Slot 0                                                    | SAS NEM<br>NEM-2<br>EXT 0 EXT 1 E                                                                                                    | ot 1<br>XT 2 EXT 3                                                                                                    |                                                                                        |                                                                                                    | NAC name:<br>Disk type:<br>WWN:                                                                    | -                                     |                                                                        |                                                                                                    |

### 9. グループに追加するサーバーブレードおよびストレージデバイスをクリックします。

次の例では、選択したストレージグループが緑色で強調表示されています。

| New Assig    | Inment        |                                |                |            |                                |             |                   |          |                                |
|--------------|---------------|--------------------------------|----------------|------------|--------------------------------|-------------|-------------------|----------|--------------------------------|
| Click on com | ponents to in | clude in a new access (        | group and clic | k 'Save'.  |                                |             |                   |          |                                |
| (Cana)       | Canada        |                                |                |            |                                |             |                   |          |                                |
| Save         | Cancel        |                                |                |            |                                |             |                   |          |                                |
|              |               |                                |                |            |                                |             |                   |          |                                |
|              |               |                                | SUME           | ADE 6000 M | IODULAD SYSTEM CIL             | NCHIN 00000 | 0.000000000       |          |                                |
| Slat 0       | Clot 4        | Slat 2                         | Slot 2         | Stat d     | Slot E                         | Stat 6      | Slot 7            | Clot 0   | Slot 0                         |
| Server       | Server        | Storage Blade                  | Server         | Server     | Storage Blade                  | Server      | Storage Blade     | Server   | Storage Blade                  |
| Blade        | Blade         | SUN BLADE STORAGE<br>MODULE M2 | Blade          | Blade      | SUN BLADE STORAGE<br>MODULE M2 | Blade       | SUN BLADE STORAGE | Blade    | SUN BLADE STORAGE<br>MODULE M2 |
| X6270 M2     | X6270 M2      | HDD 6 HDD 7                    | X6270 M2       | X6270 M2   | HDD 6 HDD 7                    | X6270 M2    | HDD 6 HDD 7       | X6270 M2 | HDD 6 HDD 7                    |
| MODULE       | MODULE        | HDD 4 HDD 5                    | MODULE         | MODULE     | HDD 4 HDD 5                    | MODULE      | HDD 4 HDD 5       | MODULE   | HDD 4 HDD 5                    |
|              |               | HDD 2 HDD 3                    |                |            | HDD 2 HDD 3                    |             | HDD 2 HDD 3       |          | HDD 2 HDD 3                    |
|              |               | HDD 0 HDD 1                    |                |            | HDD 0 HDD 1                    |             | HDD 0 HDD 1       |          | HDD 0 HDD 1                    |
|              |               | [select all]                   |                |            | [select all]                   |             | [select all]      |          | [select all]                   |
|              |               | FMOD 22 FMOD 23                |                |            | FMOD 22 FMOD 23                |             | FMOD 22 FMOD 23   |          | FMOD 22 FMOD 23                |
|              |               | FMOD 20 FMOD 21                |                |            | FMOD 20 FMOD 21                |             | FMOD 20 FMOD 21   |          | FMOD 20 FMOD 21                |
|              |               | FMOD 18 FMOD 19                |                |            | FMOD 18 FMOD 19                |             | FMOD 18 FMOD 19   |          | FMOD 18 FMOD 19                |
|              |               | FMOD 16 FMOD 17                |                |            | FMOD 16 FMOD 17                |             | FMOD 18 FMOD 17   |          | FMOD 16 FMOD 17                |
|              |               | FMOD 14 FMOD 15                |                |            | FMOD 14 FMOD 15                |             | FMOD 14 FMOD 15   |          | FMOD 14 FMOD 15                |
|              |               | FMOD 12 FMOD 13                |                |            | FMOD 12 FMOD 13                |             | FMOD 12 FMOD 13   |          | FMOD 12 FMOD 13                |
|              |               | FMOD 10 FMOD 11                |                |            | FMOD 18 FMOD 11                |             | FMOD 10 FMOD 11   |          | FMOD 10 FMOD 11                |
|              |               | FMOD 8 FMOD 9                  |                |            | FMOD 8 FMOD 9                  |             | FMOD 8 FMOD 9     |          | FMOD 8 FMOD 9                  |
|              |               | FMOD 6 FMOD 7                  |                |            | FMOD 6 FMOD 7                  |             | FMOD 6 FMOD 7     |          | FMOD 6 FMOD 7                  |
|              |               | FMOD 4 FMOD 5                  |                |            | FMOD 4 FMOD 5                  |             | FMOD 4 FMOD 5     |          | FMOD 4 FMOD 5                  |
|              |               | FMOD 2 FMOD 3                  |                |            | FMOD 2 FMOD 3                  |             | FMOD 2 FMOD 3     |          | FMOD 2 FMOD 3                  |
|              |               | FMOD 0 FMOD 1                  |                |            | FMOD 0 FMOD 1                  |             | FMOD 8 FMOD 1     |          | FMOD 0 FMOD 1                  |
|              |               |                                |                |            |                                |             |                   |          |                                |
|              |               |                                |                | 1          |                                | -           |                   |          |                                |
| SAS NEM      | M Slot 0      | SAS NEM                        | 1 1            |            |                                | NAC name:   | -                 |          |                                |
| NEM-2        |               | NEM-2                          |                |            |                                | www.        | -                 |          |                                |
| EXT 0 EXT    | 1 EXT 2 EX    | T3 EXTO EXT1 E                 | XT 2 EXT 3     |            |                                |             | <u> </u>          |          |                                |

### 10. 「Save (保存)」をクリックします。

これで、HDD 4-7 と FMOD 18-23 がスロット 0 に割り当てられます。

| which it has access assign                                                                                                    | sion assignments are<br>ed, then click 'Modify G                                                                                                    | displayed bel<br>roup' to make                                        | low. Click 'Nev<br>changes to th                                                     | v Assignments' to make<br>hat selected group.                                                                                                    | e new access (                                                         | groupings. Or, click on                                                                                                    | any compone                                                            | nt to select all those to                                                                                                    |
|----------------------------------------------------------------------------------------------------|----------------------------------------------------------------------------------------------------|-----------------------------------------------------------------------|--------------------------------------------------------------------------------------|----------------------------------------------------------------------------------------------------|------------------------------------------------------------------------|----------------------------------------------------------------------------------------------------|------------------------------------------------------------------------|----------------------------------------------------------------------------------------------------|
| New Assignments                                                                                                    | Modify Group                                                                                                    | cimi                                                                  | ADT SOOD M                                                                           | IODULAD SYSTEM - SU                                                                                                    |                                                                        |                                                                                                    |                                                                        |                                                                                                    |
| Slot 0<br>Server<br>Blade<br>SUN BLADE<br>X6270 M2<br>SCURE<br>MODULE<br>SUN BLADE<br>SUN BLADE<br>SUN SUN SUN SUN SUN SUN SUN SUN<br>SUN SUN SUN SUN SUN SUN SUN SUN SUN<br>SUN SUN SUN SUN SUN SUN SUN SUN SUN SUN<br>SUN SUN SUN SUN SUN SUN SUN SUN SUN SUN | Siot 2           Storage Blade           SUN BLADE STORAGE           HOD 6         HOD 7           HOD 4         HOD 5           HDD 0         HOD 1           FMOD 2         FMOD 23           FMOD 2         FMOD 20           FMOD 10         FMOD 10           FMOD 10         FMOD 11           FMOD 11         FMOD 13           FMOD 12         FMOD 14           FMOD 13         FMOD 15           FMOD 14         FMOD 15           FMOD 15         FMOD 10           FMOD 16         FMOD 11           FMOD 2         FMOD 3           FMOD 3         FMOD 12           FMOD 4         FMOD 15           FMOD 5         FMOD 5           FMOD 2         FMOD 3           FMOD 14         FMOD 5           FMOD 2         FMOD 3           FMOD 0         FMOD 10 | Slot 3<br>Server<br>Blade<br>SUII BLADE<br>XESTOR<br>SERVER<br>MCDULE | Stot 4<br>Server<br>Blade<br>Blade<br>Star Sun BLADE<br>XEZTO M2<br>SERVER<br>MCOULE | Slot 5           Storage Blade           UN BLADE STORAGE           HOD 6         HDD 7           HOD 4         HDD 5           HOD 2         HDD 0           HOD 0         HDD 7           HOD 2         HDD 2           FMOD 2         FMOD 22           FMOD 0         HDD 1           FMOD 10         FMOD 12           FMOD 11         FMOD 15           FMOD 12         FMOD 13           FMOD 14         FMOD 15           FMOD 15         FMOD 10           FMOD 16         FMOD 13           FMOD 17         FMOD 10           FMOD 18         FMOD 13           FMOD 19         FMOD 10           FMOD 10         FMOD 11           FMOD 2         FMOD 2           FMOD 3         FMOD 3           FMOD 0         FMOD 1 | Stot 6<br>Berver<br>Blade<br>SUN BLADE<br>XEZTO KA<br>SECURA<br>MODULE | Slot 7           Storage Blade           SUN BLADE STORAGE           HDD 6         HDD 7           HDD 4         HDD 5           HDD 2         HDD 3           HDD 0         HDD 1           FMOD 2         FMOD 2           FMOD 2         FMOD 2           FMOD 1         FMOD 2           FMOD 1         FMOD 12           FMOD 18         FMOD 19           FMOD 14         FMOD 15           FMOD 15         FMOD 13           FMOD 16         FMOD 13           FMOD 17         FMOD 14           FMOD 18         FMOD 15           FMOD 19         FMOD 10           FMOD 10         FMOD 11           FMOD 5         FMOD 5           FMOD 6         FMOD 7           FMOD 7         FMOD 14           FMOD 2         FMOD 3           FMOD 2         FMOD 3           FMOD 3         FMOD 10 | Slot 8<br>Server<br>Blade<br>SUN BLADE<br>X8270 M2<br>SERVER<br>MODULE | Stor 9           Storage Blade           Storage Blade           Storage Blade           MODULE M2           HDD 6           HDD 7           HDD 6           HDD 2           HDD 0           HDD 0           HDD 1           FMOD 2           FMOD 2           FMOD 2           FMOD 18           FMOD 16           FMOD 17           FMOD 18           FMOD 19           FMOD 10           FMOD 11           FMOD 12           FMOD 13           FMOD 14           FMOD 15           FMOD 10           FMOD 11           FMOD 5           FMOD 6           FMOD 7           FMOD 8           FMOD 9           FMOD 9           FMOD 9           FMOD 0           FMOD 0           FMOD 0 |
| NEM Slot 0<br>SAS NEM<br>NEM-2<br>EXT 0 EXT 1 EXT 2 EXT                                                                                                    | NEM SIO<br>SAS NEM<br>NEM-2<br>3 EXT 0 EXT 1 EX                                                                                                    | t 1                                                                   |                                                                                      |                                                                                                    | NAC name:<br>Disk type:<br>WWN:                                        | -                                                                                                    |                                                                        |                                                                                                    |

11. 構成をバックアップします。

103 ページの「ストレージアクセス構成のバックアップ」を参照してください。

# ▼ CLI を使用してシャーシのストレージ構成を表示 および変更する

**開始する前に:** Quick Setup または Detailed Setup を使用して、シャーシの初期 のゾーン構成を設定します。73 ページの「シャーシのストレージアクセス構成の 作成」を参照してください。

1. CLI を使用して Zone Manager にアクセスします。

68 ページの「Sun Blade Zone Manager へのアクセス」を参照してください。

 サーバーブレードへのストレージデバイスの割り当てを表示するには、サーバー ブレード単位またはストレージモジュール単位のいずれでも表示することができ ます。

次の例では、スロット2にあるストレージブレードの HDD0 と FMOD0 がスロット0にあるサーバーブレードに割り当てられています。

サーバーブレード単位でストレージの割り当てを表示するには、ホストブレードの SAS ゾーンのディレクトリを指定して show コマンドを実行します。例:

```
-> show /STORAGE/sas_zoning/BL0
Targets:
0 (/CH/BL2/HDD0)
1 (/CH/BL2/FMOD0)
```

この例では、スロット2にあるストレージブレードの HDD0 と FMOD0 がス ロット0にあるサーバーブレードに割り当てられています。

 ストレージデバイス単位でストレージの割り当てを表示するには、そのストレージデバイスについて、ストレージブレードの SAS ゾーンのディレクトリを 指定して show コマンドを実行します。例:

```
-> show /STORAGE/BL2/HDD0
Targets:
0 (/CH/BL0)
-> show /STORAGE/BL2/FMOD0
Targets:
0 (/CH/BL0)
```

3. ストレージ割り当てを変更します。

サーバーブレードへのストレージデバイスの割り当ての変更や、ストレージデバ イスへのサーバーブレードの割り当ての変更ができます。いずれの方法でも同じ 結果が得られます。

方法 1: サーバーブレードへのストレージのアクセスを追加または削除します。

- ストレージモジュールをサーバーブレードに割り当てるには、次のコマンドを 実行します。
  - -> cd /STORAGE/sas\_zoning/BLn
  - -> **set add\_storage\_access=**path\_to\_storage\_device
- ストレージモジュールをサーバーブレードから削除するには、次のコマンドを 実行します。
  - -> cd /STORAGE/sas\_zoning/BLn
  - -> **set remove\_storage\_access=**path\_to\_storage\_device

ここでは、BLn はサーバーブレード、path\_to\_storage\_device はそのブレードに割 り当てるストレージデバイスのパスを表します。(/CH/BL1/HDD0 など)。

**方法 2:** ストレージブレードへのサーバーブレードのアクセスを追加または削除します。

サーバーブレードをストレージデバイスに割り当てるには、

次のいずれかのコマンドを実行します。

-> cd /STORAGE/sas\_zoning/BLn/HDDn

または

-> cd /STORAGE/sas\_zoning/BLn/FMODn

さらに次のコマンドを実行します。

- -> **set add\_host\_access=***path\_to\_blade\_server*
- サーバーブレードをストレージデバイスから削除するには、
   次のいずれかのコマンドを実行します。
  - -> cd /STORAGE/sas\_zoning/BLn/HDDn

または

-> cd /STORAGE/sas\_zoning/BLn/FMODn

さらに、次のコマンドを実行します。

-> **set remove\_host\_access=**path\_to\_blade\_server

ここでは、BLn はストレージブレード、HDDn および FMODn はそのストレージ ブレードに取り付けられているストレージデバイス、path\_to\_blade\_server はその ストレージデバイスに割り当てるサーバーのパスを表します。(/CH/BL0 など)。

注 – また、単一のコマンド行で複数のデバイスを追加または削除することも可能で す。デバイスへのフルパスを指定し、各デバイスはコンマで区切ります (スペースな し)。たとえば、-> set add\_storage\_access=/CH/BL1/HDD0,/CH/BL1/FMOD0 と入力します。

4. 構成をバックアップします。

103 ページの「ストレージアクセス構成のバックアップ」を参照してください。

# ▼ Web インタフェースを使用して複数のサーバー ブレードをストレージデバイスに割り当てる

Sun Blade Zone Manager では、複数のサーバーブレードを1つのストレージデバイ スに割り当てることができます。このオプションは、クラスタ化シナリオでのみ使用 します。詳細については、ブレードストレージモジュールの管理マニュアルを参照し てください。

**注** – 他のサーバーとストレージを共有するようにサーバーモジュールが有効化され ているかどうかについては、サーバーブレードのドキュメントを確認してください。

- Sun Blade Zone Manager ヘアクセスします。
   5-68 ページの「Sun Blade Zone Manager へのアクセス」を参照してください。
- Sun Blade Zone Manager」セクションで、「Detailed Setup」ボタンをクリックします。

次の例では、ストレージモジュールのスロット2にある HDD8 は、スロット0の サーバーブレードのみに割り当てられています。

### Zoning Config

The current access permission assignments are displayed below. Click New Assignments' to make new access groupings. Or, click on any component to select all those to which it has access assigned, then click Modify Group' to make changes to that selected group.

New Assignments Modify Group

|                                                                        |                                                                        |                                                                                                    | SUN B                                                                 | LADE 6000 M                                                           | ODULAR SYSTEM - SU                                                                                                    | NCMM-000000                                                 | 000000000000000000000000000000000000000                                                                                                    |                                                                         |                                                                                                    |
|------------------------------------------------------------------------|------------------------------------------------------------------------|----------------------------------------------------------------------------------------------------|-----------------------------------------------------------------------|-----------------------------------------------------------------------|----------------------------------------------------------------------------------------------------|-------------------------------------------------------------|----------------------------------------------------------------------------------------------------|-------------------------------------------------------------------------|----------------------------------------------------------------------------------------------------|
| Slot 0<br>Server<br>Blade<br>Sun BLADE<br>X8270 M2<br>SERVER<br>MODULE | Slot 1<br>Server<br>Blade<br>Sun BLACE<br>X8270 M2<br>DERVER<br>MODULE | Slot 2         Storage Blade           Storage Blade         WODULE M2           HDD 6         HDD 7           HDD 4         HDD 5           HDD 0         HDD 1           FMOD 2         FMOD 23           FMOD 20         FMOD 21           FMOD 10         FMOD 11           FMOD 10         FMOD 13           FMOD 10         FMOD 13           FMOD 10         FMOD 14           FMOD 10         FMOD 15           FMOD 10         FMOD 16           FMOD 24         FMOD 17           FMOD 15         FMOD 10           FMOD 16         FMOD 17           FMOD 17         FMOD 10           FMOD 18         FMOD 10           FMOD 10         FMOD 10           FMOD 2         FMOD 3           FMOD 2         FMOD 3           FMOD 0         FMOD 3 | Slot 3<br>Gerver<br>Blade<br>Sun BLAC<br>X8270 M2<br>SERVER<br>MODULE | Slot 4<br>Berver<br>Blade<br>Sun Eubot<br>X677 M2<br>Berver<br>MODULE | Slot 5         Storage Blade           Storage Blade         Storage Blade           Storage Blade         Storage Blade           WB EADE STORAGE         MOD 2           HDD 6         HDD 7           HDD 4         HDD 5           HDD 0         HDD 3           HDD 0         HDD 1           FMOD 22         FMOD 23           FMOD 20         FMOD 21           FMOD 16         FMOD 19           FMOD 12         FMOD 15           FMOD 14         FMOD 15           FMOD 15         FMOD 16           FMOD 16         FMOD 17           FMOD 17         FMOD 18           FMOD 18         FMOD 19           FMOD 10         FMOD 19           FMOD 10         FMOD 10           FMOD 2         FMOD 5           FMOD 2         FMOD 3           FMOD 2         FMOD 3           FMOD 0         FMOD 10 | Slot 6<br>Berver<br>Blade<br>Eure Lande<br>Server<br>MCOULE | Siot 7           Storage Blade           HD0.6         HD0.7           HD0.4         HD0.5           HD0.4         HD0.5           HD0.2         HD0.2           HD0.4         HD0.5           HD0.2         HD0.2           FMOD 22         FMOD.23           FMOD 10         FMOD.24           FMOD 11         FMOD.19           FMOD 12         FMOD.10           FMOD 13         FMOD.10           FMOD 14         FMOD.15           FMOD 15         FMOD.10           FMOD 16         FMOD.11           FMOD 6         FMOD.12           FMOD 17         FMOD 13           FMOD 18         FMOD.13           FMOD 19         FMOD 10           FMOD 10         FMOD 11           FMOD 6         FMOD 7           FMOD 7         FMOD 12           FMOD 10         FMOD 13           FMOD 11         FMOD 14           FMOD 12         FMOD 15           FMOD 14         FMOD 15           FMOD 15         FMOD 16           FMOD 16         FMOD 17           FMOD 17         FMOD 16           FMOD 16         F | Slot 8<br>Server<br>Blade<br>Sun BLADE<br>XEZYO M2<br>SERVER,<br>MCDULE | Slot 9         Storage Blade           Storage Blade         MODULE M2           HDD 6         HDD 7           HDD 4         HDD 5           HDD 0         HDD 3           HDD 0         HDD 1           FMOD 22         FMOD 23           FMOD 20         FMOD 21           FMOD 16         FMOD 19           FMOD 17         FMOD 15           FMOD 10         FMOD 15           FMOD 10         FMOD 13           FMOD 10         FMOD 13           FMOD 10         FMOD 14           FMOD 10         FMOD 15           FMOD 10         FMOD 16           FMOD 2         FMOD 17           FMOD 10         FMOD 18           FMOD 10         FMOD 19           FMOD 2         FMOD 10           FMOD 3         FMOD 5           FMOD 4         FMOD 5           FMOD 2         FMOD 3           FMOD 0         FMOD 10 |
| NE<br>SAS NEM                                                          | M Slot 0                                                               | NEM SI                                                                                                    | ot 1                                                                  | 1                                                                     |                                                                                                    | NAC name:<br>Disk type:                                     | -                                                                                                    |                                                                         |                                                                                                    |
| EXT 0 EXT                                                              | 1 EXT 2 EX                                                             | 3 EXT 0 EXT 1 E                                                                                                    | XT 2 EXT 3                                                            |                                                                       |                                                                                                    | WWN:                                                        | -                                                                                                    |                                                                         |                                                                                                    |
|                                                                        |                                                                        |                                                                                                    |                                                                       |                                                                       |                                                                                                    |                                                             |                                                                                                    |                                                                         |                                                                                                    |

- 3. 「New Assignments」をクリックします。
- 4. スロット 0 のサーバーブレードとスロット 1 のサーバーブレードの両方に HDD6 を 割り当てるには、スロット 1 をクリックし、スロット 2 の HDD6 をクリックします。

| Slot 0<br>Server Blade<br>Blade Blade<br>Sun BLADE<br>SKR70 M2<br>SERVER<br>MODULE<br>HD0 2<br>SERVER<br>MODULE<br>HD0 2<br>SERVER<br>MODULE | Stot 2         Stot 2           © Blade         Server           Blade         Blade           FMO         K2270 D           HDO 7         K2270 D           HDO 5         MODUL           HDO 1         MODUL           HDO 2         FMOO 23 | 1.3 Slot 4<br>Server<br>Blade<br>ADE SUN BLADE<br>AZ X6270 M2<br>SERVER<br>E MODULE | Stot 5<br>Storage Blade<br>SUN BLADE STORAGE<br>MODULE M2<br>HDD 6<br>HDD 7<br>HDD 4<br>HDD 5<br>HDD 2<br>HDD 3<br>HDD 0<br>HDD 3<br>HDD 0<br>HDD 1<br>[select al]                                                                                                    | Slot 6<br>Server<br>Blade<br>SUN BLADE<br>X6270 M2<br>SERVER<br>MODULE | Slot 7           Storage Blade           SUN BLADE STORAGE           MODULE M2           HDD 6         HDD 7           HDD 4         HDD 5           HDD 2         HDD 3           HDD 0         HDD 1                                                                                                    | Slot 8<br>Server<br>Blade<br>SUN BLADE<br>X6270 M2<br>SERVER<br>MODULE | Storage Blade<br>SUN BLADE STORM<br>MODULE M2<br>HDD 6 HDD 7<br>HDD 4 HDD 5<br>HDD 2 HDD 3<br>HDD 0 HDD 1                                                                                                    |
|----------------------------------------------------------------------------------------------------|----------------------------------------------------------------------------------------------------|-------------------------------------------------------------------------------------|----------------------------------------------------------------------------------------------------|------------------------------------------------------------------------|----------------------------------------------------------------------------------------------------|------------------------------------------------------------------------|----------------------------------------------------------------------------------------------------|
| PMOD<br>PMOD<br>PMOD<br>PMOD<br>PMOD<br>PMOD<br>PMOD<br>PMOD                                                                                 | 20 FNOD 21<br>18 FNOD 19<br>16 FNOD 17<br>14 FNOD 15<br>12 FNOD 13<br>10 FNOD 11<br>8 FNOD 9<br>6 FNOD 7<br>4 FNOD 5<br>2 FNOD 3<br>0 FNOD 1                                                                                                   |                                                                                     | FMOD 22         FMOD 23           FMOD 20         FMOD 21           FMOD 10         FMOD 13           FMOD 14         FMOD 15           FMOD 12         FMOD 13           FMOD 10         FMOD 14           FMOD 10         FMOD 13           FMOD 10         FMOD 11           FMOD 10         FMOD 17           FMOD 10         FMOD 17           FMOD 10         FMOD 17           FMOD 10         FMOD 17           FMOD 10         FMOD 17           FMOD 2         FMOD 17           FMOD 3         FMOD 5           FMOD 4         FMOD 3           FMOD 4         FMOD 3           FMOD 5         FMOD 3 |                                                                        | relect all           PMOD 22         FMOD 23           PMOD 20         FMOD 21           PMOD 10         FMOD 19           PMOD 16         FMOD 17           PMOD 12         FMOD 15           PMOD 12         FMOD 13           PMOD 10         FMOD 10           PMOD 10         FMOD 10           PMOD 6         FMOD 7           PMOD 2         FMOD 5           FMOD 2         FMOD 5           FMOD 2         FMOD 3           FMOD 0         FMOD 1 |                                                                        | Toelect all           FMOD 22         FMOD           FMOD 20         FMOD           FMOD 10         FMOD           FMOD 16         FMOD           FMOD 10         FMOD           FMOD 10         FMOD           FMOD 10         FMOD           FMOD 10         FMOD           FMOD 4         FMOD           FMOD 2         FMOD           FMOD 2         FMOD |

### 5. 「Save (保存)」をクリックします。

次のメッセージが表示されます。

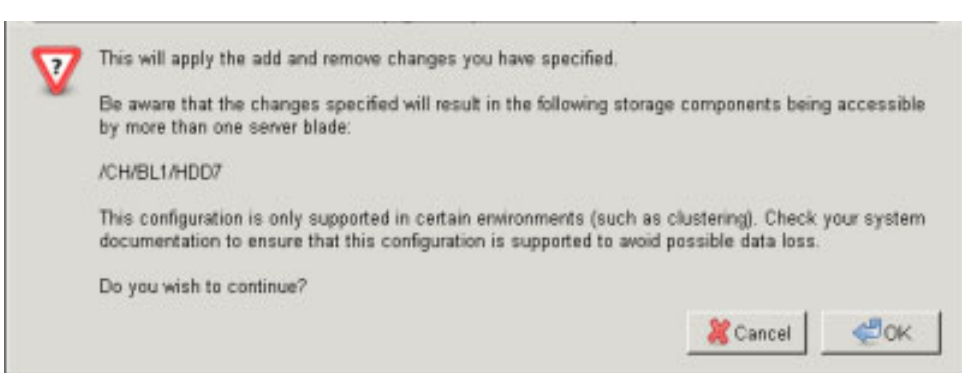

### 6. 「OK」をクリックして続行します。

次の例では、スロット2のHDD6が複数のサーバーブレードによって共有されていることを表すためにピンク色で示されています。

| String         String         String<                                                                                                    | Zoning Co                                                                                                    | onfig                                                                  | _                                                                                                    | _                                                                      | _                                                                      | _                                                                                                    | _                                                                      | _                                                                                                    | _                                                                     | _                                                                                                    |  |
|----------------------------------------------------------------------------------------------------|----------------------------------------------------------------------------------------------------|------------------------------------------------------------------------|----------------------------------------------------------------------------------------------------|------------------------------------------------------------------------|------------------------------------------------------------------------|----------------------------------------------------------------------------------------------------|------------------------------------------------------------------------|----------------------------------------------------------------------------------------------------|-----------------------------------------------------------------------|----------------------------------------------------------------------------------------------------|--|
| New Assignments         Modify Group           Bit obs: Indicates that the component is accessible by more than one server<br>bade.           Stor 0<br>Briver<br>Brade<br>Sum BLADE Storage Blade<br>Sum BLADE STORAGE<br>Sum BLADE STORAGE<br>SUM BLADE STORAGE<br>SUM BLADE STORAGE<br>SUM BLADE STORA                                                                          | The current a which it has                                                                                               | access permi:<br>access assig                                          | ssion assignments are<br>ned, then click 'Modify G                                                                                                    | displayed bel<br>roup' to make                                         | ow. Click 'Nev<br>changes to th                                        | v Assignments' to make<br>nat selected group.                                                                                                    | new access (                                                           | groupings. Or, click on                                                                                                    | any compone                                                           | nt to select all those to                                                                                                    |  |
| SUN BLADE STORAGE<br>BRYOT<br>Blade<br>SUN BLADE STORAGE<br>SK270 M2<br>BRYOT<br>Blade<br>SUN BLADE STORAGE<br>SK270 M2<br>MCOULE M2         Stot 2<br>Storage Blade<br>SUN BLADE STORAGE<br>SUN BLADE STORAGE<br>SUN BLADE STO | New Assignments Modify Group This color indicates that the component is a blade. Diet the component to down which blades |                                                                        |                                                                                                    |                                                                        |                                                                        |                                                                                                    |                                                                        |                                                                                                    |                                                                       | ore than one server                                                                                                    |  |
| Skt 0<br>Server<br>Blade<br>Sun BLADE Storage Blade<br>Sun BLADE Storage Blade<br>Storage Storage Blade<br>Storage Storag                                                                |                                                                                                    |                                                                        |                                                                                                    |                                                                        |                                                                        |                                                                                                    | lick the compone                                                       |                                                                                                    | undre decess.                                                         |                                                                                                    |  |
| Slot 0<br>Berver<br>Blade         Slot 1<br>Server<br>Blade         Slot 2<br>Storage Blade<br>SUN BLADE STORAGE<br>MODULE M2         Slot 3<br>Berver<br>Blade         Slot 3<br>Storage Blade<br>SUN BLADE STORAGE<br>MODULE M2         Slot 3<br>Storage Blade<br>SUN BLADE STORAGE<br>MODULE M2         Slot 3<br>Storage Blade<br>SUN BLADE STORAGE<br>MODULE M2         Slot 5<br>Storage Blade<br>SUN BLADE STORAGE<br>MODULE M2         Slot 5<br>Storage Blade<br>SUN BLADE STORAGE<br>MODULE M2         Slot 6<br>Storage Blade<br>SUN BLADE STORAGE<br>MODULE M2         Slot 6<br>Storage Blade<br>SUN BLADE STORAGE<br>MODULE M2         Slot 6<br>Storage Blade<br>SUN BLADE STORAGE<br>MODULE M2         Slot 6<br>Storage Blade<br>SUN BLADE STORAGE<br>MODULE M2         Slot 6<br>Storage Blade<br>SUN BLADE<br>STORAGE<br>MODULE M2         Slot 6<br>Storage Blade<br>SUN BLADE<br>STORAGE<br>MODULE M2         Slot 6<br>Storage Blade<br>SUN BLADE<br>STORAGE<br>MODULE M2         Slot 6<br>Storage Blade<br>SUN BLADE<br>Storage Blade<br>SUN BLADE<br>STORAGE<br>MODULE M2         Slot 6<br>Storage Blade<br>SUN BLADE<br>STORAGE<br>MODULE M2           Storage Blade<br>SUN BLADE<br>STORAGE<br>MODULE M2         Storage Blade<br>SUN BLADE<br>STORAGE<br>MODULE M2         Storage Blade<br>SUN BLADE<br>STORAGE<br>MODULE M2         Storage Blade<br>SUN BLADE<br>STORAGE<br>MODULE M2         Storage Blade<br>SUN BLADE<br>STORAGE<br>MODULE M2         Storage Blade<br>SUN BLADE<br>STORAGE<br>MODULE M2         Storage Blade<br>SUN BLADE<br>STORAGE<br>MODULE M2         Storage Blade<br>SUN BLADE<br>STORAGE<br>MODULE M2         Storage Blade<br>SUN BLADE<br>STORAGE<br>SUN BLADE<br>STORAGE<br>SUN BLADE<br>STORA                                                                                                    | SUN BLADE 6000 MODULAR SYSTEM - SUNCMM-0000000-000000000                                                                 |                                                                        |                                                                                                    |                                                                        |                                                                        |                                                                                                    |                                                                        |                                                                                                    |                                                                       |                                                                                                    |  |
| NEM Slot 0         NEM Slot 1         SAS NEM         Disk type:         -           NEM-2         Ext 0         Ext 1         Ext 2         Ext 3         Ext 3                                                                                                    | Slot 0<br>Server<br>Blade<br>SUN BLADE<br>XERZ70 M2<br>SERVER<br>MODULE                                                  | Stot 1<br>Server<br>Blade<br>SUN BLADE<br>X4270 M2<br>SERVER<br>MCDULE | Slot 2<br>Slotage Blade<br>SUN BLADE STORAGE<br>MODULE M2<br>HOD 4<br>HOD 7<br>HOD 4<br>HOD 7<br>HOD 2<br>HOD 2<br>FMOD 22<br>FMOD 23<br>FMOD 20<br>FMOD 23<br>FMOD 20<br>FMOD 13<br>FMOD 15<br>FMOD 15<br>FMOD 15<br>FMOD 15<br>FMOD 10<br>FMOD 17<br>FMOD 16<br>FMOD 17<br>FMOD 17<br>FMOD 16<br>FMOD 17<br>FMOD 17<br>FMOD 16<br>FMOD 17<br>FMOD 17 | Slot 3<br>Server<br>Blade<br>SUN BLADE<br>X8270 M2<br>SERVER<br>MODULE | Stot 4<br>Server<br>Blade<br>SUN BLADE<br>X&270 M2<br>SERVER<br>MODULE | Slot 5           Starage Blade           Starage Blade           SLIN BLADE STORAGE           MODULE M2           HDD 6           HDD 7           HDD 7           HDD 8           HDD 9           HDD 1           FMOD 22           FMOD 23           FMOD 24           FMOD 25           FMOD 10           FMOD 11           FMOD 12           FMOD 13           FMOD 14           FMOD 15           FMOD 16           FMOD 17           FMOD 18           FMOD 19           FMOD 10           FMOD 10           FMOD 11           FMOD 12           FMOD 13           FMOD 14           FMOD 15           FMOD 16           FMOD 17           FMOD 18           FMOD 19           FMOD 10           FMOD 14           FMOD 15           FMOD 16           FMOD 17           FMOD 18           FMOD 19           FMOD 10           FMOD 10           FMOD 10 | Slot 6<br>Server<br>Blade<br>SUN BLADE<br>X8270 M2<br>SERVER<br>MODULE | Slot 7           Storage Blade           SUN BLADE STORAGE           MODULE M2           HDD 6         HDD 7           HDD 2         HDD 3           HDD 0         HDD 7           HDD 0         HDD 7           HDD 0         HDD 7           HDD 0         HDD 7           HDD 0         HDD 7           FMOD 22         FMOD 23           FMOD 12         FMOD 12           FMOD 13         FMOD 15           FMOD 14         FMOD 15           FMOD 15         FMOD 13           FMOD 16         FMOD 14           FMOD 17         FMOD 15           FMOD 18         FMOD 15           FMOD 19         FMOD 10           FMOD 10         FMOD 11           FMOD 20         FMOD 3           FMOD 14         FMOD 9           FMOD 15         FMOD 11           FMOD 16         FMOD 7           FMOD 17         FMOD 15           FMOD 18         FMOD 9           FMOD 19         FMOD 14           FMOD 14         FMOD 15           FMOD 15         FMOD 16           FMOD 16         FMOD 17 <td< th=""><th>Shot 8<br/>Server<br/>Blade<br/>Sun BLADE<br/>X270 M2<br/>SERVER<br/>MCDULE</th><th>Slot 9         Slot 9           Storage Blade         Sum BLADE STORAGE           NICOULE M2         HDD 6           HDD 6         HDD 7           HDD 2         FMOD 23           FMOD 2         FMOD 23           FMOD 2         FMOD 24           FMOD 20         FMOD 21           FMOD 18         FMOD 19           FMOD 16         FMOD 16           FMOD 12         FMOD 13           FMOD 10         FMOD 14           FMOD 10         FMOD 13           FMOD 0         FMOD 14           FMOD 0         FMOD 17           FMOD 0         FMOD 18           FMOD 10         FMOD 17           FMOD 10         FMOD 17           FMOD 10         FMOD 17           FMOD 10         FMOD 17           FMOD 10         FMOD 17           FMOD 2         FMOD 3           FMOD 2         FMOD 3           FMOD 2         FMOD 3           FMOD 0         FMOD 11</th></td<> | Shot 8<br>Server<br>Blade<br>Sun BLADE<br>X270 M2<br>SERVER<br>MCDULE | Slot 9         Slot 9           Storage Blade         Sum BLADE STORAGE           NICOULE M2         HDD 6           HDD 6         HDD 7           HDD 2         FMOD 23           FMOD 2         FMOD 23           FMOD 2         FMOD 24           FMOD 20         FMOD 21           FMOD 18         FMOD 19           FMOD 16         FMOD 16           FMOD 12         FMOD 13           FMOD 10         FMOD 14           FMOD 10         FMOD 13           FMOD 0         FMOD 14           FMOD 0         FMOD 17           FMOD 0         FMOD 18           FMOD 10         FMOD 17           FMOD 10         FMOD 17           FMOD 10         FMOD 17           FMOD 10         FMOD 17           FMOD 10         FMOD 17           FMOD 2         FMOD 3           FMOD 2         FMOD 3           FMOD 2         FMOD 3           FMOD 0         FMOD 11 |  |
| NEM Slot U         NEM Slot 1         NEM Canadia         Pact name:         Pact name:         Pact nam:         Pact nam:         Pact nam                                                                                                    |                                                                                                    |                                                                        |                                                                                                    |                                                                        | 1                                                                      |                                                                                                    | MAC nom                                                                | 1                                                                                                    |                                                                       |                                                                                                    |  |
| NBM-2         NBM-2         NBM-2 <th< td=""><td>SAS NEM</td><td>M Slot 0</td><td>SAS NEM</td><td colspan="2">SAS NEM</td><td></td><td>Disk type:</td><td colspan="3">-</td></th<>                                                                                                    | SAS NEM                                                                                                    | M Slot 0                                                               | SAS NEM                                                                                                    | SAS NEM                                                                |                                                                        |                                                                                                    | Disk type:                                                             | -                                                                                                    |                                                                       |                                                                                                    |  |
|                                                                                                    | NEM-2                                                                                                    | 1 Date                                                                 | NEM-2                                                                                                    | NEM-2                                                                  |                                                                        |                                                                                                    | WWN:                                                                   | -                                                                                                    |                                                                       |                                                                                                    |  |
|                                                                                                    | EXT 0 EXT                                                                                                    | T EXT 2 EX                                                             | EXTO EXT1 E                                                                                                    | x12 EXT3                                                               |                                                                        |                                                                                                    |                                                                        | 1                                                                                                    |                                                                       |                                                                                                    |  |

7. 構成をバックアップします。

5-103 ページの「ストレージアクセス構成のバックアップ」を参照してください。
### ▼ Web インタフェースを使用してストレージアク セス構成表を表示する

- Sun Blade Zone Manager ヘアクセスします。
   5-68 ページの「Sun Blade Zone Manager へのアクセス」を参照してください。
- Sun Blade Zone Manager」セクションで、「Detailed Setup」ボタンをクリックします。

次の図は、ストレージアクセス構成の例です。

| New Assi                                                                | gnments                                                               | Modify Group                                                                                                    | SUNT                                                                   | 31 ADE 6000 N                                                          | IODUI AR SYSTEM - SI                                                                                                    | INCMM-00000                                                            | 00-000000000                                                                                                    |                                                                       |                                                                                                    |
|-------------------------------------------------------------------------|-----------------------------------------------------------------------|----------------------------------------------------------------------------------------------------|------------------------------------------------------------------------|------------------------------------------------------------------------|----------------------------------------------------------------------------------------------------|------------------------------------------------------------------------|----------------------------------------------------------------------------------------------------|-----------------------------------------------------------------------|----------------------------------------------------------------------------------------------------|
| Slot 0<br>Server<br>Blade<br>SUN BLADE<br>XERZ70 M2<br>SERVER<br>MODULE | Slot 1<br>Server<br>Blade<br>Sun FLAS<br>X8270 M2<br>SERVER<br>MODULE | Slot 2         Storage Blade           Storage Blade         Storage Blade           Storage Blade         MODVLE M2           HDD 6         HDD 7           HDD 4         HDD 5           HDD 0         HDD 1           FMOD 2         HDD 0           HDD 0         HDD 1           FMOD 2         FMOD 23           FMOD 10         FMOD 11           FMOD 11         FMOD 13           FMOD 10         FMOD 11           FMOD 10         FMOD 11           FMOD 5         FMOD 7           FMOD 6         FMOD 7           FMOD 7         FMOD 8           FMOD 8         FMOD 9           FMOD 9         FMOD 13           FMOD 4         FMOD 5           FMOD 5         FMOD 5           FMOD 0         FMOD 13 | Slot 3<br>Server<br>Blade<br>Sun BLADE<br>X8270 M2<br>SERVER<br>MODULE | Stot 4<br>Gerver<br>Biade<br>Sun BuADE<br>X8270 M2<br>SERVER<br>MODULE | Slot 5         Storage Blade           Storage Blade         Model           Storage Blade         Model           Storage Blade         Model           MD0.6         HD0.7           HD0.6         HD0.7           HD0.4         HD0.5           HD0.2         HD0.3           HD0.0         HD0.1           FMOD.2         FMOD.23           FMOD.0         FMOD.24           FMOD.10         FMOD.21           FMOD.10         FMOD.19           FMOD.14         FMOD.15           FMOD.14         FMOD.13           FMOD.10         FMOD.19           FMOD.2         FMOD.9           FMOD.4         FMOD.9           FMOD.4         FMOD.9           FMOD.2         FMOD.9           FMOD.4         FMOD.9           FMOD.4         FMOD.5           FMOD.2         FMOD.3           FMOD.4         FMOD.3           FMOD.4         FMOD.5           FMOD.4         FMOD.3           FMOD.4         FMOD.3 | Slot 6<br>Berver<br>Blade<br>Sun ELADE<br>X6270 M2<br>BERVER<br>MCDULE | Slot 7         Storage Blade           Storage Blade         Hoo 8           HD0 8         HO0 7           HD0 4         HO0 3           HD0 0         HO0 1           FM00 22         FM00 23           FM00 10         FM00 24           FM00 11         FM00 12           FM00 12         FM00 12           FM00 13         FM00 13           FM00 10         FM00 13           FM00 10         FM00 13           FM00 10         FM00 10           FM00 10         FM00 13           FM00 10         FM00 10           FM00 10         FM00 13           FM00 10         FM00 13           FM00 10         FM00 13           FM00 2         FM00 3           FM00 2         FM00 3           FM00 0         FM00 1 | Slot 8<br>Server<br>Blade<br>Sun Duze<br>Kerzo M2<br>Kerver<br>Module | Storage         Blarage         Blata           HD0 6         HD0 7         HD0 8         HD0 7           HD0 4         HD0 5         HD0 3         HD0 4         HD0 5           HD0 2         HD0 3         HD0 3         HD0 3         HD0 3           HD0 0         HD0 1         FM00 2         FM00 1         FM00 1           FM00 10         FM00 16         FM00 1         FM00 17         FM00 12         FM00 12           FM00 12         FM00 12         < |
| NEI<br>SAS NEM<br>NEM-2                                                 | I Slot 0                                                              | NEM SI<br>SAS NEM<br>NEM-2                                                                                                    | ot 1                                                                   |                                                                        |                                                                                                    | NAC name:<br>Disk type:<br>WWN:                                        | -                                                                                                    |                                                                       |                                                                                                    |

3. サーバーブレードのいずれかのスロットを選択します。

この例では、スロット0が選択されています。

4. 「Current Assignments」表までスクロールダウンします。

選択したサーバーブレードについて、ストレージデバイスのすべての割り当てが 表形式で表示されます。

| Current Assignme | ents for /CH/BL0      |                                     |
|------------------|-----------------------|-------------------------------------|
| Detach Table     |                       |                                     |
| Component        | Туре                  | www                                 |
| /CH/BL0          | Server Blade (Virgo+) |                                     |
| /CH/NEM0/EXT0    | SAS Port              | •                                   |
| /CH/NEM1/EXT0    | SAS Port              | •                                   |
| /CH/BL2/HDD6     | SAS HDD               | 80205010:12124556 80205010:12124557 |
| /CH/BL2/HDD4     | SAS HDD               | 80205010:12124556 80205010:12124557 |
| /CH/BL2/HDD5     | SAS HDD               | 80205010:12124556 80205010:12124557 |
| /CH/BL2/HDD7     | SAS HDD               | 80205010:12124556 80205010:12124557 |
| /CH/BL2/FMOD23   | SAS FMOD              | 80205010:33333336 80205010:33333337 |
| /CH/BL2/FMOD21   | SAS FMOD              | 80205010:33333336 80205010:33333337 |
| /CH/BL2/FMOD19   | SAS FMOD              | 80205010:33333336 80205010:33333337 |
| /CH/BL2/FMOD18   | SAS FMOD              | 80205010:33333336 80205010:33333337 |
| /CH/BL2/FMOD20   | SAS FMOD              | 80205010:33333336 80205010:33333337 |
| /CH/BL2/FMOD22   | SAS FMOD              | 80205010:33333336 80205010:33333337 |

5. 画面の他の部分から表を切り離すには、「Detach Table」をクリックします。

Ш

| Current Assignments for /CH/BL0 |                       |                                      |  |  |  |  |  |
|---------------------------------|-----------------------|--------------------------------------|--|--|--|--|--|
| Component                       | Туре                  | WWN                                  |  |  |  |  |  |
| /CH/BL0                         | Server Blade (Virgo+) | -                                    |  |  |  |  |  |
| /CH/NEM0/EXT0                   | SAS Port              | -                                    |  |  |  |  |  |
| /CH/NEM1/EXT0                   | SAS Port              | -                                    |  |  |  |  |  |
| /CH/BL2/HDD6                    | SAS HDD               | 80205010:12124556 80205010:12124557  |  |  |  |  |  |
| /CH/BL2/HDD4                    | SAS HDD               | 80205010:12124556 80205010:12124557  |  |  |  |  |  |
| /CH/BL2/HDD5                    | SAS HDD               | 80205010:12124556 80205010:12124557  |  |  |  |  |  |
| /CH/BL2/HDD7                    | SAS HDD               | 80205010:12124556 80205010:12124557  |  |  |  |  |  |
| /CH/BL2/FMOD23                  | SAS FMOD              | 80205010:33333336 80205010:333333337 |  |  |  |  |  |
| /CH/BL2/FMOD21                  | SAS FMOD              | 80205010:33333336 80205010:33333337  |  |  |  |  |  |
| /CH/BL2/FMOD19                  | SAS FMOD              | 80205010:33333336 80205010:33333337  |  |  |  |  |  |
| /CH/BL2/FMOD18                  | SAS FMOD              | 80205010:33333336 80205010:33333337  |  |  |  |  |  |
| /CH/BL2/FMOD20                  | SAS FMOD              | 80205010:33333336 80205010:33333337  |  |  |  |  |  |
| /CH/BL2/FMOD22                  | SAS FMOD              | 80205010:33333336 80205010:333333337 |  |  |  |  |  |

# シャーシのストレージアクセス構成の 保存

この節では、新規または変更したストレージアクセスのゾーン構成を保存する時の重 要な考慮事項と、ストレージアクセスのゾーン構成を保存したときに発生するアク ションが説明されています。

この節では次の内容について説明します。

- 101 ページの「ゾーン構成の保存に関する重要な考慮事項」
- 101 ページの「新規または変更したストレージアクセス構成の保存」

### ゾーン構成の保存に関する重要な考慮事項

ストレージアクセス構成を保存する場合は、次の事に留意します。

 構成情報は、SAS-2 NEM とストレージブレードとともに保存されます。ゾーンの ハードウェア構成が変更されると、ゾーン構成が失われることがあります。ゾーン 構成は、保存後すぐにバックアップしてください。103 ページの「ストレージアク セス構成のバックアップ」を参照してください。

ストレージブレードや NEM のコンポーネントのホットプラグを行う影響の詳 細については、ストレージブレードまたは NEM のドキュメントを参照してく ださい。

- 保存処理の進行中に「Zone Manager」ウィンドウを閉じると、ウィンドウが閉じ る前に処理された部分の構成しか保存されません。
- 保存処理の進行中は、ゾーン機能の割り当てに含まれるすべてのコンポーネントの削除や電源再投入を行わないでください。ゾーン構成が正しく保存されなくなります。

### 新規または変更したストレージアクセス構成の保存

新規または変更したストレージアクセス構成は、ILOM の Web インタフェースまた は CLI を使用して保存することができます。

- Web インタフェースの場合: Quick Setup または Detailed Setup でストレージアク セスの割り当てを行った後、「Save」ボタンをクリックします。
- CLI の場合: set コマンドでストレージ割り当てを実行すると、すぐに構成が保存 されます。

新規構成が保存される時は、次の処理が実行されます。

- Quick Setup では、既存の構成が上書きされます。
- 構成の保存中は、すべてのストレージ制御が無効になります。
- Web インタフェースでは、新しい構成が適用された箇所がチェックマークで示されます。

| Quick S            | Quick Setup                                                                  |                                |                    |                    |                                |                                |                    |                                |                                |  |  |  |
|--------------------|------------------------------------------------------------------------------|--------------------------------|--------------------|--------------------|--------------------------------|--------------------------------|--------------------|--------------------------------|--------------------------------|--|--|--|
| Select hov         | v you would                                                                  | like all chassis storag        | e resources        | allocated a        | and click 'Save'.              |                                |                    |                                |                                |  |  |  |
| 🕥 1. As            | C 1. Assign per individual disks. C 2. Assign per adjacent individual disks. |                                |                    |                    |                                |                                |                    |                                |                                |  |  |  |
| 🔿 3. As            | C 3. Assign per storage blade. C 4. Assign per adjacent storage blade.       |                                |                    |                    |                                |                                |                    |                                |                                |  |  |  |
| Save               | Save                                                                         |                                |                    |                    |                                |                                |                    |                                |                                |  |  |  |
| Setting z          | Setting zoning assignments - please wait                                     |                                |                    |                    |                                |                                |                    |                                |                                |  |  |  |
|                    | SUN BLADE 6000 MODULAR SYSTEM - SUNCMM-0000000-0000000000                    |                                |                    |                    |                                |                                |                    |                                |                                |  |  |  |
| Slot 0             | Slot 1                                                                       | Slot 2                         | Slot 3             | Slot 4             | Slot 5                         | Slot 6                         | Slot 7             | Slot 8                         | Slot 9                         |  |  |  |
| Server             | Server                                                                       | Storage Blade                  | Server             | Server             | Storage Blade                  | Storage Blade                  | Server             | Storage Blade                  | Storage Blade                  |  |  |  |
| SUN BLADE          | SUN BLADE                                                                    | SUN BLADE STORAGE<br>MODULE M2 | SUN BLADE          | SUN BLADE          | SUN BLADE STORAGE<br>MODULE M2 | SUN BLADE STORAGE<br>MODULE M2 | SUN BLADE          | SUN BLADE STORAGE<br>MODULE M2 | SUN BLADE STORAGE<br>MODULE M2 |  |  |  |
| X6270 M2<br>SERVER | X6270 M2<br>SERVER                                                           | HDD 7                          | X6270 M2<br>SERVER | X6270 M2<br>SERVER | HDD 6                          | HDD 6 HDD 7                    | X6270 M2<br>SERVER |                                | HDD 6 HDD 7                    |  |  |  |
| MODULE             | MODULE                                                                       | HDD 4                          | MODULE             | MODULE             | HDD 4 HDD 5                    |                                | MODULE             | HDD 4 HDD 5                    | HDD 5                          |  |  |  |
|                    |                                                                              | HDD 2 HDD 3                    |                    |                    |                                | HDD 2 HDD 3                    |                    | HDD 3                          | HDD 2                          |  |  |  |
|                    |                                                                              |                                |                    |                    | HDD 0 HDD 1                    | HDD 1                          |                    | HDD 0                          | HDD 0 HDD 1                    |  |  |  |
|                    |                                                                              | FMOD 22 FMOD 23                |                    |                    | FMOD 23                        |                                |                    | FMOD 22                        | FMOD 22 FMOD 23                |  |  |  |
|                    |                                                                              | $\odot$                        |                    |                    | FMOD 20                        | FMOD 20 FMOD 21                |                    | FMOD 20 FMOD 21                | FMOD 21                        |  |  |  |
|                    | 0                                                                            | FMOD 18 FMOD 19                |                    |                    | FMOD 18 FMOD 19                | FMOD 19                        |                    | $\bigcirc$                     | FMOD 18                        |  |  |  |
|                    | <b>•</b>                                                                     | FMOD 17                        | <b>1</b>           |                    |                                | FMOD 16                        |                    | FMOD 16 FMOD 17                | FMOD 16 FMOD 17                |  |  |  |
|                    |                                                                              | FMOD 14                        |                    |                    | FMOD 14 FMOD 15                | FMOD 14 FMOD 15                |                    | FMOD 15                        |                                |  |  |  |
|                    |                                                                              | FMOD 12 FMOD 13                |                    |                    | FMOD 13                        | $\bigcirc$                     |                    | FMOD 12                        | FMOD 12 FMOD 13                |  |  |  |
|                    |                                                                              |                                |                    |                    | FMOD 10                        | FMOD 10 FMOD 11                |                    | FMOD 10 FMOD 11                | FMOD 11                        |  |  |  |
|                    |                                                                              | FMOD 8 FMOD 9                  |                    |                    | FMOD 8 FMOD 9                  | FMOD 9                         |                    |                                | FMOD 8                         |  |  |  |
|                    |                                                                              | FMOD 7                         |                    |                    |                                | FMOD 6                         |                    | FMOD 6 FMOD 7                  | FMOD 6 FMOD 7                  |  |  |  |
|                    |                                                                              | FMOD 4                         |                    |                    | FMOD 4 FMOD 5                  | FMOD 4 FMOD 5                  |                    | FMOD 5                         |                                |  |  |  |
|                    |                                                                              | FMOD 2 FMOD 3                  |                    |                    | FMOD 3                         |                                |                    | FMOD 2                         | FMOD 2 FMOD 3                  |  |  |  |
|                    |                                                                              |                                |                    |                    | FMOD 0                         | FMOD 0 FMOD 1                  |                    | FMOD 0 FMOD 1                  | FMOD 1                         |  |  |  |
|                    |                                                                              |                                |                    |                    |                                |                                |                    |                                |                                |  |  |  |
|                    | NEM Slot 0                                                                   | NE                             | M Slot 1           |                    |                                | NAC name:                      | /CH/BL9/           | MOD1                           |                                |  |  |  |
| SAS NEM            |                                                                              | SAS NEM                        |                    |                    |                                | Disk type:                     | SAS                |                                |                                |  |  |  |
| EXT 0 E            | XT 1 EXT 2                                                                   | EXT 3 EXT 0 EXT                | 1 EXT 2            | EXT 3              |                                | WWN:                           | 80205010           | 33333336 80205010:             | 33333337                       |  |  |  |
|                    |                                                                              |                                |                    |                    |                                |                                |                    |                                |                                |  |  |  |

Web インタフェースでは、ストレージ構成が保存された時点でセットアップ完了のメッセージが表示されます。

| 1 | Set completed. |
|---|----------------|
|   | ОК             |

# ストレージアクセス構成のバックアップ

ゾーン構成を失い復元が必要になる場合に備えて、構成の保存後にバックアップをし ます。

この節では、次の手順について説明します。

- 103 ページの「Web インタフェースを使用してゾーン構成をバックアップファイ ルに保存する」
- 104 ページの「CLI を使用してゾーン構成をバックアップファイルに保存する」

### ▼ Web インタフェースを使用してゾーン構成をバッ クアップファイルに保存する

1. 「Quick Setup」画面または「Detailed Setup」画面で構成を保存した後、 「CMM」の「Maintenance」タブをクリックします。

CMM の保守用のサブタブが表示されます。

「Backup/Restore」タブをクリックします。
 「Configuration Backup/Restore」ページが表示されます。

| Спазыя                        | System<br>Information                                             | System<br>Monitoring                                        | Power<br>Management                                                  | Storage                                               | Configuration                            | User<br>Manager                | ment                    | Remote                     | Maintenance                         |  |  |
|-------------------------------|-------------------------------------------------------------------|-------------------------------------------------------------|----------------------------------------------------------------------|-------------------------------------------------------|------------------------------------------|--------------------------------|-------------------------|----------------------------|-------------------------------------|--|--|
| Elade 0<br>Elade 0<br>Elade 9 | Firmware Upgra                                                    | de Backup/R                                                 | estore Configur                                                      | ration Managemer                                      | t Reset Comp                             | anents :                       | Snapshot                |                            |                                     |  |  |
|                               | Configuration Backup/Restore                                      |                                                             |                                                                      |                                                       |                                          |                                |                         |                            |                                     |  |  |
| NEM 0                         | Perform system co<br>and fill in all requir<br>when restoring a c | nfiguration back<br>ed fields. You ma<br>configuration. Cik | up or restore from t<br>sy choose to supply<br>ik Aun to start the c | his page. Select I<br>a passphrase to r<br>speration. | lackup or Restore<br>encrypt sensitive d | from Operad<br>at a within a l | ion menu.<br>backup fil | Choose a l<br>e or for dec | Panafer Method<br>rypting such data |  |  |
|                               | Operati                                                           | on: Backup 💌                                                | ĺ.                                                                   |                                                       |                                          |                                |                         |                            |                                     |  |  |
|                               | Transfer Meth                                                     | od: Browser *                                               | 1                                                                    |                                                       |                                          |                                |                         |                            |                                     |  |  |
|                               |                                                                   | The downloa                                                 | aded file will be save                                               | id according to yo                                    | ur browser setting                       | ps                             |                         |                            |                                     |  |  |
|                               | Baccobraco                                                        | _                                                           |                                                                      |                                                       |                                          |                                |                         |                            |                                     |  |  |
|                               | Fasspenase.                                                       |                                                             |                                                                      |                                                       |                                          |                                |                         |                            |                                     |  |  |
|                               | Confirm Passpre                                                   | ase:                                                        |                                                                      |                                                       |                                          |                                |                         |                            |                                     |  |  |
|                               | Bun                                                               |                                                             |                                                                      |                                                       |                                          |                                |                         |                            |                                     |  |  |
|                               |                                                                   |                                                             |                                                                      |                                                       |                                          |                                |                         |                            |                                     |  |  |

- 3. 「Operation」のドロップダウンリストから「Backup」を選択します。
- 4. バックアップファイルを作成するための情報をページに入力します。

ILOM の「Backup/Restore」を使用する手順の詳細については、『Oracle Integrated Lights Out Manager (ILOM) 3.0 Web Interface 手順ガイド』を参照し てください。

### ▼ CLI を使用してゾーン構成をバックアップファイ ルに保存する

- 1. ストレージアクセス構成を設定した後、ディレクトリを /SP/config に変更します。
  - -> cd /SP/config

C

- ユーザーパスワード、SSH 鍵、証明書など、機密性の高いデータをバックアップ する場合は、パスフレーズを指定する必要があります。
  - -> **set passphrase**=passphrase
- 3. バックアップ処理を開始するには、次のコマンドを入力します。

#### -> set dump\_uri=

transfer\_method://username:password@ipaddress\_or\_hostname/directorypath/filename.config 各エントリの内容は次のとおりです。

- *transfer\_method* には、tftp、ftp、sftp、scp、http、https を指定できます。
- username は、リモートシステムでのユーザーアカウント名です。(username は、scp、sftp、および ftp では必須です。username は、tftp では使用されず、 http および https では省略可能です)。

- password は、リモートシステムでのユーザーアカウントのパスワードです。 (password は、scp、sftp、および ftp では必須です。password は、tftp では使用されず、http および https では省略可能です)。
- *ipaddress\_or\_hostname* は、リモートシステムの IP アドレスまたはホスト名です。
- directorypath は、リモートシステムのストレージの位置です。
- filename は、バックアップファイルに割り当てられた名前です。

ILOM の「Backup/Restore」を使用する手順の詳細については、『Oracle Integrated Lights Out Manager (ILOM) 3.0 CLI 手順ガイド』を参照してください。

# ゾーン構成の復元

この節では、故障やハードウェア交換で失った、ホストからストレージへのゾーン 構成を復元する方法を説明します。

この節では、次の手順について説明します。

- 105 ページの「Web インタフェースを使用してゾーン構成を復元する」
- 108 ページの「CLI を使用してゾーン構成を復元する」

### ▼ Web インタフェースを使用してゾーン構成を復元 する

先に、復元するゾーン構成を保存した CMM ILOM 設定のバックアップファイルを作成しておく必要があります。

注 – 上級ユーザーや Oracle の技術者向け: CMM ILOM 設定のバックアップファイ ルは XML ファイルです。CMM ILOM 設定のバックアップファイルが複数あり、 必要なゾーン構成が最新のバージョンに保存されていない場合は、あるファイルか らストレージ割り当てセクションをコピーし、別のファイルに貼り付けることがで きます。この操作を実行するには、復元するゾーン構成がストレージモジュールお よびサーバーブレードと同じ物理スロットにある必要があります。この手順の実行 方法の詳細については、『Oracle Integrated Lights Out Manager (ILOM) 3.0 CLI 手 順ガイド』を参照してください。 1. Web ブラウザを開き、次の URL を入力して CMM にログインします。

http://chassis\_sp\_ipaddress/

ここでは、*chassis\_sp\_ipaddress* はシャーシのサービスプロセッサの IP アドレスを 表します。

ILOM のログインページが表示されます。

2. root としてログインします。

CMM ILOM のメインページが表示されます。

| Cincasia vi                                                                           | - **                                                                                                    |                                                                                                    |                                                                                            |  |  |  |
|---------------------------------------------------------------------------------------|----------------------------------------------------------------------------------------------------|----------------------------------------------------------------------------------------------------|--------------------------------------------------------------------------------------------|--|--|--|
| To manage a B<br>below.                                                               | lade or Chassis Monitoring Module, click on it in 1                                                                                                    | the left navigation                                                                                                    | pane or in the image                                                                       |  |  |  |
|                                                                                       |                                                                                                    |                                                                                                    |                                                                                            |  |  |  |
| Chassis In                                                                            | ventory                                                                                                    |                                                                                                    |                                                                                            |  |  |  |
| Chassis In<br>Component                                                               | ventory                                                                                                    | Part Number                                                                                                    | Serial Number                                                                              |  |  |  |
| Chassis In<br>Component<br>/CH                                                        | ventory Name SUN BLADE 6000 MODULAR SYSTEM                                                                                                    | Part Number<br>541-3789-01                                                                                                    | Serial Number                                                                              |  |  |  |
| Chassis In<br>Component<br>/CH<br>/CH/CMM                                             | ventory Name SUN BLADE 6000 MODULAR SYSTEM -                                                                                                    | Part Number<br>541-3789-01                                                                                                    | Serial Number<br>0000000-0000000000                                                        |  |  |  |
| Chassis In<br>Component<br>/CH<br>/CH/CH/MM<br>/CH/BL0                                | ventory Name SUN BLADE 6000 MODULAR SYSTEM - ASSY,BD,X6250                                                                                                    | Part Number<br>541-3789-01<br>-<br>540-7254-03                                                                                                    | Serial Number<br>0000000-0000000000<br>-<br>-                                              |  |  |  |
| Chassis In<br>Component<br>/CH<br>/CH/GMM<br>/CH/BLD<br>/CH/BL1                       | Ventory Name SUN BLADE 6000 MODULAR SYSTEM - ASSY,BD,X6250 SUN BLADE STORAGE MODULE M2                                                                                                    | Part Number<br>541-3789-01<br>-<br>540-7254-03<br>511-1365-02                                                                                             | Serial Number<br>0000000-0000000000<br>-<br>-<br>00000000                                  |  |  |  |
| Chassis In<br>Component<br>/CH<br>/CH/CMM<br>/CH/BLD<br>/CH/BL1<br>/CH/BLB            | Ventory Name SUN BLADE 6000 MODULAR SYSTEM - ASSY, BD, X6250 SUN BLADE STORAGE MODULE M2 SUN BLADE STORAGE MODULE M2 SUN BLADE X6270 SERVER MODULE                                                          | Part Number<br>541-3789-01<br>540-7254-03<br>511-1365-02<br>4383975-2                                                                                     | Serial Number<br>0000000-0000000000<br>-<br>00000000<br>0923FM1013                         |  |  |  |
| Chassis In<br>Component<br>/CH<br>/CH/CMM<br>/CH/BLD<br>/CH/BLD<br>/CH/BLB<br>/CH/BL9 | Ventory Name SUN BLADE 6000 MODULAR SYSTEM - ASSY, BD, X6250 SUN BLADE STORAGE MODULE M2 SUN BLADE X6270 SERVER MODULE Sun Blade X6250 Server Module                                                        | Part Number<br>541-3789-01<br>-<br>540-7254-03<br>511-1365-02<br>4383975-2<br>594-5283-01                                                                 | Serial Number<br>0000000-0000000000<br>-<br>-<br>00000000<br>0923FM1013<br>0841QAW048      |  |  |  |
| Chassis In<br>Component<br>/CH<br>/CH/RL0<br>/CH/BL0<br>/CH/BL8<br>/CH/BL9<br>/CH/RL9 | Ventory  Name  SUN BLADE 6000 MODULAR SYSTEM  - ASSY,BD,X6250  SUN BLADE STORAGE MODULE M2  SUN BLADE STORAGE MODULE M2  SUN BLADE X6270 SERVER MODULE  SUN BLADE 6000 VIRTUALIZED MULTI-FABRIC 10GE NEM M2 | Part Number           541-3789-01           -           540-7254-03           511-1365-02           4383975-2           594-5283-01           540-7961-02 | Serial Number<br>0000000-0000000000<br>-<br>-<br>00000000<br>0923FM1013<br>0841QAW048<br>- |  |  |  |

 Chassis」ナビゲーション区画で「CMM」を選択した状態で、CMM の 「Maintenance」タブをクリックします。

CMM の保守用のサブタブが表示されます。

4. 「Backup/Restore」タブをクリックします。

「Configuration Backup/Restore」ページが表示されます。

| mediation                                                                                  |                                                                                              | a Piana                                                     | genen                             |                                                                  |        |                                 |                          | genrent.    | - undrus       |                                        |
|--------------------------------------------------------------------------------------------|----------------------------------------------------------------------------------------------|-------------------------------------------------------------|-----------------------------------|------------------------------------------------------------------|--------|---------------------------------|--------------------------|-------------|----------------|----------------------------------------|
| Firmware Upgra                                                                             | ide Backup                                                                                   | Restore                                                     | Configura                         | ation Managen                                                    | ent    | Reset Comp                      | anenti                   | Snapsho     | £              |                                        |
| Configuration Backup/Restore                                                               |                                                                                              |                                                             |                                   |                                                                  |        |                                 |                          |             |                |                                        |
| Perform system co<br>and fill in all requi<br>when restoring a<br>Operati<br>Transfer Meth | ontguration ba<br>red fields. You<br>configuration.<br>on: Backup<br>od: Browser<br>The down | ckup or rest<br>may choose<br>Click Run to<br>ioaded file w | ore from the supply a start the o | his page. Selec<br>a passphrase b<br>peration.<br>d according to | your b | up or Nestore<br>pt sensitive t | from Ope<br>Int a within | ration manu | ile or for dec | Inanation Mechool<br>Typpting such dat |
| Passphrase:                                                                                |                                                                                              |                                                             |                                   |                                                                  |        |                                 |                          |             |                |                                        |

5. 「Operation」のドロップダウンリストから「Restore」を選択します。

バックアップファイルを復元するための情報をページに入力します。

ILOM の「Backup/Restore」を使用する手順の詳細については、『Oracle Integrated Lights Out Manager (ILOM) 3.0 Web Interface 手順ガイド』を参照し てください。

6. 復元処理を開始するには、「Run」をクリックします。

復元処理が実行されます。

**注** – 復元処理の実行中は、ILOM SP のセッションは一時停止します。復元処理が完 了すると、このセッションは通常の処理を再開します。通常、復元処理は2-3分で 完了します。

### ▼ CLI を使用してゾーン構成を復元する

先に、復元するゾーン構成を保存した CMM ILOM 設定のバックアップファイルを作成しておく必要があります。

注 – 上級ユーザーや Oracle の技術者向け: CMM ILOM 設定のバックアップファイ ルは XML ファイルです。CMM ILOM 設定のバックアップファイルが複数あり、 必要なゾーン構成が最新のバージョンに保存されていない場合は、あるファイルか らストレージ割り当てセクションをコピーし、別のファイルに貼り付けることがで きます。この操作を実行するには、復元するゾーン構成がストレージモジュールお よびサーバーブレードと同じ物理スロットにある必要があります。この手順の実行 方法の詳細については、『Oracle Integrated Lights Out Manager (ILOM) 3.0 CLI 手 順ガイド』を参照してください。

1. 端末ウィンドウを開き、次のコマンドを入力して CMM への SSH 接続を確立し ます。

# ssh -1 root cmm\_ipaddress

ここでは、*cmm\_ipaddress* は、CMM の IP アドレスを表します。 ログインプロンプトが表示されます。

 次に示すように、root としてログインしてルートパスワードを入力します。 /hostname/login: root

パスワード: xxxxxxxx 正常にログインすると、次の CLI プロンプトが表示されます。 ->

次のコマンドを実行してディレクトリを /SP/config に変更します。

-> cd /SP/config

4. 復元処理を開始するには、次のコマンドを入力します。

#### -> set load\_uri=

transfer\_method://username:password@ipaddress\_or\_hostname/directorypath/filename.**config** 各エントリの内容は次のとおりです。

日エンドリの内谷は次のとおりてす。

- transfer\_method には、tftp、ftp、sftp、scp、http、https を指定できます。
- username は、リモートシステムでのユーザーアカウント名です。(username は、scp、sftp、および ftp では必須です。username は、tftp では使用されず、 http および https では省略可能です)。
- password は、リモートシステムでのユーザーアカウントのパスワードです。 (password は、scp、sftp、および ftp では必須です。password は、tftp では使 用されず、http および https では省略可能です)。

- *ipaddress\_or\_hostname* は、リモートシステムの IP アドレスまたはホスト名です。
- *directorypath* は、リモートシステムのストレージの位置です。

*filename*は、バックアップファイルに割り当てられた名前です。
 復元処理が実行されます。

### ゾーン構成のリセット

この節では、現在のゾーン構成をリセットする方法について説明します。 この構成には、次の手順があります。

- 109 ページの「Web インタフェースを使用してゾーン構成をリセットする」
- 110 ページの「CLI を使用してゾーン構成をリセットする」

### ▼ Web インタフェースを使用してゾーン構成をリ セットする

- Sun Blade Zone Manager ヘアクセスします。
   68 ページの「Sun Blade Zone Manager へのアクセス」を参照してください。
- 2. 「Storage」、「Zoning」の順にクリックします。
  - ゾーン機能が有効になっている場合は、「Zone Manager Settings」ページの 「Reset All」ボタンを使用できます。

| 🗐 Chassis   | System Information                                                                                                    | System Manitoring                                                                                                    | Bower Management           | Storago | Configuration | Licor Management          | Remote Control          | Maintonanco |  |  |  |
|-------------|----------------------------------------------------------------------------------------------------|----------------------------------------------------------------------------------------------------|----------------------------|---------|---------------|---------------------------|-------------------------|-------------|--|--|--|
| П смм       | System mormation                                                                                                    | System Monitoring                                                                                                    | Power management           | Storage | configuration | user management           | Kelliote Control        | Maintenance |  |  |  |
| - 🖪 Blade 0 | Zoning                                                                                                    |                                                                                                    |                            |         |               |                           |                         |             |  |  |  |
| NEM 0       | Sun Blade Zone Manager Settings                                                                                                    |                                                                                                    |                            |         |               |                           |                         |             |  |  |  |
|             | The Sun Blade Zone Manager provides a way of constraining which servers have access to storage resources (HDDs, FMODs, external SAS ports) within a SAS domain. To view or modify<br>the chassis storage assignments. The Sun Blade Zone Manager must be enabled. If you are using an external, in-band application to manage SAS zoning, you have the ability to reset<br>the management password if it is lost or forgotter. |                                                                                                    |                            |         |               |                           |                         |             |  |  |  |
|             | Sun Blade Zone Manag                                                                                                    | er: 🗹 Enabled                                                                                                    |                            |         |               |                           |                         |             |  |  |  |
|             | Save                                                                                                    |                                                                                                    |                            |         |               |                           |                         |             |  |  |  |
|             | Sun Blade Zone Manager                                                                                                    |                                                                                                    |                            |         |               |                           |                         |             |  |  |  |
|             | The Sun Blade Zone Manager can be operated in one of two ways. You can use Quick Setup to select from a choice of assignment patterns to get the entire chassis prepared, or you<br>can use Detailed Setup for finer control over setup of your chassis storage resources. Choose from below.                                                                                                    |                                                                                                    |                            |         |               |                           |                         |             |  |  |  |
|             |                                                                                                    |                                                                                                    |                            |         |               |                           |                         |             |  |  |  |
|             | Whole Chassis S                                                                                                    | etup                                                                                                    |                            |         | Full Res      | ource Control             |                         |             |  |  |  |
|             | Initial setup for entire                                                                                                    | e chassis that overwrites a                                                                                                    | ny existing configuration. | — OR -  | Edit the c    | hassis configuration by c | reating or modifying as | signments.  |  |  |  |
|             |                                                                                                    | Quick Setup                                                                                                    |                            |         |               | Detailed                  | Setup                   |             |  |  |  |
|             |                                                                                                    |                                                                                                    |                            |         |               |                           |                         |             |  |  |  |
|             | Zoning Reset                                                                                                    |                                                                                                    |                            |         |               |                           |                         |             |  |  |  |
|             | If the Sun Blade Zone Mar<br>any SAS disk I/O traffic.                                                                                                    | If the Sun Blade Zone Manager is enabled and you would like to erase all of the current configuration and start from defaults, click 'Reset All' below. Note that this action will interrupt<br>any SAS disk (V) traffic. |                            |         |               |                           |                         |             |  |  |  |
|             | Reset All                                                                                                    |                                                                                                    |                            |         |               |                           |                         |             |  |  |  |
|             |                                                                                                    |                                                                                                    |                            |         |               |                           |                         |             |  |  |  |
|             |                                                                                                    |                                                                                                    |                            |         |               |                           |                         |             |  |  |  |
|             |                                                                                                    |                                                                                                    |                            |         |               |                           |                         |             |  |  |  |

3. 「Reset All」ボタンをクリックして、現在のゾーン機能の割り当てをリセットします。

### ▼ CLI を使用してゾーン構成をリセットする

- CMM CLI を使用して Sun Blade Zone Manager にアクセスします。
   68 ページの「Sun Blade Zone Manager へのアクセス」を参照してください。
- 次のコマンドを実行して /STORAGE/sas\_zoning に移動します。
   -> cd /STORAGE/sas\_zoning
- 次のコマンドを実行して、現在のゾーン機能の割り当てをリセットします。

   > set reset\_access\_action=true
   Zone Manager が無効になっている場合は、次の警告が表示されます。
   set: The CMM is not the SAS Zone Manager
   このメッセージが表示された場合は、Zone Manager を有効にし、リセットのコマンドを再度実行します。

# ゾーンのパスワードのリセット

ゾーンのパスワードは、ホスト OS で実行されている帯域内のゾーン管理アプリケー ションでのみ要求されます。

このようなアプリケーションを使用していて、ゾーンのパスワードを紛失したり、 忘れたりした場合は、このパスワードをデフォルト値 (すべてゼロ) に戻します。

注 – パスワードをリセットするには、Sun Blade Zone Manager を無効にする必要があります。

この構成には、次の手順があります。

- 111 ページの「Web インタフェースを使用してゾーンのパスワードをリセット する」
- 112 ページの「CLI を使用してゾーンのパスワードをリセットする」

### ▼ Web インタフェースを使用してゾーンのパスワー ドをリセットする

1. Sun Blade Zone Manager ヘアクセスします。

68 ページの「Sun Blade Zone Manager へのアクセス」を参照してください。

2. 「Storage」、「Zoning」の順にクリックします。

ゾーン機能が無効になっている場合は、「Zoning」ページの「Reset Password」 ボタンを使用できます。

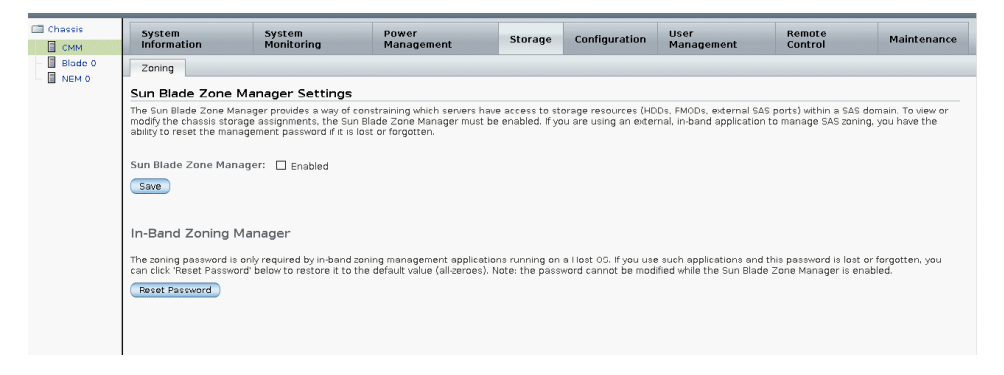

Reset Password」ボタンをクリックして、パスワードをデフォルト (すべてゼロ) にリセットします。

▼ CLI を使用してゾーンのパスワードをリセットする

- CMM CLI を使用して Sun Blade Zone Manager にアクセスします。
   68 ページの「Sun Blade Zone Manager へのアクセス」を参照してください。
- 次のコマンドを実行して、/STORAGE/sas\_zoning に移動します。
   -> cd /STORAGE/sas\_zoning
- 次のコマンドを実行して、現在のゾーン機能の割り当てをリセットします。
   -> set reset\_password\_action=true

パスワードがデフォルト (すべてゼロ) に設定されます。

## 索引

#### С

CLI CLI を使用した Sun Blade Zone Manager の シャーシのストレージ構成の作成,84 CLI を使用したストレージ構成の表示および 変更, 93 CMM ILOM ファームウェアを更新するために 使用,32 CMM のリセット, 44 Ethernet 管理ポートの CLI ファームウェアのバージョンを確認するため に使用,28 Ethernet ポートの有効化, 21 Sun Blade Zone Manager, 63 Sun Blade Zone Manager へのアクセスおよび 有効化,71 コンポーネントのファームウェアの更新,42 シリアル管理ポートの CLI ファームウェアのバージョンを確認するため に使用,29 ストレージのゾーン構成のバックアップ,104 ストレージのゾーン構成の復元,108 ストレージのゾーン構成のリセット,110 ゾーンのパスワードのリセット, 112 ブレード SP プロンプトの変更, 22 ログイン, 18,19 CMM ILOM の概要, 2 CMM ILOM のバージョン, 2 CMM ILOM への初回ログイン, 17 CMM ILOM への接続

DHCP, 10
シリアル接続, 7
静的 IP アドレスの設定, 9, 11
CMM ILOM へのログイン
Web インタフェースの使用, 18
CLI の使用, 19
CMM の Ethernet ポート、有効化, 19
CMM のリセット
CLI の使用, 44
Web インタフェースの使用, 43

#### D

DHCP CMMのIPアドレスへのアクセス,10

#### Е

Ethernet ポート CLI による有効化, 21 Web インタフェースによる有効化, 20

#### I

 ILOM CLI インタフェース ログイン, 19
 IP アドレスの割り当て CLI を使用した編集, 10

#### S

Sun Blade Zone Manager CLI, 63 CLI を使用したアクセス, 71

CLI を使用した有効化, 71 Web インタフェースを使用したアクセス, 68 Web インタフェースを使用した有効化, 68 概要,60 サポートされる ILOM インタフェース, 60 サポートされるハードウェアおよびファーム ウェアの構成,67 シャーシのストレージアクセス構成の作成 CLI の使用, 84 Detailed Setup の使用, 80 Quick Setup の使用, 73,77 ストレージアクセス構成の保存, 101 ストレージアクセス構成表,99 ストレージ構成の表示および変更 CLI の使用, 93 Web インタフェースの使用,87 ストレージデバイスへの複数のサーバーブレー ドの割り当て,95 ゾーン構成のバックアップ CLI の使用, 104 Web インタフェースの使用, 103 ゾーン構成の復元 CLI の使用, 108 Web インタフェースの使用, 105 ゾーン構成のリセット CLI の使用, 110 Web インタフェースの使用, 109 ゾーンのパスワードのリセット CLI の使用, 112 Web インタフェースの使用, 111 Sun Blade Zone Manager Ø Detailed Setup, 80 Sun Blade Zone Manager O Quick Setup, 73, 77 Sun Blade Zone Manager の概要, 60 Sun Blade Zone Manager のストレージアクセス 構成表,99

#### W

Web インタフェース
CLI を使用したストレージ構成の表示および 変更, 87
CMM ILOM ファームウェアを更新するために 使用, 31
CMM のリセット, 43
Ethernet ポートの有効化, 20 Sun Blade Zone Manager へのアクセスおよび 有効化,68 コンポーネントのファームウェアの更新,40 ストレージのゾーン構成のバックアップ,103 ストレージのゾーン構成の復元,105 ストレージのゾーン構成のリセット,109 ゾーンのパスワードのリセット,111 ログイン,18

#### す

ストレージアクセス構成の保存,101 ストレージデバイスに割り当てられる複数のブ レード,95

#### せ

静的 IP アドレス 設定, 9,11

#### ふ

ファームウェア
CMM ILOM の更新, 25
CLI の使用, 32
Web インタフェースの使用, 31
Sun Blade Zone Manager の要件, 67
現在の CMM バージョンの確認
Ethernet 管理ポートの CLI の使用, 28
Web インタフェースの使用, 27
シリアル管理ポートの CLI の使用, 29
コンポーネントのファームウェアの更新, 39
CLI の使用, 42
Web インタフェースの使用, 40
ダウンロード, 30
ブレード SP CLI プロンプト
変更, 22